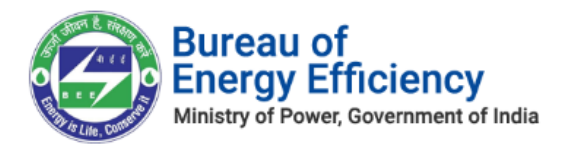

# **User Manual**

# **Bureau of Energy Efficiency DCRM User Manual**

Version 2.0

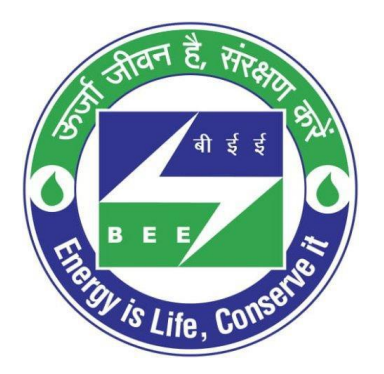

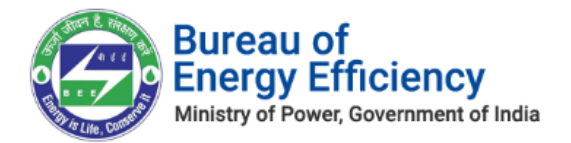

### Notice

This is a controlled document. Unauthorized access, copying, replication or usage for a purpose other than for which it is intended, are prohibited.

All trademarks that appear in the document have been used for identification purposes only and belong to their respective companies.

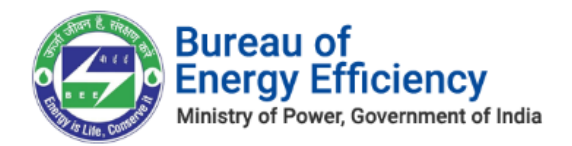

# Table of Contents

| 1. | Purp         | pose                                        | 4  |
|----|--------------|---------------------------------------------|----|
| 2. | BEE          | DCRM Users                                  | 4  |
| 3. | Logi         | in Process                                  | 4  |
| 4. | Sect         | tor Project Engineer (SPE)                  | 5  |
| 4  | l.1.         | DC Registration Verification Process        | 5  |
| 4  | .2.          | Form 1 Verification Process                 | 8  |
| 4  | .3.          | Form A Verification Process                 | 13 |
| 4  | .4.          | Form B Verification Process                 | 17 |
| 5. | Sect         | tor Expert (SE)                             | 22 |
| 5  | 5.1.         | DC Registration Verification Process        | 22 |
| 5  | 5.2.         | Form 1 Verification Process                 | 26 |
| 5  | 5.3.         | Form A Verification Process                 | 30 |
| 5  | 5.4.         | Form B Verification Process                 | 34 |
| 6. | Sect         | tor In-charge (SI)                          | 39 |
| 6  | <b>5</b> .1. | Form 1 Verification Process                 | 39 |
| 6  | 5.2.         | Form A Verification Process                 | 44 |
| 6  | 5.3.         | Form B Acceptance Process                   | 50 |
| 6  | <b>5</b> .4. | Form 2 Verification Process                 | 58 |
| 6  | 5.5.         | Form 3 Verification Process                 | 61 |
| 6  | <b>5</b> .6. | Compliance Certificate Verification Process | 65 |
| 6  | 5.7.         | File Uploads                                | 69 |

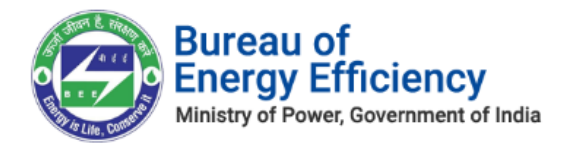

# <u>1. Purpose</u>

The purpose of this document is to describe how **BEE** users can use the DCRM application for PAT related activities.

\_\_\_\_\_

# 2. BEE DCRM Users

This document is intended for the following list of BEE DCRM users:

- Sector Project Engineer
- Sector Expert
- Sector In-charge
- ESCerts In-charge
- Director-General
- Ministry of Power

# 3. Login Process

This section explains the login process for all BEE DCRM users.

- 1. Access BEE DCRM application by clicking the link (<u>https://dcrm.escerts.gov.in/</u>).
- 2. The BEE DCRM Sign in page appears. Enter the **Username**, enter the **Password** and then click **Sign-in**.

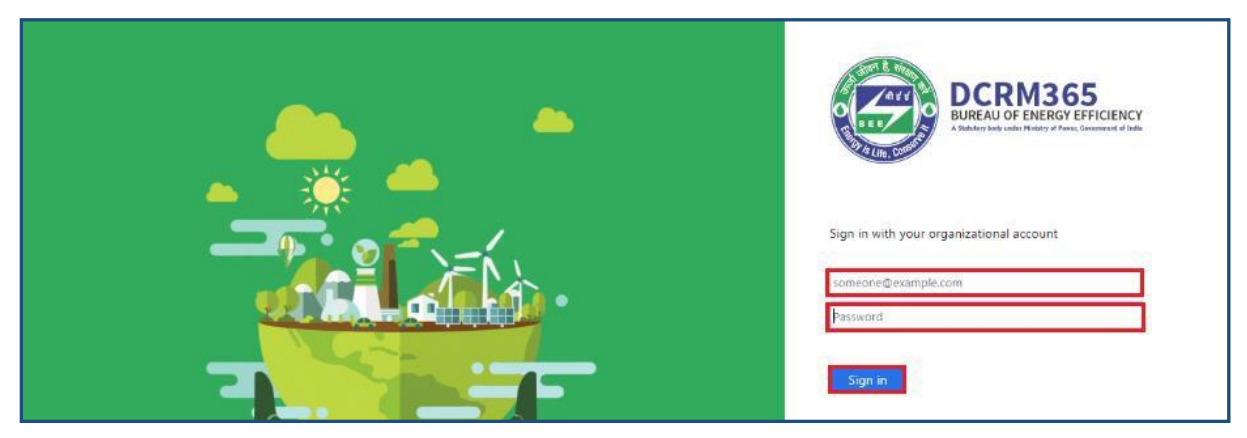

### Figure 1: BEE DCRM Login Page

3. On successful login, user navigates to their respective Dashboards.

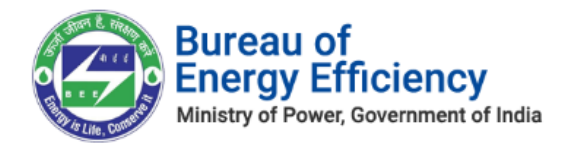

# <u>4.</u> Sector Project Engineer (SPE)

This section explains the below activities performed by **Sector Project Engineer** in BEE DCRM.

- DC registration Verification
- Verification of Form 1
- Verification of Form A
- Verification of Form B

### 4.1. DC Registration Verification Process

This section explains the DC registration verification process by **Sector Project Engineer**. Whenever Designated Consumer submits DC registration form for verification, SPE will be notified by email and SMS.

- 1. Login to BEE DCRM with **Sector Project Engineer (SPE)** login credentials.
- 2. Refer to section <u>3</u> for the login steps.
- 3. On successful login, user navigates to the 'Dashboard' page which displays list of tasks to be performed by the Sector Project Engineer.
  - a. **Regarding:** Activity to be performed by the Sector project Engineer.
  - b. **Subject**: Information regarding the activity to be performed.
  - c. **Date Created**: Activity created date.

| My Dashboard(SP                             | <u>=</u> ) ~                                            |                    |  |  |  |  |
|---------------------------------------------|---------------------------------------------------------|--------------------|--|--|--|--|
| My Open Tasks                               | My Open Tasks                                           |                    |  |  |  |  |
| Regarding Subject Date Created $\checkmark$ |                                                         |                    |  |  |  |  |
| 🖺 NFCL Kakinada - II, Kakinada              | ast Godavari, Andh DC Registration Verification Request | 5/22/2019 11:16 AM |  |  |  |  |

### **Figure 2: Sector Project Engineer Dashboard**

*Note*: Click on 'Regarding' to open activity to be performed by Sector Project Engineer.

4. On click of 'Regarding', DC Registration page opens where Sector Project Engineer can verify the details submitted by Designated Consumers.

| APPROVE 🙆          | REVERSE UPLOAD DOCUMENTS                                                       |                         | R ↓ ↑                                                        |
|--------------------|--------------------------------------------------------------------------------|-------------------------|--------------------------------------------------------------|
| Re                 | nisation : designated consumer<br>liance Textiles - Composite - UAT =          |                         | Registration N* Organisation N.<br>RT212120 Reliance Textile |
| Click on Approve b | utton to approve the request or click on Reverse button to reverse the request |                         |                                                              |
| DC INFOR           | MATION                                                                         |                         |                                                              |
| DC Name *          | Reliance Textiles - Composite - UAT                                            | Registration Number*    | RT212120                                                     |
| Sector*            | Textile                                                                        | Registration Date       |                                                              |
| TAN                | TAN3333333                                                                     | Sub Sector*             | Composite                                                    |
| GSTIN *            | GSTIN4444444444                                                                | Registered PAT Cycle*   | PAT(5)2019-2022                                              |
| CIN                | CIN444444444444444444444444444444444444                                        | Running PAT Cycle       | A                                                            |
| PAN No*            | BELPK2076J                                                                     | Year Of Establishment * | 2019                                                         |
| EPFO No            | EPF0555555555555555555555555555555555555                                       | Address *               | 826, 9th Cross,                                              |
| Registration No un | nder 5 📾 REG666666666666666666666666666666666666                               |                         | 10th Main Rd,<br>Bengaluru                                   |
| State of GST Regis | tratio 🔒 Karnataka                                                             |                         | Indiranagar, 560078                                          |

Figure 3: DC Registration Information page

Strictly Confidential! © Bureau of Energy Efficiency

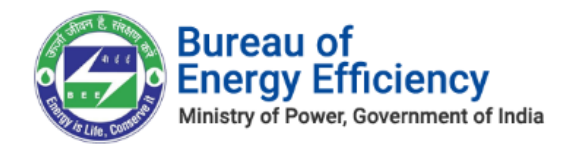

- 5. After verifying the DC Registration form details, Sector Project Engineer can perform the following actions:
  - a. Approve: If SPE is satisfied by the details submitted by Designated Consumers, SPE can approve the DC Registration Form.
  - b. Reverse: If SPE is not satisfied by the details submitted by Designated Consumers, SPE can Reverse the DC Registration Form.
- 6. To approve the DC Registration Form click the **Approve** button on the top left menu.

| DCRM365<br>BUREAU OF ENERGY EFFICIENCY | Sector Project 🗸 | Designated Consum > Dell CEMENT > | م | 3 | 7 | ۲ | ?      | 0   |
|----------------------------------------|------------------|-----------------------------------|---|---|---|---|--------|-----|
| APPROVE GREVERSE 🔔 UPLOAD DOCUMENTS    |                  |                                   |   |   |   | Ť | $\psi$ | × R |

### Figure 4: Click Approve button

7. The confirmation pop-up window appears, enter comments for approving the DC record and click on **Approve** button.

| Approval                  |                                                               | ×    |
|---------------------------|---------------------------------------------------------------|------|
| Do you want to Approve?   |                                                               |      |
| Remarks(Max. 1000 chars): |                                                               |      |
| Approved by SPE           |                                                               |      |
|                           |                                                               |      |
|                           |                                                               |      |
|                           |                                                               | 11   |
|                           | On Approval, Request will be submitted to Next Level Approver |      |
|                           | Approve                                                       | ncel |

Figure 5: Approve DC Registration Record

### <u>Notes:</u>

- 1) On approval of DC registration by SPE, record will be assigned to Sector Expert (SE) for further verification approval.
- 2) Incase if there is no Sector Expert (SE) available for the particular sector then registration will get approved on approval of SPE.
- 3) In case if there is no SPE available for the sector then the application will directly come to SE for approval.
- 8. To Reverse DC registration form click the **Reverse** button on the top left menu.

| DCRM365<br>BUREAU OF ENERGY EFFICIENCY<br>A transford with white of down guardinated of data | Sector Project 🗸 | Designated Consum > Dell CEMENT > | م | 3 | Y | ۲ | ? | 6          |   |
|----------------------------------------------------------------------------------------------|------------------|-----------------------------------|---|---|---|---|---|------------|---|
| APPROVE REVERSE 1, UPLOAD DOCUMENTS                                                          |                  |                                   |   |   |   | ŕ | ÷ | <b>3</b> 1 | × |

### Figure 6: Click Reverse button

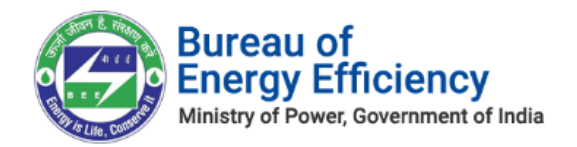

9. The confirmation pop-up window appears, select the **Stage** by selecting the check box and enter the **Remarks** for reversing a DC registration, then click on **Reverse** button. *Note: Entering Remarks is mandatory to reverse the application.* 

| Reverse<br>Select a stage for reversal! |           | ×                                  |
|-----------------------------------------|-----------|------------------------------------|
| # Stage Name                            | Status    | Remarks                            |
| Requested for DC Registration Approval  | Submitted |                                    |
|                                         |           |                                    |
|                                         |           | Please select the necessary stage. |
|                                         |           | Reverse Cancel                     |

Figure 7: Reverse DC Registration Record

### <u>Notes:</u>

1) On click of Reverse button, EM and PH will receive the email notification regarding reversal of registration with the reason for reversing the application.

| Tour registration to PATNET has bee                        | in Reversed. D |
|------------------------------------------------------------|----------------|
| BEE PATNET <pet.rajesht@gmail.com></pet.rajesht@gmail.com> |                |
| to me, Vinayak 👻                                           |                |
| Dear Users,                                                |                |
| Your Registration has been reversed.                       |                |
| Remarks(If Any):EM image is not proper                     |                |
| Sincerely,                                                 |                |
| Bureau of Energy Efficiency                                |                |
| 4th Floor, Sewa Bhawan,                                    |                |

Figure 8: Reverse Email Notification

2) In case SPE wants to upload documents related to DC Registration Record, SPE can upload documents by using Upload Documents option.

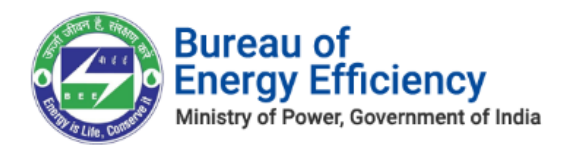

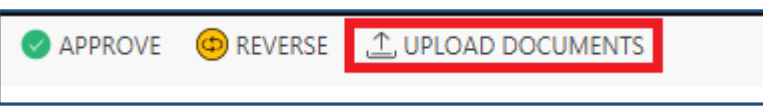

Figure 9: Upload Documents

• **Upload Document** window pops-up, click the **Choose file** button to browse the file from your system and click on **Upload** button to upload a file.

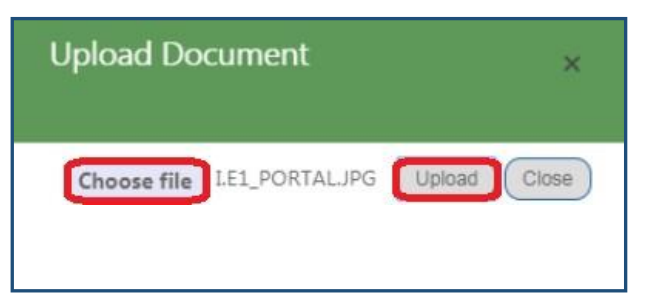

**Figure 10: Upload Document** 

• On successful document upload success pop-up message appears, click **Ok**.

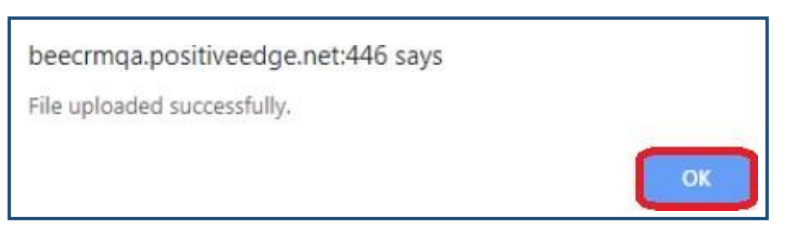

Figure 11: Success Message

- The uploaded files will be available in the **Documents** section as shown in below image.
- Click **Download** icon to download and view the uploaded file.

| OCUMENTS                                            |               |             |             |                         |            |
|-----------------------------------------------------|---------------|-------------|-------------|-------------------------|------------|
| Document Name                                       | Document Type | Uploaded By | Uploaded On | Designation             | Action     |
| I.E1_PORTAL.JPG                                     | Form 1        | Khusaboo D  | 16-09-2019  | Sector Project Engineer | Download 📩 |
| Bharathi CEMENT 2179_PAT(5)2019-2022_Lighthouse.jpg | Form1Third    | test54      | 10-09-2019  | Nodal Officer           | Download 📩 |
| Bharathi CEMENT 2179_PAT(5)2019-2022_Hydrangeas.jpg | Form1Third    | TES703      | 06-09-2019  | Plant Head              | Download 📩 |

### **Figure 12: Documents Section**

# 4.2. Form 1 Verification Process

This section explains Form 1 verification process by **Sector Project Engineer**. Whenever Designated Consumer submits Form 1 for verification, SPE will be notified by email and SMS.

- 1. Login to BEE DCRM with **Sector Project Engineer (SPE)** login credentials.
- 2. Refer to section <u>3</u> for the login steps.
- 3. On successful login, user navigates to the 'Dashboard' page which displays list of tasks to be performed by the Sector Project Engineer.

Strictly Confidential! © Bureau of Energy Efficiency

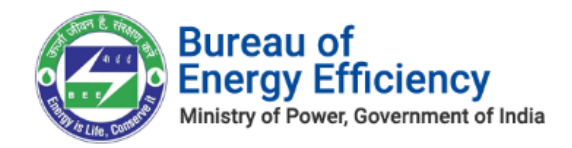

- a. **Regarding:** Activity to be performed by the Sector Project Engineer.
- b. **Subject**: Information regarding the activity to be performed.
- c. Date Created: Activity created date.

| My Dashboard(SPE)             | ~                       |                           |
|-------------------------------|-------------------------|---------------------------|
| My Open Tasks                 |                         |                           |
| Regarding                     | Subject                 | Date Created $\downarrow$ |
| 間) Form 1 - 2012-13_TPP0011AP | Form1 Submission by SPE | 5/22/2019 12:35           |

### Figure 13: SPE Dashboard

### **<u>Note</u>: Click on 'Regarding' to open activity to be performed by Sector Project Engineer.**

4. On click of 'Regarding', Form 1 page opens where Sector Project Engineer can verify the details submitted by Designated Consumer.

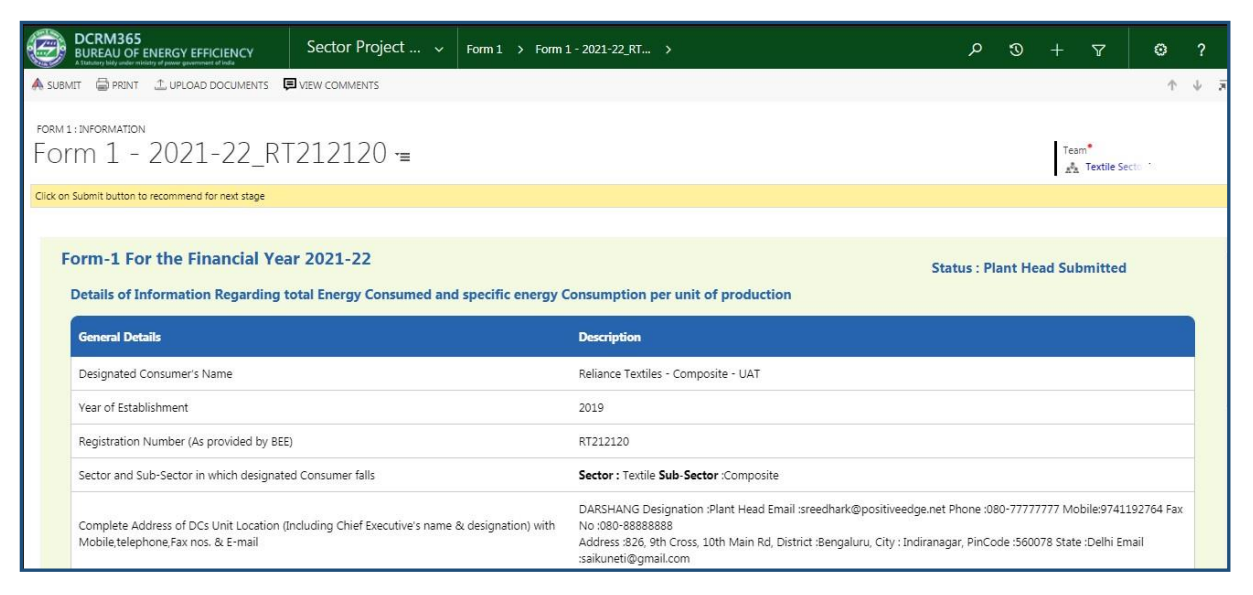

### Figure 14: Form 1 Information page

- 5. After verifying the Form 1 details SPE can perform the following action:
  - **Submit**: If SPE is satisfied by the details submitted by PH and EM, SPE can Submit the Form 1.
- 6. To submit Form 1 click the **Submit** button on the top **left menu**.

| DCRM365<br>BUREAU OF ENERGY EFFICIENCY<br>A Tatalana Yaky ander windery of passe guaranteent of hala | Sector Project 🗸 | Form 1 > Form 1 - 2021-22_Bh > | Q | 3 | 7 | ۲ | ? | 6 | ) |
|----------------------------------------------------------------------------------------------------|------------------|--------------------------------|---|---|---|---|---|---|---|
| SUBMIT LUPLOAD DOCUMENTS VIEW COM                                                                    | IMENTS           |                                |   |   |   | Ŷ | ÷ | 7 | × |

### Figure 15: Click Submit button

7. The pop-up window to enter **Comments** appears. Select the check box to acknowledge, enter the comment and then click on **Submit** button

Strictly Confidential! © Bureau of Energy Efficiency

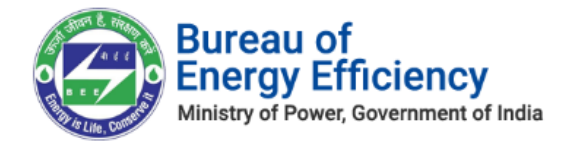

| Submit                                                                                                    | ×                            |
|----------------------------------------------------------------------------------------------------|------------------------------|
| Do you want to submit the request?                                                                                                    |                              |
| I hereby, acknowledge the submission of the report in Form 1 on the status of energy consumption of the finance 22 for this Designated Consumer and accept the report based on the modifications made to the data submitted by the Consumer. | ial year 2021-<br>Designated |
| Remarks(Max. 1000 chars):*                                                                                                    |                              |
| Commets                                                                                                    |                              |
| Submit                                                                                                    | Cancel                       |

Figure 16: Submit Form 1

### <u>Notes:</u>

- 1) On submit of Form 1 by SPE, Form 1 will be assigned to Sector Expert (SE) for verification.
- 2) If the SPE wants to view comments entered by him/her for submitting Form 1, click on View Comments option as shown below.
  - Click the **View Comments** button on the top **left menu** to view the comments entered by the SPE.

| DCRM365<br>BUREAU OF ENERGY EFFICIENCY<br>A Statutory Mely under services y of peace gasterment of toda | Sector Project 🗸 | Form 1 > Form 1 - 2021-22_8h > | م | 3 | Y | ۲ | ?            | 6  |   |
|----------------------------------------------------------------------------------------------------|------------------|--------------------------------|---|---|---|---|--------------|----|---|
| SUBMITUPLOAD DOCUMENTS UNIT VIEW CON                                                                    | MMENTS           |                                |   |   |   | Ŷ | $\downarrow$ | я. | × |

### Figure 17: Click View Comments

• The comments given by users who worked on Form 1 can be seen in the comments window as shown below

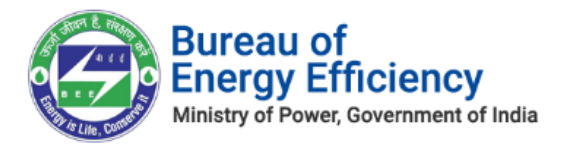

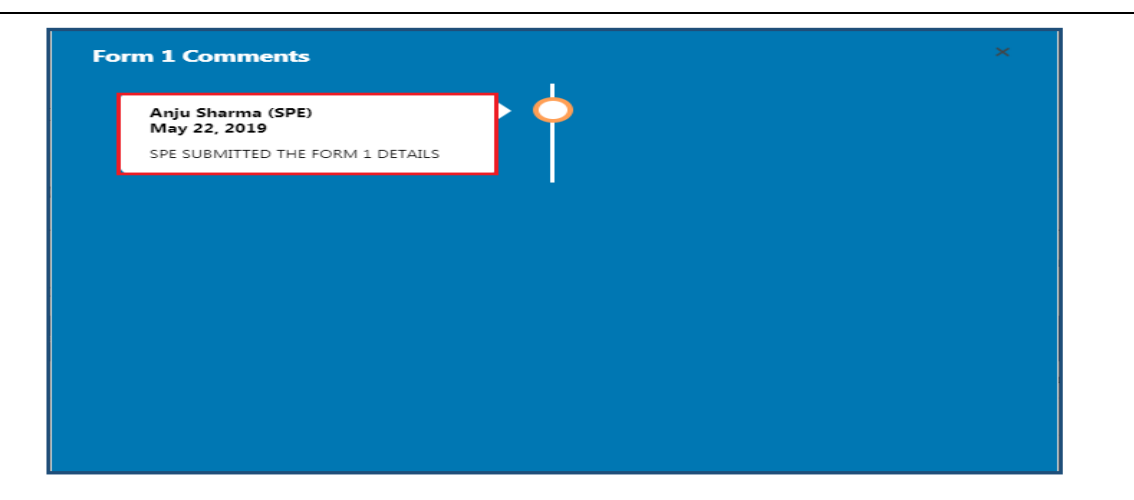

**Figure 18: View Comments** 

- 3) If the SPE wants to upload any documents related to Form 1 then click on Upload Document option as shown below.
  - Click **Upload Documents**, then **Upload Document** window pops-up as shown in below image.

| SUBMIT LUPLOAD DOCUMENTS                                                                              |                                               | ↑ ↓ J                              |
|----------------------------------------------------------------------------------------------------|-----------------------------------------------|------------------------------------|
| FORM 1: INFORMATION<br>Form 1 - 2012-13_REGCNA001                                                     | 9AP =                                         |                                    |
| Click on Submit button to recommend for next stage                                                    |                                               |                                    |
| • Form -1 for the Financial year-2012-13<br>Details of Information Regarding total Engergy Consumed a | Upload Document 🗘 ×                           |                                    |
| General Details                                                                                       |                                               | Description                        |
| Designated Consumer's Name                                                                            | Sree Rayaiseema Aikalies $\alpha$ Allied Unen | nical Limited, Gondiparla, Kurnool |
| Year of Establishment                                                                                 | 2012                                          |                                    |

**Figure 19: Upload Documents** 

• Click on the **Choose file** button to browse a file from your system and click on **Upload** button.

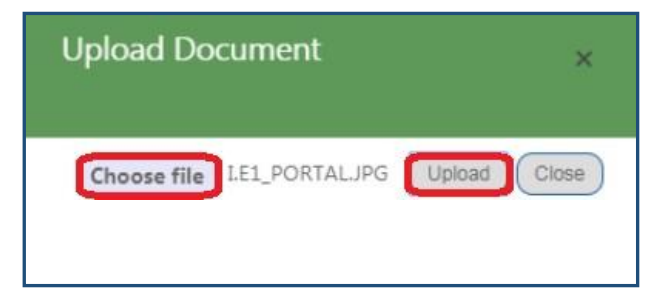

### Figure 20: Upload Document

• On successful document upload success pop-up message appears, click **Ok**.

Strictly Confidential! C Bureau of Energy Efficiency

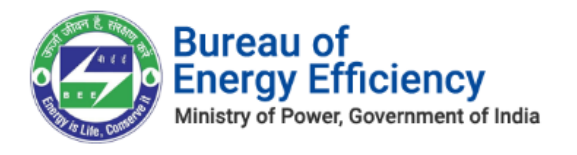

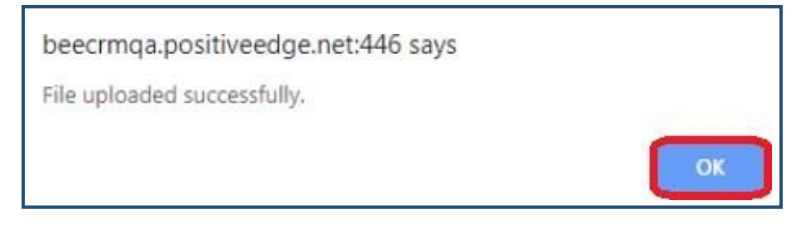

### Figure 21: Success Message

- The uploaded files will be available in the **Documents** section as shown in below image.
- Click **Download** icon to download and view the uploaded file.

| OCUMENTS                                            |               |             |             |                         |            |
|-----------------------------------------------------|---------------|-------------|-------------|-------------------------|------------|
| Document Name                                       | Document Type | Uploaded By | Uploaded On | Designation             | Action     |
| LE1_PORTALJPG                                       | Form 1        | Khusaboo D  | 16-09-2019  | Sector Project Engineer | Download 📩 |
| Bharathi CEMENT 2179_PAT(5)2019-2022_Lighthouse.jpg | Form1Third    | test54      | 10-09-2019  | Nodal Officer           | Download 📩 |
| Bharathi CEMENT 2179_PAT(5)2019-2022_Hydrangeas.jpg | Form1Third    | TES703      | 06-09-2019  | Plant Head              | Download 📩 |

**Figure 22: Documents Section** 

4) All the Form 1 verified by SPE will be available in the Form section.

• Click Sector Project Engineer drop-down menu, under Forms section click Form 1.

| Sector Project V Form 1 > | م                                                         | 3                                                                                                    |                           | 7                         | ۲                                                                                                    | ?                                                                                                    | 0                                                                                                    |
|---------------------------|-----------------------------------------------------------|----------------------------------------------------------------------------------------------------|---------------------------|---------------------------|----------------------------------------------------------------------------------------------------|----------------------------------------------------------------------------------------------------|----------------------------------------------------------------------------------------------------|
|                           |                                                           |                                                                                                    |                           |                           |                                                                                                    |                                                                                                    |                                                                                                    |
|                           |                                                           |                                                                                                    |                           |                           |                                                                                                    |                                                                                                    |                                                                                                    |
| Forms                     |                                                           |                                                                                                    |                           |                           |                                                                                                    |                                                                                                    |                                                                                                    |
| I Consumers               |                                                           |                                                                                                    |                           |                           |                                                                                                    |                                                                                                    |                                                                                                    |
| PA Documents              |                                                           |                                                                                                    |                           |                           |                                                                                                    |                                                                                                    |                                                                                                    |
| Certificate of Verificati |                                                           |                                                                                                    |                           |                           |                                                                                                    |                                                                                                    |                                                                                                    |
| 1                         | d Consumers<br>P A Documents<br>Certificate of Verificati | Sector Project ∨     Form 1 >       Consumers     Forms       Image: PA Documents       Image: Certificate of Verificati | Sector Project ∨ Form 1 > | Sector Project ∨ Form 1 > | Sector Project ∨ Form 1 ><br>P ③ + ♥<br>Consumers<br>Forms<br>d Consumers<br>P △ ③ + ♥<br>P ⑤ + ♥<br>P ⑤ + ♥ | Sector Project v Form 1 > $P$ () + $\nabla$ ()<br>Forms<br>d Consumers<br>P A Documents<br>Certificate of Verificat | Sector Project   Porm 1 > Porm 2 + 7 Q ?  Forms  d Consumers  P A Documents  Certificate of Verificati |

**Figure 23: Verified Forms** 

• Under **System Views**, select **Verified Pending Form 1 SPE** to view the list of Form 1 verified by SPE.

| ¥ | Verified Form             | 1 ~                       |                           | Search for records       |                |          |                                       |                  |           |   |
|---|---------------------------|---------------------------|---------------------------|--------------------------|----------------|----------|---------------------------------------|------------------|-----------|---|
| ~ | Registration Number (Orga | Name                      | Sector (Organization No.) | Sub Sector (Organization | Financial Year | Proforma | Status                                | Created On       | M T       | e |
|   | DIS0018DL                 | Form 1 - 2018-19-DIS0018  | DISCOM                    | DISCOM                   | 2018-19        | Sj       | Sector In-charge Accepted             | 29/07/2020 14:56 | 30/07/202 | * |
|   | DIS0018DL                 | Form 1 for 2016-17 By DIS | DISCOM                    | DISCOM                   | 2016-17        | Sj       | Sector Project Engineer Submitted     | 18/11/2019 14:58 | 30/07/202 |   |
|   | DIS0018DL                 | Form 1 - 2017-18-DIS0018  | DISCOM                    | DISCOM                   | 2017-18        | Sj       | Sector Project Engineer Submitted     | 29/07/2020 13:14 | 30/07/202 |   |
|   | DIS0033MP                 | Form 1 - 2016-17-DIS0033  | DISCOM                    | DISCOM                   | 2016-17        | Sj       | Sector Project Engineer Submitted     | 13/05/2020 13:44 | 27/07/202 |   |
|   | DIS0033MP                 | Form 1 - 2017-18-DIS0033  | DISCOM                    | DISCOM                   | 2017-18        | Sj       | Sector Project Engineer Submitted     | 06/07/2020 11:09 | 27/07/202 |   |
|   | Disaaackin                |                           | DISCOLL                   | DISCOLL                  | 2047-47        |          | · · · · · · · · · · · · · · · · · · · | 10 00 0000 1001  |           |   |

Figure 24: Verified Form 1 SPE

5) All the Form 1 reversed by SI will be available in the view as shown below

Strictly Confidential! © Bureau of Energy Efficiency

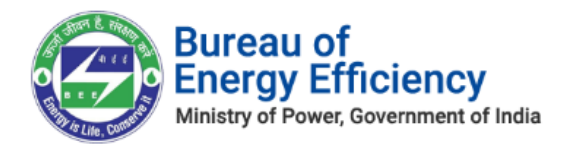

| Ĩ | Sector In-cha             | arge Reversed             | (SPE) ~                   |                          |                |          | Search for records                |                  |     | ړ          |
|---|---------------------------|---------------------------|---------------------------|--------------------------|----------------|----------|-----------------------------------|------------------|-----|------------|
| ~ | Registration Number (Orga | Name                      | Sector (Organization No.) | Sub Sector (Organization | Financial Year | Proforma | Status                            | Created On       | M   | <b>T</b> / |
|   | DIS0018DL                 | Form 1 for 2016-17 By DIS | DISCOM                    | DISCOM                   | 2016-17        | Sj       | Sector Project Engineer Submitted | 18/11/2019 14:58 | 30/ | 07/2020    |
|   | DIS0025HR                 | Form 1 - 2016-17-DIS0025  | DISCOM                    | DISCOM                   | 2016-17        | Sj       | Sector Project Engineer Submitted | 29/04/2020 13:01 | 21/ | 07/2020    |
|   | DI50040OD                 | Form 1 - 2018-19-DIS0040  | DISCOM                    | DISCOM                   | 2018-19        | Sj       | Sector Project Engineer Submitted | 24/04/2020 11:27 | 21/ | 07/2020    |
|   | DIS0043BR                 | Form 1 - 2018-19-DIS0043  | DISCOM                    | DISCOM                   | 2018-19        | Sj       | Sector Project Engineer Submitted | 18/06/2020 12:05 | 21/ | 07/2020    |
|   | DIS0041BR                 | Form 1 - 2016-17-DIS0041  | DISCOM                    | DISCOM                   | 2016-17        | Sj       | Sector Project Engineer Submitted | 15/04/2020 17:48 | 21/ | 07/2020    |

Figure 25: SI Reversed View

# 4.3. Form A Verification Process

This section explains the Form A verification process by **Sector Project Engineer**. Whenever Designated Consumer submits Form A for verification, Sector Project Engineer will be notified by email and SMS.

- 1. Login to BEE DCRM with **Sector Project Engineer (SPE)** login credentials.
- 2. Refer to section <u>3</u> for the login steps.
- 3. On successful login, user navigates to the 'Dashboard' page which displays list of tasks to be performed by the Sector Project Engineer.
  - a. **Regarding:** Activity to be performed by the Sector Project Engineer.
  - b. **Subject**: Information regarding the activity to be performed.
  - c. Date Created: Activity created date.

| DCRM365<br>BUREAU OF ENERGY EFFICIENCY<br>A Statiany lidy under milatiny of power gavement of India | Sector Project 🗸               | Dashboard | >                         |
|----------------------------------------------------------------------------------------------------|--------------------------------|-----------|---------------------------|
| 🕞 SAVE AS 🛛 NEW 🖙 🚽 SET AS DEFAULT                                                                  | C REFRESH ALL                  |           |                           |
| My Dashboard(SPE) v<br>My Open Tasks                                                                |                                |           |                           |
| Regarding                                                                                           | Subject                        |           | Date Created $\downarrow$ |
| Form A - UT123 Form B - U                                                                           | T123 Form A Submission For SPE |           | 8/29/2019 1:17 PM         |

### Figure 26: SPE Dashboard

### *<u>Note</u>: Click on 'Regarding' to open activity to be performed by Sector Project Engineer.*

4. On click of 'Regarding', Form A page opens where Sector Project Engineer can verify the details submitted by Designated Consumers.

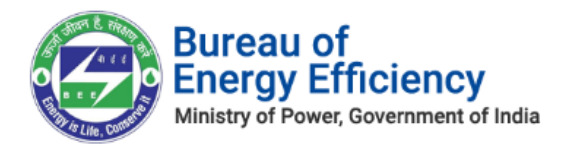

| DCRM365<br>BUREAU OF ENERGY EFFICIENCY<br>A Statistical lady under without of power generationed of bodie | Sector Project 🗸 | PA Documents | > Form A - I | RT212120 >                          |              | Q     | 3       |                        | 7                 | ۲     | ?      | 0   |
|----------------------------------------------------------------------------------------------------|------------------|--------------|--------------|-------------------------------------|--------------|-------|---------|------------------------|-------------------|-------|--------|-----|
| A SUBMIT 🔔 UPLOAD DOCUMENTS 📮 VIEW COM                                                                    | IMENTS           |              |              |                                     |              |       |         |                        |                   | 个     | $\psi$ | a > |
| performance assessment document : informatio<br>Form A – RT212120 *                                       | N<br>=           |              |              |                                     |              |       |         | Ov<br>a <sup>9</sup> 2 | ner<br>Textile Se | cto " |        |     |
| Click on submit button for submit request                                                                 |                  |              |              |                                     |              |       |         |                        |                   |       |        |     |
| Form-A<br>Performance Assessment Documer                                                                  | nt               |              |              |                                     | Status : SDA | A-Nod | al Offi | cer Su                 | bmitted           |       |        | Î   |
| General Details                                                                                           |                  |              |              | Description                         |              |       |         |                        |                   |       |        |     |
| Name of the Designated Conumer                                                                            |                  |              |              | Reliance Textiles - Composite - UAT |              |       |         |                        |                   |       |        |     |
| Registration Number                                                                                       |                  |              |              | RT212120                            |              |       |         |                        |                   |       |        |     |
| Sector                                                                                                    |                  |              |              | Textile                             |              |       |         |                        |                   |       |        |     |
| Sub-Sector                                                                                                |                  |              |              | Composite                           |              |       |         |                        |                   |       |        |     |

### Figure 27: Form A Information page

- 5. After verifying the Form A details Sector Project Engineer can perform the following action:
  - **Submit**: If SPE is satisfied by the details submitted by Designated Consumer, SPE can Submit the Form A.
- 6. To submit Form A click the **Submit** button on the top **left menu**.

| DCRM365<br>BUREAU OF ENERGY EFFICIENCY<br>A Standardy Milly under ministry of power government of helio | Sector Project 🗸 | PA Documents > Form A - UT123 > | م | 3 |                         | 7                             | ٥     | ?            | 0   |
|----------------------------------------------------------------------------------------------------|------------------|---------------------------------|---|---|-------------------------|-------------------------------|-------|--------------|-----|
| SUBMIT 🔔 UPLOAD DOCUMENTS 📮 VIEW COM                                                                    | IMENTS           |                                 |   |   |                         |                               | Ŷ     | $\mathbf{V}$ | a x |
| PERFORMANCE ASSESSMENT DOCUMENT : INFORMATIO<br>Form A − UT123 =                                        | IN               |                                 |   |   | Owr<br>a <sup>5</sup> a | ner <sup>*</sup><br>Cement Si | ect r |              |     |

### Figure28: Click Submit button

7. The pop-up window to enter **Comments** appears. Select the check box to acknowledge, enter the comment and then click on **Submit** button to submit Form A.

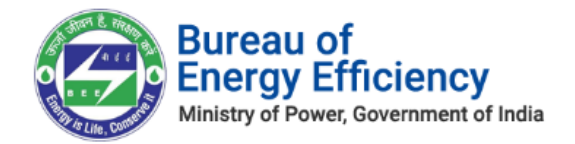

| Submit                                                                                                    | ×                         |
|----------------------------------------------------------------------------------------------------|---------------------------|
| Do you want to submit the request?                                                                                                    |                           |
| I hereby, acknowledge the submission of this verification report, and accept the forms for this Designated Const<br>forward it to Sector Expert for the process of energy savings certificate, based on the claim raised by the designated co<br>Documents by the Designated Consumer in 'PA Document'. | umer and<br>insumer in PA |
| Remarks(Max. 1000 chars):* Comments                                                                                                    |                           |
|                                                                                                    |                           |
|                                                                                                    |                           |
|                                                                                                    |                           |
| Submit                                                                                                    | Cancel                    |

### Figure 29: Submit Form A

8. On Successful Verification their verified records will move to the view as shown below

| 1 A ~                             |                                                                                                    |                                                                                                    |                                                                                                    | Search for record                                                                                                    | ls.                                                                                                    |                                                                                                    |                                                                                                    |
|-----------------------------------|----------------------------------------------------------------------------------------------------|----------------------------------------------------------------------------------------------------|----------------------------------------------------------------------------------------------------|----------------------------------------------------------------------------------------------------|----------------------------------------------------------------------------------------------------|----------------------------------------------------------------------------------------------------|----------------------------------------------------------------------------------------------------|
| Name                              | E-Filing Date                                                                                                    | Edit Option                                                                                                    | EmAEA                                                                                                    | E-Filing                                                                                                    | Financial Year                                                                                                    | Status                                                                                                    | Ŧ                                                                                                    |
| Form A - DIS0026MP                | 07/07/2020                                                                                                    | SPE                                                                                                    | DR P. P. MITTAL                                                                                                    | DIS0026MP-PAT(2)2016-20                                                                                                    | 2016-2019                                                                                                    | Sector Project Engine                                                                                                    |                                                                                                    |
| Form A - DIS0039OD                | 29/05/2020                                                                                                    | SPE                                                                                                    | Mr Bibhu Charan Swain                                                                                                    | DIS0039OD-PAT(2)2016-20                                                                                                    | 2016-19                                                                                                    | Sector Project Engine                                                                                                    |                                                                                                    |
| Form A - DIS0030UP                | 09/07/2020                                                                                                    | SPE                                                                                                    | Mr. Shri Bali Singh                                                                                                    | DIS0030UP-PAT(2)2016-20                                                                                                    | 2016-2019                                                                                                    | Sector Project Engine                                                                                                    |                                                                                                    |
| Form A - DIS0022MP                | 08/05/2020                                                                                                    | SPE                                                                                                    | Prabodh Kala                                                                                                    | DIS0022MP-PAT(2)2016-20                                                                                                    | 2016-19                                                                                                    | Sector Project Engine                                                                                                    |                                                                                                    |
| Form A By DIS0004KR For the PAT 2 | 30/09/2019                                                                                                    | SPE                                                                                                    | Gandepalli Srinivasa Rao                                                                                                    | El Document (PAT-2) -DISO                                                                                                    | 2016-19                                                                                                    | Sector Project Engine                                                                                                    |                                                                                                    |
| Form A By DIS0027AS For the PAT 2 | 15/11/2019                                                                                                    | SPE                                                                                                    | G R Narsimha Rao                                                                                                    | El Document (PAT-2) - DIS                                                                                                    | 2016-19                                                                                                    | Sector Project Engine                                                                                                    |                                                                                                    |
|                                   | A V<br>Name<br>Form A - DIS0026MP<br>Form A - DIS00390D<br>Form A - DIS0030UP<br>Form A - DIS0022MP<br>Form A By DIS0004KR For the PAT 2<br>Form A By DIS0027AS For the PAT 2 | A         E-Filing Date           Form A - DIS0026MP         07/07/2020           Form A - DIS00390D         29/05/2020           Form A - DIS0030UP         09/07/2020           Form A - DIS0030UP         09/07/2020           Form A - DIS0032MP         08/05/2020           Form A - DIS0032MP         08/05/2020           Form A By DIS004KR For the PAT 2         30/09/2019           Form A By DIS0027AS For the PAT 2         15/11/2019 | A         E-Filing Date         Edit Option           Form A - DIS0026MP         07/07/2020         SPE           Form A - DIS00390D         29/05/2020         SPE           Form A - DIS0030UP         09/07/2020         SPE           Form A - DIS0030UP         09/07/2020         SPE           Form A - DIS0030UP         09/07/2020         SPE           Form A - DIS0030UP         08/05/2020         SPE           Form A By DIS004KR For the PAT 2         30/09/2019         SPE           Form A By DIS0027AS For the PAT 2         15/11/2019         SPE | Name         E-Filing Date         Edit Option         EmAEA           Form A - DIS0026MP         07/07/2020         SPE         DR P. P. MITTAL           Form A - DIS00390D         29/05/2020         SPE         Mr Bibhu Charan Swain           Form A - DIS0030UP         09/07/2020         SPE         Mr Bibhu Charan Swain           Form A - DIS0030UP         09/07/2020         SPE         Mr. Shri Bail Singh           Form A - DIS0030UP         08/05/2020         SPE         Prabodh Kaia           Form A By DIS004KR For the PAT 2         30/09/2019         SPE         Gardepail Srinivasa Rao           Form A By DIS0027AS For the PAT 2         15/11/2019         SPE         G R Narsjimha Rao | A         Search for record           Name         E.Filing Date         Edit Option         EmAEA         E.Filing           Form A - DIS0026MP         07/07/2020         SPE         DR P. P. MITTAL         DIS0026MP-PAT(2)2016-20           Form A - DIS00390D         29/05/2020         SPE         Mr Bibhu Charan Swain         DIS00390D-PAT(2)2016-20           Form A - DIS0030UP         09/07/2020         SPE         Mr. Bibhu Charan Swain         DIS0030UP-PAT(2)2016-20           Form A - DIS0030UP         09/05/2020         SPE         Mr. Shri Bail Singh         DIS0030UP-PAT(2)2016-20           Form A - DIS0022MP         08/05/2020         SPE         Prabodh Kala         DIS0022MP-PAT(2)2016-20           Form A By DIS004KR For the PAT 2         30/09/2019         SPE         Gandepaili Srinivasa Rao         El Document (PAT-2)-DIS0           Form A By DIS0027AS For the PAT 2         15/11/2019         SPE         G Narsimha Rao         El Document (PAT-2)-DIS | A         Search for records           Name         E-Filing Date         Edit Option         EmAEA         E-Filing         Financial Year           Form A - DIS0026MP         07/07/2020         SPE         DR P. P. MITTAL         DIS0026MP-PAT(2)2016-20         2016-2019           Form A - DIS00390D         29/05/2020         SPE         Mr Bibhu Charan Swain         DIS003390D-PAT(2)2016-20         2016-19           Form A - DIS0030UP         09/07/2020         SPE         Mr. Shri Bail Singh         DIS0030UP-PAT(2)2016-20         2016-2019           Form A - DIS0030UP         09/07/2020         SPE         Mr. Shri Bail Singh         DIS0030UP-PAT(2)2016-20         2016-19           Form A - DIS0022MP         08/05/2020         SPE         Prabodh Kaia         DIS0022MP-PAT(2)2016-20         2016-19           Form A By DIS004KR For the PAT 2         30/09/2019         SPE         Gandepaili Srinivasa Rao         El Document (PAT-2)DIS         2016-19           Form A By DIS0027AS For the PAT 2         15/11/2019         SPE         G R Narsimha Rao         El Document (PAT-2)DIS         2016-19 | Search for records           Name         E-Filing Date         Edit Option         EmAEA         E-Filing         Financial Year         Status           Form A - DIS0026MP         07/07/2020         SPE         DR P. P. MITTAL         DIS0026MP-PAT(2)2016-20         2016-2019         Sector Project Engine           Form A - DIS00390D         29/05/2020         SPE         Mr Bibhu Charan Swain         DIS00390D-PAT(2)2016-20         2016-19         Sector Project Engine           Form A - DIS0030UP         09/07/2020         SPE         Mr. Bibhu Charan Swain         DIS0030UP-PAT(2)2016-20         2016-2019         Sector Project Engine           Form A - DIS0030UP         09/05/2020         SPE         Mr. Shri Bail Singh         DIS0030UP-PAT(2)2016-20         2016-2019         Sector Project Engine           Form A - DIS0022MP         08/05/2020         SPE         Prabodh Kala         DIS0022MP-PAT(2)2016-20         2016-19         Sector Project Engine           Form A By DIS0004KR For the PAT 2         30/09/2019         SPE         Gandepail Srinivasa Rao         El Document (PAT-2)-DIS0         2016-19         Sector Project Engine           Form A By DIS0027AS For the PAT 2         15/11/2019         SPE         G R Narsimha Rao         El Document (PAT-2)-DIS         2016-19         Sector Project Engine </td |

### Figure 30: Verified Form A

9. SPE can view the SI reversed FORM A in a view as shown below

| Ŧ | Sector In-cha             | arge Reversed (SP                 | E) ~          |             |                       | Search for record         | ds.            |                       |
|---|---------------------------|-----------------------------------|---------------|-------------|-----------------------|---------------------------|----------------|-----------------------|
| ~ | Registration Number (Desi | Name                              | E-Filing Date | Edit Option | EmAEA                 | E-Filing                  | Financial Year | Status                |
|   | DIS0018DL                 | Form A By DIS0018DL For the PAT 2 | 23/09/2019    | SPE         | Rajendra Kumar Jain   | El Document (PAT-2) - DIS | 2016-19        | Plant Head Submitted  |
|   | DIS0012KR                 | Form A - DIS0012KR                | 12/05/2020    | SPE         | G R Narsimha Rao      | DIS0012KR-PAT(2)2016-20   | 2016-19        | SDA-Technical Officer |
|   | DI\$00390D                | Form A - DIS0039OD                | 29/05/2020    | SPE         | Mr Bibhu Charan Swain | DIS0039OD-PAT(2)2016-20   | 2016-19        | Sector Project Engine |
|   | DIS0043BR                 | Form A - DIS0043BR                | 18/06/2020    | SPE         | M N Girish            | DIS0043BR-PAT(2)2016-20   | 2016-19        | Plant Head Submitted  |
|   | DIS0016KR                 | Form A - DIS0016KR                | 27/04/2020    | SPE         | G R Narsimha Rao      | DIS0016KR-PAT(2)2016-20   | 2016-19        | Energy Manager Sub    |
|   | DIS0009KR                 | Form A - DIS0009KR                | 07/05/2020    | SPE         | G R Narsimha Rao      | DIS0009KR-PAT(2)2016-20   | 2016-19        | Energy Manager Sub    |
|   | DIS0022MP                 | Form A - DIS0022MP                | 08/05/2020    | SPE         | Prabodh Kala          | DIS0022MP-PAT(2)2016-20   | 2016-19        | Sector Project Engine |
|   | DIS0015UK                 | Form A By DIS0015UK For the PAT 2 | 05/09/2019    | SPE         | G SUBRAMANYAM         | El Document (PAT-2) - DIS | 2016-19        | Energy Manager Sub    |

### Figure 31: Reversed Form A

| Strictly Confidential! © | Bureau of | f Energy | Efficiency |
|--------------------------|-----------|----------|------------|
|--------------------------|-----------|----------|------------|

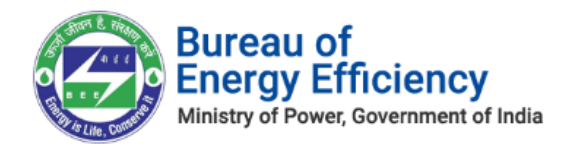

### <u>Notes:</u>

- 1) On submit of Form A by SPE, Form A will be assigned to Sector Expert (SE) for verification.
- 2) If the SPE wants to view comments entered by him/her for submitting Form A, click on View Comments option as shown below.
  - Click the **View Comments** button on the top **left menu** to view the comments entered by the SPE.

| DCRM365<br>BUREAU OF ENERGY EFFICIENCY<br>A Standardy Milly and ar Windowy of Jonase guarderment of Inda | Sector Project 🗸 | Form 1 > Form 1 - 2021-22_Bh > | م | 3 | Y | ۲ | ? | 0           |   |
|----------------------------------------------------------------------------------------------------|------------------|--------------------------------|---|---|---|---|---|-------------|---|
| SUBMIT 🙏 UPLOAD DOCUMENTS 🗐 VIEW COM                                                                     | MENTS            |                                |   |   |   | ŕ | ψ | <u></u> , , | × |

### Figure 32: Click View Comments

• The Form A comments window appears which displays the comments entered by SPE.

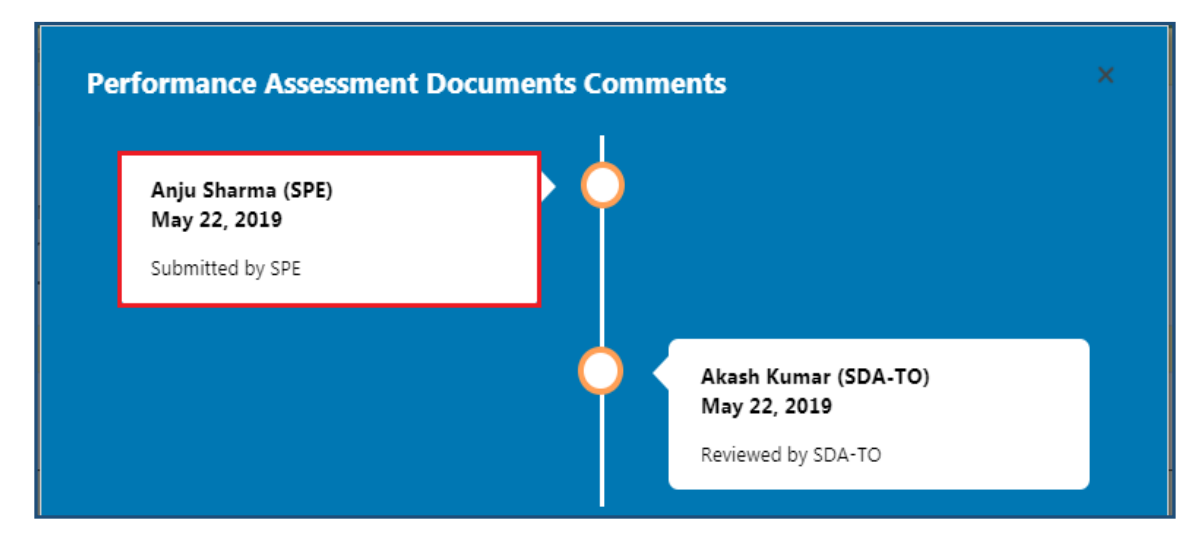

Figure 33: View Comments page

- 3) If the SPE wants to upload any documents related to Form A then click on Upload Document option as shown below.
  - To upload required documents, click **Upload Documents**, then **Upload Document** window pops-up as shown in below image.
  - Click on the **Choose file** button to browse the file from your system and click on **Upload** button.

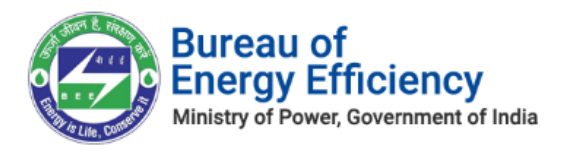

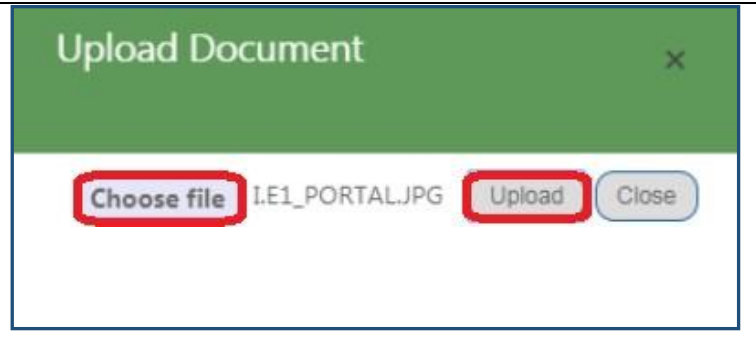

### Figure 34: Upload Document

• On successful document upload success pop-up message appears, click **Ok**.

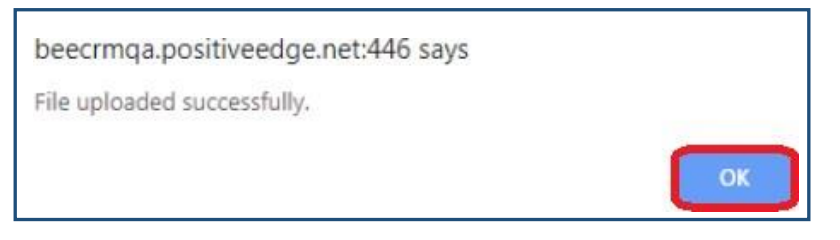

### Figure 35: Success Message

- The Uploaded file will be available in the **Documents** section as shown in below image.
- Click **Download** icon to download and view the uploaded file.

| DCRM365<br>BUREAU OF ENERGY EFFICIENCY<br>A Statutop bidy under mixing of power guarement of Inda | Sector Project 🗸         | PA Documents   | > Form A - UT123 > |             | ত এ                | + 7    | ۵        | ?        | 0 |
|---------------------------------------------------------------------------------------------------|--------------------------|----------------|--------------------|-------------|--------------------|--------|----------|----------|---|
| A SUBMIT 🔔 UPLOAD DOCUMENTS 📮 VIEW COM                                                            | MENTS                    |                |                    |             |                    |        | Ϋ́,      | ∳ র      | × |
| PERFORMANCE ASSESSMENT DOCUMENT : INFORMATION<br>Form A – UT123 =                                 | d                        |                |                    |             |                    | Owner* | iect 1   |          |   |
| Click on submit button for submit request                                                         |                          |                |                    |             |                    |        |          |          |   |
|                                                                                                   |                          |                |                    |             |                    |        |          |          |   |
| Document Name                                                                                     | Document                 | Type U         | lploaded By        | Uploaded On | Designation        |        | Actio    | n        |   |
| IE_notification.JPG                                                                               | Performance<br>Documents | e Assessment K | husaboo D          | 16-09-2019  | Sector Project Eng | gineer | Download | <b>土</b> |   |

### **Figure 36: Documents Section**

## 4.4. Form B Verification Process

This section explains the Form B verification process by **Sector Project Engineer**. Whenever Designated Consumer submits Form B for verification, SPE will be notified by email and SMS.

- 1. Login to BEE DCRM with **Sector Project Engineer (SPE)** login credentials.
- 2. Refer to section <u>3</u> for the login steps.
- 3. On successful login, user navigates to the 'Dashboard' page which displays list of tasks to be performed by the Sector Project Engineer.
  - a. **Regarding**: Activity to be performed by the Sector Project Engineer.

Strictly Confidential! © Bureau of Energy Efficiency

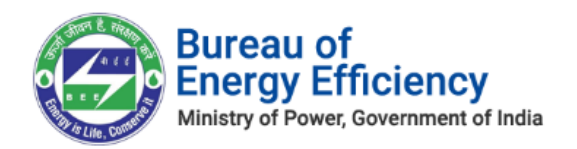

- b. **Subject**: Information regarding the activity to be performed.
- c. Date Created: Activity created date.

| My Dashboard(SPE) 🗸 | ,                             |                           |
|---------------------|-------------------------------|---------------------------|
| My Open Tasks       |                               |                           |
| Regarding           | Subject                       | Date Created $\downarrow$ |
| Form B - TPP0011AP  | Form B submit request for SPE | 5/22/2019 4:36 PM         |

Figure 37: SPE Dashboard

### *<u>Note</u>: Click on 'Regarding' to open activity to be performed by Sector Project Engineer.*

4. On click of 'Regarding', Form B page opens where Sector Project Engineer can verify the details submitted by Designated Consumers.

| DCRM3<br>BUREAU             | 65<br>OF ENERGY EFFICIENCY<br>nder ministry of prover gavernment of India | Sector Project 🗸 | Certificate of Verifica > Form B - RT212120 > |              | م      | C       |         | 7               | ۲       | ?      |   |   |
|-----------------------------|---------------------------------------------------------------------------|------------------|-----------------------------------------------|--------------|--------|---------|---------|-----------------|---------|--------|---|---|
| Å SUBMIT 🏦 U                | PLOAD DOCUMENTS 📮 VIEW COM                                                | MENTS            |                                               |              |        |         |         |                 | 个       | $\psi$ | 7 | × |
| certificate of ve<br>Form B | rification : information<br>- RT212120 =                                  | =                |                                               |              |        |         | Ov<br>B | mer*<br>Textile | e Ser t |        |   |   |
| Click on submit but         | ton for Submit request                                                    |                  |                                               |              |        |         |         |                 |         |        |   |   |
|                             |                                                                           |                  |                                               |              |        |         |         |                 |         |        |   | Ê |
| Form-B                      |                                                                           |                  |                                               | Status : Sul | bmitte | d by SI | DA-No   | dal Offi        | cer     |        |   |   |
| Certifica                   | te Of Verification                                                        |                  |                                               |              |        |         |         |                 |         |        |   |   |
| General                     | Details                                                                   |                  | Description                                   |              |        |         |         |                 |         |        |   |   |
| Empane                      | lled Accredited Energy Auditor Na                                         | ame              | RAJ SOLUTIONS                                 |              |        |         |         |                 |         |        |   |   |
| Under T                     | aken By                                                                   |                  | Reliance Textiles - Composite - UAT           |              |        |         |         |                 |         |        |   |   |
| Power N                     | otification Date                                                          |                  | 30-03-2012                                    |              |        |         |         |                 |         |        |   |   |
| Power N                     | otification Number                                                        |                  | G.S.R. 269 (E)                                |              |        |         |         |                 |         |        |   |   |
| Number                      | of ESCerts                                                                |                  | 7,896 Issued                                  |              |        |         |         |                 |         |        |   |   |

### Figure 38: Form B Information page

- 5. After verifying the Form B details Sector Project Engineer can perform the following action:
  - **Submit**: If SPE is satisfied by the details submitted by Designated Consumer, SPE can Submit the Form B.
- 6. To submit Form B click the **Submit** button on the top **left menu**.

| DCRM365<br>BUREAU OF ENERGY EFFICIENCY<br>A statuture, lady under remaining of pours government of Inda | Sector Project 🗸 | Certificate of Verifica > Form B - UT123 > | Q | 3 |    | 7                                          | ۲     | ?      | (  | ) |
|----------------------------------------------------------------------------------------------------|------------------|--------------------------------------------|---|---|----|--------------------------------------------|-------|--------|----|---|
| SUBMIT 🔔 UPLOAD DOCUMENTS 📮 VIEW COM                                                                    | IMENTS           |                                            |   |   |    |                                            | 个     | $\Psi$ | 81 | × |
| certificate of verification : information Form $B$ – UT123 =                                            |                  |                                            |   |   | Ow | ner <sup>#</sup><br>a <sup>8</sup> a Cemen | tS :: |        |    |   |

### Figure 39: Click Submit button

7. The pop-up window to enter **Comments** appears. Select the check box to acknowledge, enter the comment and then click on **Submit** button.

Strictly Confidential! © Bureau of Energy Efficiency

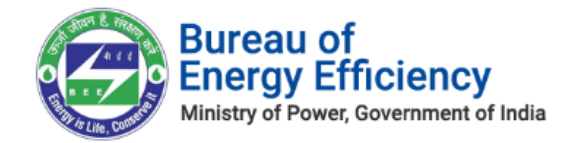

| Submit                                                                                                    | ×    |
|----------------------------------------------------------------------------------------------------|------|
| Do you want to submit?                                                                                                    |      |
| I hereby, acknowledge the submission of this verification report, and accept the forms for this Designated Consumer and forward it to Sector Expert for the process of issuance of energy savings certificate, based on the claim raised by the designated consumer in Form 'B'. By the Designated Consumer in Form 'B'. |      |
| Remarks(Max. 1000 chars):*                                                                                                    | _    |
| Enter Remarks                                                                                                    |      |
|                                                                                                    |      |
|                                                                                                    |      |
|                                                                                                    | - 1  |
| Submit                                                                                                    |      |
| Submit                                                                                                    | jei, |

### Figure 40: Submit Form B

### 8. On Successful Verification their verified records will move to the view as shown below

| ¥ | Verified - Fo            | rm B 🖌             |                  |                 |                   | Search                  | for records             |                        |     |
|---|--------------------------|--------------------|------------------|-----------------|-------------------|-------------------------|-------------------------|------------------------|-----|
| ~ | Registration Number (DC) | Name               | Form B Filing da | Status          | Number of Escerts | Power Notification Date | Modified No. of ESCerts | Power Notification No. | Ŧ   |
|   | DIS0018DL                | Form 8 - DIS0018DL | 11/04/2020       | Submitted by Se | 34,775            | 30/03/2012              |                         | G.S.R. 269 (E)         | Iss |
|   | DIS0012KR                | Form B - DIS0012KR | 12/05/2020       | Submitted by Se | 3,715             | 30/03/2012              |                         | G.S.R. 269 (E)         | lss |
|   | DI500390D                | Form B - DIS0039OD | 01/06/2020       | Submitted by Se | 15,413            | 30/03/2012              |                         | G.S.R. 269 (E)         | Pu  |
|   | DIS0032UP                | Form 8 - DIS0032UP | 08/07/2020       | Submitted by Se | 87,125            | 30/03/2012              |                         | G.S.R. 269 (E)         | Pu  |
|   | DIS0030UP                | Form B - DIS0030UP | 10/07/2020       | Submitted by Se | 61,012            | 30/03/2012              |                         | G.S.R. 269 (E)         | Pu  |
|   | DIS0011GJ                | Form B - DIS0011GJ | 15/04/2020       | Submitted by Se | 15,531            | 30/03/2012              |                         | G.S.R. 269 (E)         | lss |
|   | DICONTRO                 | DIC0017/0          | 10/04/2020       | C               | 2.00              | 2010212012              |                         | C C D 360 (D           | Si  |

### Figure 41: Verified Form B

9. SI reversed Form B will be visible in the below view as shown below.

| Ŧ | Sector In-ch             | arge Reversed      | (SPE) ~          |                 |                   |        | Sear                    | ch for records          |                        |
|---|--------------------------|--------------------|------------------|-----------------|-------------------|--------|-------------------------|-------------------------|------------------------|
| ~ | Registration Number (DC) | Name               | Form 8 Filing da | Status          | Number of Escerts |        | Power Notification Date | Modified No. of ESCerts | Power Notification No. |
|   | DIS0027AS                | Form B - DIS0027AS | 13/04/2020       | Submitted by E  |                   | 26,477 | 30/03/2012              |                         | G.S.R. 269 (E)         |
|   | DIS0043BR                | Form B - DIS0043BR | 25/06/2020       | Rejected to EMA |                   | 97,658 | 30/03/2012              | L.                      | G.S.R. 269 (E)         |

### Figure 42: SI Reversed Form B

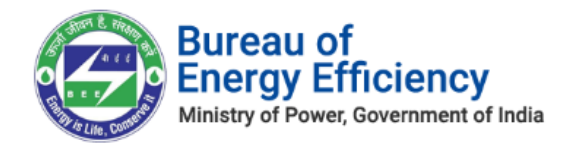

### <u>Notes:</u>

- 1) After submit the Form B by SPE, Form B will be assigned to Sector Expert (SE) for verification.
- 2) If the SPE wants to view comments entered by him/her for submitting Form B, click on View Comments option as shown below.
  - Click the **View Comments** button on the top **left menu** to view the comments entered by the SPE.

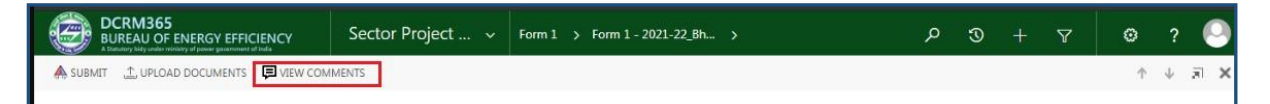

### **Figure 43: Click View Comments**

• The Form B comments window appears which displays the comments entered by SPE.

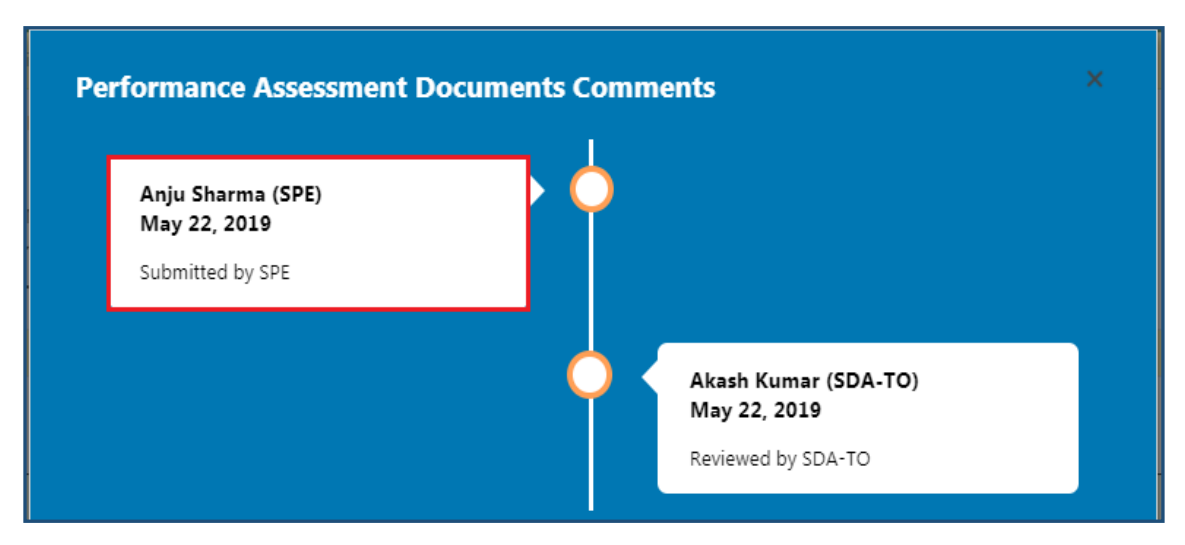

Figure 44: View Comments Page

- 3) If the SPE wants to upload any documents related to Form B then click on Upload Documents option as shown below.
  - Upload Document window pops-up

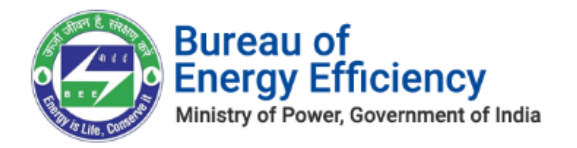

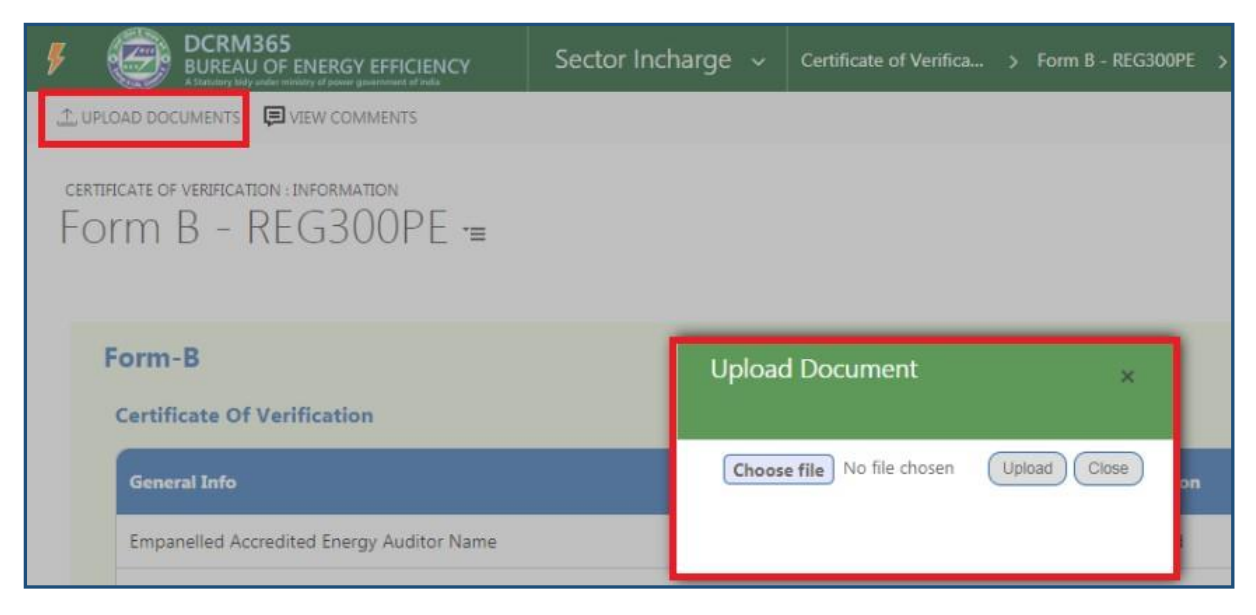

### Figure 45: Upload Documents

• Click the **Choose file** button to browse the file from your system and click on **Upload** button.

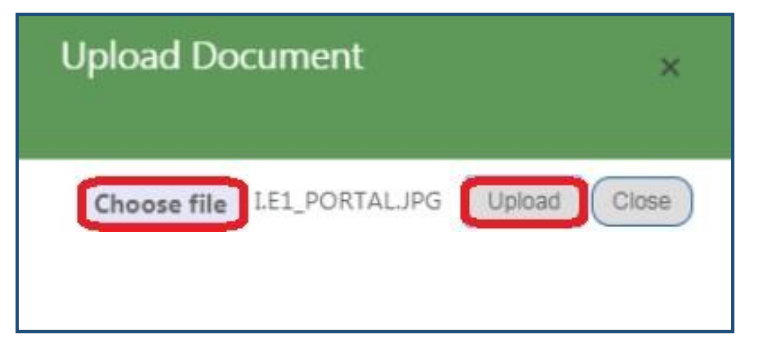

### Figure 46: Upload Document

• On successful document upload success pop-up message appears, click **Ok**.

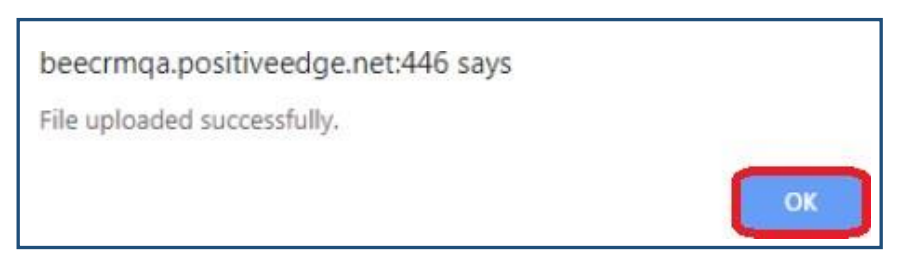

### Figure 47: Success Message

- The uploaded document will be available in the **Document** section as shown in below image.
- Click **Download** icon to view the uploaded file.

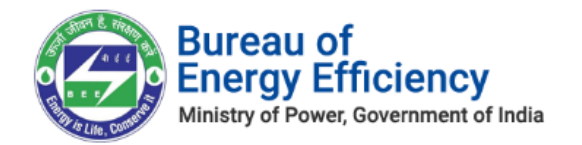

### Figure 48: Documents Section

| certificate of verification : information<br>Form B - UT123 $=$ |                             |             |             | Owner                   | •<br>Cement | tS⊨:       |
|-----------------------------------------------------------------|-----------------------------|-------------|-------------|-------------------------|-------------|------------|
| Click on submit button for Submit request                       |                             |             |             |                         |             |            |
| ▲ DOCUMENTS                                                     |                             |             |             |                         |             |            |
| Document Name                                                   | Document Type               | Uploaded By | Uploaded On | Designation             |             | Action     |
| IE_notificationJPG                                              | Certificate of Verification | Khusaboo D  | 16-09-2019  | Sector Project Engineer |             | Download 📩 |
|                                                                 |                             |             |             |                         |             |            |

# 5. Sector Expert (SE)

This section explains the below activities performed by **Sector Expert** in BEE DCRM.

- DC Registration Verification
- Verification of Form 1
- Verification of Form A
- Verification of Form B

## 5.1. DC Registration Verification Process

This section explains the DC registration verification process by **Sector Expert**. Whenever Designated Consumer submits DC registration form for verification, Sector Expert will be notified by email and SMS.

- 1. Login to BEE DCRM with **Sector Expert (SE)** login credentials.
- 2. Refer to section <u>3</u> for the login steps.
- 3. On successful login, user navigates to the 'Dashboard' page which displays list of tasks to be performed by the Sector Expert.
  - a. **Regarding:** Activity to be performed by the Sector Expert.
  - b. **Subject**: Information regarding the activity to be performed.
  - c. **Date Created**: Activity created date.

| DCRM365<br>BUREAU OF ENERGY EFFICIENCY<br>A Statutery Mdy under ministry of parses guarement of rela | Sector Expert 🗸               | Dashboard >                   | م | 3 | 7 | ۲ | ? | 0 |
|----------------------------------------------------------------------------------------------------|-------------------------------|-------------------------------|---|---|---|---|---|---|
| 🕞 SAVE AS 🛛 👫 NEW 🛛 👻 🚽 SET AS DEFAULT                                                               | ♂ REFRESH ALL                 |                               |   |   |   |   |   |   |
| My Dashboard(SE)   •<br>My Open Tasks                                                                |                               |                               |   |   |   |   |   |   |
| Regarding                                                                                            | Subject                       | Date Created $\psi$           |   |   |   |   |   |   |
| 🖺 KPR INDUSTRIES - CHLOR ALKALI - UAT                                                                | DC Registration request for S | E Approval 10/17/2019 9:44 AM |   |   |   |   |   |   |

### Figure 49: Sector Expert Dashboard

### Note: Click on 'Regarding' to open activity to be performed by Sector Expert.

4. On click of 'Regarding', DC Registration page opens where Sector Expert can verify the details submitted by the Designated Consumers.

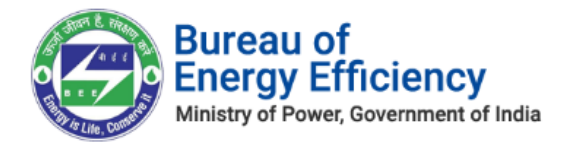

| DCRM365<br>BUREAU OF EN<br>A Standary lidy under reinverty | ERGY EFFICIENCY                          | Sector Expert 🗸                  | Designated Consum | > KPR INDUSTRIES - C |       | Q      | 3         |            | 7                      | ۲            | ?                   | 0                |
|------------------------------------------------------------|------------------------------------------|----------------------------------|-------------------|----------------------|-------|--------|-----------|------------|------------------------|--------------|---------------------|------------------|
| O APPROVE O REVERSE                                        | 1. UPLOAD DOCUMENTS                      |                                  |                   |                      |       |        |           |            |                        | Ŷ            | $\psi$              | ×                |
| KPR IN                                                     | DESIGNATED CONSUMER •<br>NDUSTRIES       | - CHLOR A                        | NLKALI =          | •                    |       |        |           | Reg        | istration N.<br>012120 | * Org<br>KPF | anisatic<br>R INDUS | on N*<br>STRIE ( |
| Click on Approve button to a                               | approve the request or click on F        | Reverse button to reverse the re | quest             |                      |       |        |           |            |                        |              |                     |                  |
| DC INFORMATION                                             | ION                                      |                                  |                   |                      |       |        |           |            |                        |              |                     | ^                |
|                                                            |                                          |                                  |                   |                      |       |        |           |            |                        |              |                     | - 1              |
| DC Name III                                                | KPR INDUSTRIES - CHLOR AL                | KALI - UAT                       |                   | Registration Number  |       | CA012  | 120       |            |                        |              |                     |                  |
| Sector                                                     | Chlor Alkali                             |                                  |                   | Registration Date    |       | 10/1// | 2019      |            |                        |              |                     |                  |
| TAN                                                        | TAN3333333                               |                                  |                   | Sub Sector           |       | Chlor- | Alkali    |            |                        |              |                     |                  |
| GSTIN*                                                     | GSTIN444444444                           |                                  |                   | Registered PAT Cycle | *     | PAT(5) | 2019-20   | 22         |                        |              |                     |                  |
| CIN 🔒                                                      | CIN555555555555555555555555555555555555  |                                  |                   | Running PAT Cycle    | , í   | 6      |           |            |                        |              |                     |                  |
| PAN No*                                                    | BELPK2076J                               |                                  |                   | Year Of Establishmen | t* íí | 2019   |           |            |                        |              |                     |                  |
| EPFO No                                                    | EPF0666666666666666666666666666666666666 |                                  |                   | Address*             |       | KPRH   | louse, 5t | h Floor, S | Sardar Pate            | I Rd,        |                     |                  |
| Registration No under S                                    | REG777777777777777777777777777777777777  |                                  |                   |                      |       | Near A | nand Th   | eatre      |                        |              |                     |                  |
| State of GST Registratio 🔒                                 | Andhra Pradesh                           |                                  |                   |                      |       | Secund | derabad,  | 500003     |                        |              |                     |                  |

**Figure 50: Sector Expert Dashboard** 

- 5. After verifying the DC Registration form details, Sector Expert can perform the following actions:
  - a. Approve: If SE is satisfied by the details submitted by Designated Consumers, SE can approve the DC Registration Form.
  - b. Reverse: If SE is not satisfied by the details submitted by Designated Consumers, SE can Reverse the DC Registration Form.
- 6. To approve the DC Registration Form click the **Approve** button on the top left menu.

| DCRM365<br>BUREAU OF ENERGY EFFICIENCY<br>A Databasey tably under mining uf power guarement of hole | Sector Project 🗸 | Designated Consum > Dell CEMENT > | م | 3 | 7 | ۲          | ?      | (   | 9 |
|----------------------------------------------------------------------------------------------------|------------------|-----------------------------------|---|---|---|------------|--------|-----|---|
| APPROVE GREVERSE 🔔 UPLOAD DOCUMENTS                                                                 |                  |                                   |   |   |   | $\uparrow$ | $\psi$ | πī. | × |

### Figure 51: Click Approve button

7. The confirmation pop-up appears, enter the **Comments** and click on **Approve** button.

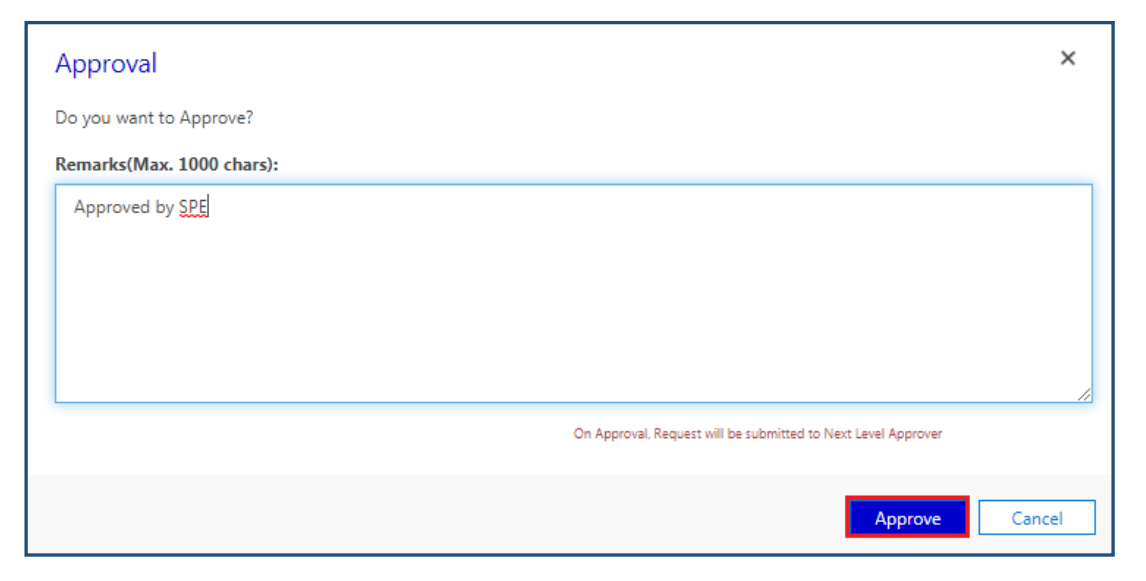

### Figure 52: Approve DC Registration Form

#### Note:

Strictly Confidential! © Bureau of Energy Efficiency

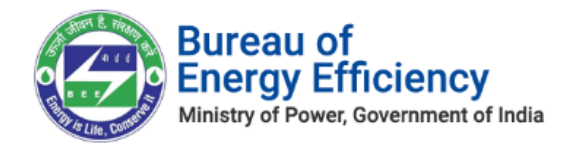

- On approval of DC registration by Sector Expert (SE), record will be assigned to Sector In-charge (SI) for further verification approval. <u>Note:</u> Only if the Sector Expert is associated to the DC, then only will be assigned to SE.
- 8. To Reverse the DC Registration Form click the **Reverse** button on the top left menu.

| DCRM365<br>BUREAU OF ENERGY EFFICIENCY | Sector Project 🗸 | Designated Consum > Dell CEMENT > | م | 3 | Y | Θ | ? | 0    |   |
|----------------------------------------|------------------|-----------------------------------|---|---|---|---|---|------|---|
| APPROVE REVERSE      UPLOAD DOCUMENTS  |                  |                                   |   |   |   | Ť | ψ | al : | × |

Figure 53: Click Reverse button

The confirmation pop-up window appears, select the Stage by selecting the check box, enter the Remarks then click on Reverse button.
 <u>Note</u>: Entering Remarks is mandatory to reverse the application.

| Re |                                        |           | ×                                  |   |
|----|----------------------------------------|-----------|------------------------------------|---|
| -  |                                        |           |                                    |   |
| #  | Stage Name                             | Status    | Remarks                            |   |
|    | Requested for DC Registration Approval | Submitted |                                    |   |
|    |                                        |           |                                    |   |
|    |                                        |           |                                    |   |
|    |                                        |           |                                    |   |
|    |                                        |           |                                    | Ŧ |
|    |                                        |           | Please select the necessary stage. |   |
|    |                                        |           | Reverse                            |   |

Figure 54: Reverse DC Registration Form

### <u>Notes:</u>

1) On click of Reverse button, EM and PH will receive an email notification regarding reversal of registration with the reason for reverse the application.

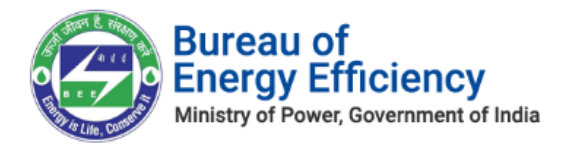

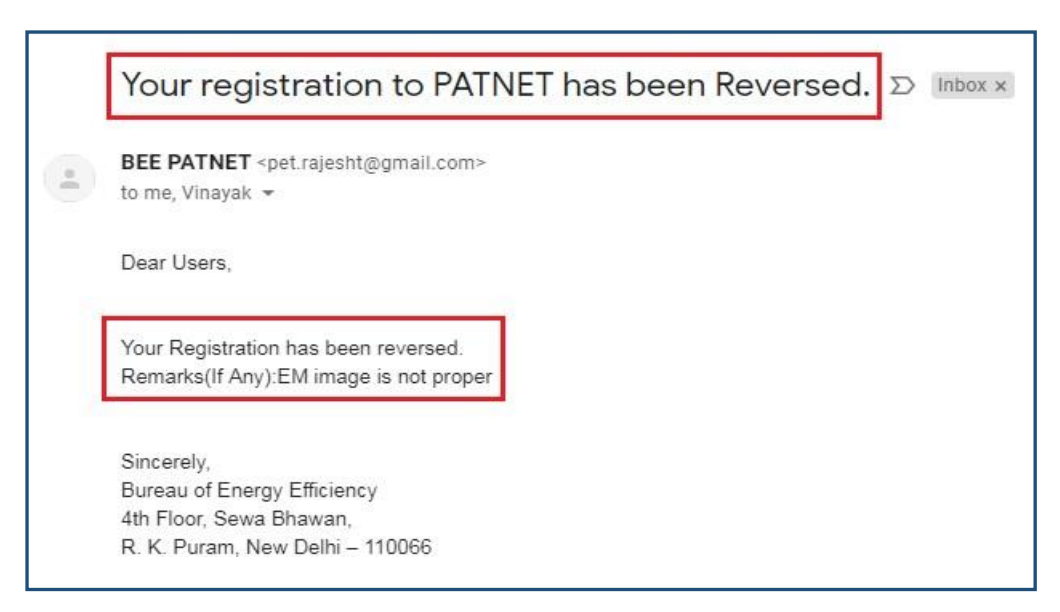

### Figure 55: Reverse Email Notification

2) In case SPE wants to upload documents related to DC Registration Record, SPE can upload documents by using 'Upload Documents' option.

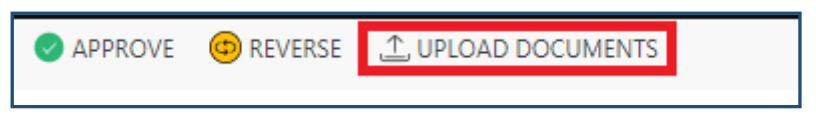

### **Figure 56:Upload Documents**

• **Upload Document** window pops-up, click on the **Choose file** button to browse the file from your system and click on **Upload** button to upload a file.

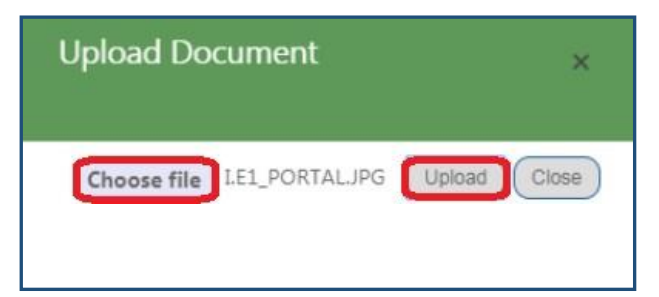

### **Figure 57: Upload Document**

• On successful document upload success pop-up message appears, click **Ok**.

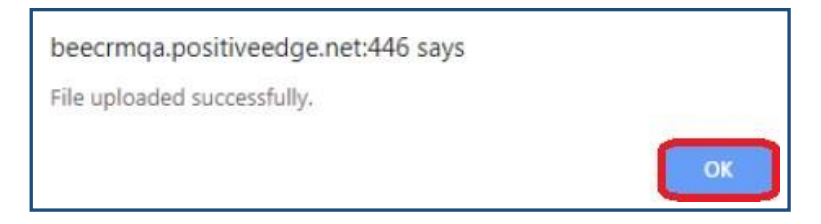

### Figure 57: Success Message

Strictly Confidential! © Bureau of Energy Efficiency

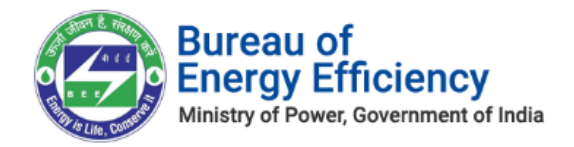

- The uploaded files will be available in the **Documents** section as shown in below image.
- Click **Download** icon to download and view the uploaded file.

| OCUMENTS                                            |               |             |             |                         |            |
|-----------------------------------------------------|---------------|-------------|-------------|-------------------------|------------|
| Document Name                                       | Document Type | Uploaded By | Uploaded On | Designation             | Action     |
| I.E1_PORTALJPG                                      | Form 1        | Khusaboo D  | 16-09-2019  | Sector Project Engineer | Download 🛓 |
| Bharathi CEMENT 2179_PAT(5)2019-2022_Lighthouse.jpg | Form1Third    | test54      | 10-09-2019  | Nodal Officer           | Download 🛓 |
| Bharathi CEMENT 2179_PAT(5)2019-2022_Hydrangeas.jpg | Form1Third    | TES703      | 06-09-2019  | Plant Head              | Download 🛃 |

### Figure 58: Documents Section

# 5.2. Form 1 Verification Process

This section explains the Form 1 verification process by Sector xpert. Whenever Designated Consumer submits Form 1 for verification, Sector Expert will be notified by email and SMS.

- 1. Login to BEE DCRM with **Sector Expert (SE)** login credentials.
- 2. Refer to section <u>3</u> for the login steps.
- 3. On successful login, user navigates to the 'Dashboard' page which displays list of tasks to be performed by the Sector Expert.
  - a. **Regarding:** Activity to be performed by the Sector Expert.
  - b. **Subject**: Information regarding the activity to be performed.
  - c. Date Created: Activity created date.

| My Dashboard(SE) 🖌            |                        |                   |
|-------------------------------|------------------------|-------------------|
| My Open Tasks                 | Subject                | Date Created Ju   |
| Form 1 - 2019-20_REGDIS119PBS | Form1 Submission by SE | 7/11/2019 4:55 PM |

### Figure 59: Sector Expert Dashboard

### Note: Click on 'Regarding' to open activity to be performed by Sector Expert.

4. On click of 'Regarding', Form 1 page opens where Sector Expert can verify the details submitted by the Designated Consumer.

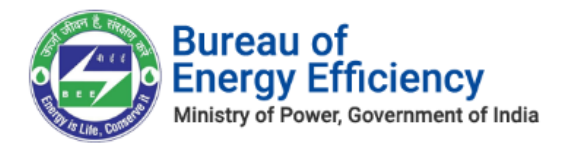

| DCRM365<br>BUREAU OF ENERGY EFFICIENCY<br>A Stationary budy and/ar window of power government of holds | Sector Expert v Form 1 > Form                      | 1 - 2021-22_RT >                                                                                                    | م                                          | 3                    |                      | 7                          | ۲                  | ? | C  |
|----------------------------------------------------------------------------------------------------|----------------------------------------------------|----------------------------------------------------------------------------------------------------|--------------------------------------------|----------------------|----------------------|----------------------------|--------------------|---|----|
| SUBMIT 🚔 PRINT 🏦 UPLOAD DOCUMENTS 🏮                                                                    | VIEW COMMENTS                                      |                                                                                                    |                                            |                      |                      |                            | Ť                  | ¥ | 7  |
| orm 1 - 2021-22_RT                                                                                     | 212120 -=                                          |                                                                                                    |                                            |                      | Te                   | am <sup>•</sup><br>Textile | eSe :              |   |    |
| lick on Submit button to recommend for next stage                                                      |                                                    |                                                                                                    |                                            |                      |                      |                            |                    |   |    |
| Form-1 For the Financial Yea<br>Details of Information Regarding to<br>General Details                 | r 2021-22<br>otal Energy Consumed and specific ene | Statu:<br>gy Consumption per unit of production<br>Description                                                                                                    | s : Sector Proje                           | ct Engi              | neer Su              | bmitted                    | ĺ                  |   | Î  |
| Designated Consumer's Name                                                                             |                                                    | Reliance Textiles - Composite - UAT                                                                                                    |                                            |                      |                      |                            |                    |   | I. |
| Year of Establishment                                                                                  |                                                    | 2019                                                                                                    |                                            |                      |                      |                            |                    |   |    |
| Registration Number (As provided by BEE)                                                               | )                                                  | RT212120                                                                                                    |                                            |                      |                      |                            |                    |   |    |
| Sector and Sub-Sector in which designate                                                               | d Consumer falls                                   | Sector : Textile Sub-Sector :Composite                                                                                                    |                                            |                      |                      |                            |                    |   |    |
| Complete Address of DCs Unit Location (Ji<br>Mobile,telephone,Fax nos. & E-mail                        | ncluding Chief Executive's name & designation) v   | DARSHANG Designation :Plant Head Email :sreedhark@posit<br>th No :080-8888888<br>Address :28,5 tht Cross, 10th Main Rd, District :Bengaluru, Cit<br>:saikuneti@gmail.com | iveedge.net Phone<br>:y : Indiranagar, Pir | :080-777<br>Code :56 | 77777 M<br>0078 Stat | obile:9741<br>e :Delhi Er  | 192764 Fai<br>nail | ¢ |    |

### Figure 60: Form 1 Information Page

- 5. After verifying the Form 1 details Sector Expert can perform the following action:
  - **Submit**: If SE is satisfied by the details submitted by PH and EM, SE can Submit the Form 1.
- 6. To submit Form 1 click the **Submit** button on the top **left menu**.

| DCRM365<br>BUREAU OF ENERGY EFFICIENCY<br>A Traducty Milly under infrastry of power generational of Inda | Sector Project 🗸 | Form 1 > Form 1 - 2021-22_Bh > | م | 3 | + | 7 | ۲ | ? | 6  | ) |
|----------------------------------------------------------------------------------------------------|------------------|--------------------------------|---|---|---|---|---|---|----|---|
| SUBMIT UPLOAD DOCUMENTS 📮 VIEW COM                                                                       | IMENTS           |                                |   |   |   |   | Ť | ÷ | 71 | × |

### Figure 61: Click Submit button

7. The pop-up window to enter **Comments** appears. Select the check box to acknowledge, enter the **Comment** and then click on **Submit** button.

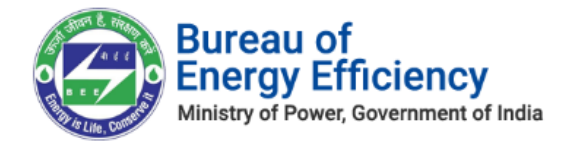

| Submit                                                                                                    | ×                                                              |
|----------------------------------------------------------------------------------------------------|----------------------------------------------------------------|
| Do you want to submit the request?                                                                                                    |                                                                |
| I hereby, acknowledge the submission of the report in Form 1 on the status of energy consump 22 for this Designated Consumer and accept the report based on the modifications made to the data s Consumer. | tion of the financial year 2021-<br>ubmitted by the Designated |
| Remarks(Max. 1000 chars):*                                                                                                    |                                                                |
| Commnets                                                                                                    |                                                                |
|                                                                                                    |                                                                |
|                                                                                                    | Submit Cancel                                                  |

### Figure 62: Submit Form 1

### 8. On Successful verification record will move to the verified View as shown below.

| Ŧ | Verified Form             | 11 ~                      |                           |                          |                |          | Search for records                |                     | Q            |
|---|---------------------------|---------------------------|---------------------------|--------------------------|----------------|----------|-----------------------------------|---------------------|--------------|
| ~ | Registration Number (Orga | Name                      | Sector (Organization No.) | Sub Sector (Organization | Financial Year | Proforma | Status                            | Created On          | M <b>T</b> 0 |
|   | DIS0018DL                 | Form 1 - 2018-19-DIS0018  | DISCOM                    | DISCOM                   | 2018-19        | Sj       | Sector In-charge Accepted         | 29/07/2020 14:56    | 30/07/202    |
|   | DIS0018DL                 | Form 1 for 2016-17 By DIS | DISCOM                    | DISCOM                   | 2016-17        | Sj       | Sector Project Engineer Submitted | 18/11/2019 14:58    | 30/07/202    |
|   | DIS0018DL                 | Form 1 - 2017-18-DIS0018  | DISCOM                    | DISCOM                   | 2017-18        | Sj       | Sector Project Engineer Submitted | 29/07/2020 13:14    | 30/07/202    |
|   | DIS0033MP                 | Form 1 - 2016-17-DIS0033  | DISCOM                    | DISCOM                   | 2016-17        | Sj       | Sector Project Engineer Submitted | 13/05/2020 13:44    | 27/07/202    |
|   | DIS0033MP                 | Form 1 - 2017-18-DIS0033  | DISCOM                    | DISCOM                   | 2017-18        | Sj       | Sector Project Engineer Submitted | 06/07/2020 11:09    | 27/07/202    |
|   | DICODOCAD                 | 1 - 2017 17 DIS0027       | DISCOL                    | DISCOV                   | 1047-17        | e:       | C                                 | 45 /05 /0000 4 A.04 | 24/07/2022   |

### Figure 63: Verified Form 1

9. SI Reversed Records will show in a different view as shown below.

| gistration Number (Orga Name | Sector (Organization No.) Sub Sector (Organization Financial Year | Proforma Status | Created On | M |
|------------------------------|-------------------------------------------------------------------|-----------------|------------|---|
|                              |                                                                   |                 |            |   |
|                              |                                                                   |                 |            |   |
|                              |                                                                   |                 |            |   |
|                              |                                                                   |                 |            |   |

### Figure 64: SI Reversed Form 1

### Notes:

1) On submit of Form 1 by SE, Form 1 will be assigned to Sector In-charge (SI) for Strictly Confidential! © Bureau of Energy Efficiency Page: 28 of 70

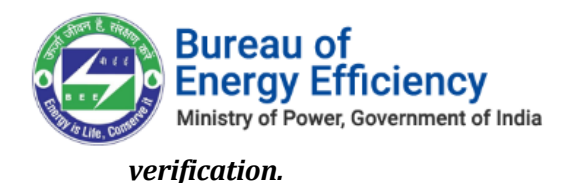

If the SE wants to view comments entered by him/her for submitting Form 1, click on View Comments option as shown below.

| DCRM365<br>BUREAU OF ENERGY EFFICIENCY<br>A Totalany Mily and arringery of page guaranteent of held | Sector Project 🗸 | Form 1 > Form 1 - 2021-22_Bh > | م | 3 | Y | ۲ | ?            | 0   |
|----------------------------------------------------------------------------------------------------|------------------|--------------------------------|---|---|---|---|--------------|-----|
| SUBMIT 🔔 UPLOAD DOCUMENTS 🗐 VIEW COM                                                                | MENTS            |                                |   |   |   | Ŷ | $\downarrow$ | я × |

### Figure 65: Click View Comments

• The Form 1 comments window appears which displays the comments entered by SE.

| Nishant Mehra (SE)<br>September 16, 2019<br>Commnets |                                                            |
|------------------------------------------------------|------------------------------------------------------------|
|                                                      | Vasu Ahuja (SPE)<br>July 11, 2019<br>Vreifying from My End |
| System Admin (SDA-TO)<br>July 11, 2019               |                                                            |
| All the documents are verified.                      |                                                            |

### **Figure 66: View Comments**

2) If the SE wants to upload any documents related to Form 1 then click on 'Upload Documents' option as shown below.

| SUBMITUPLOAD DOCUMENTS                                    |                                         | <b>↑</b> ↓ 3                       |
|-----------------------------------------------------------|-----------------------------------------|------------------------------------|
| FORM 1 : INFORMATION<br>Form 1 - 2012-13_REGCNA001        | 9AP -=                                  |                                    |
| Click on Submit button to recommend for next stage        |                                         |                                    |
| Form -1 for the Financial year-2012-13                    |                                         |                                    |
|                                                           | Upload Document 🚣 🛛 ×                   |                                    |
| Details of Information Regarding total Engergy Consumed a | Choose file No file chosen Upload Close |                                    |
| General Details                                           |                                         | Description                        |
| Designated Consumer's Name                                | Sree Rayalseema Alkalies & Allied Cher  | nical Limited, Gondiparla, Kurnool |
| Year of Establishment                                     | 2012                                    |                                    |

### **Figure 67: Upload Documents**

• **Upload Document** window pops-up, click on the **Choose file** button to browse the

Strictly Confidential! C Bureau of Energy Efficiency

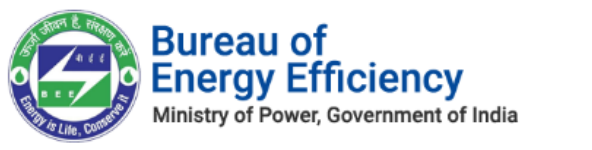

file from your system and click on **Upload** button.

| Upload Document                    | ×     |
|------------------------------------|-------|
| Choose file I.E1_PORTAL.JPG Upload | Close |

Figure 68: Upload Document

• On successful document upload success pop-up message appears, click **Ok**.

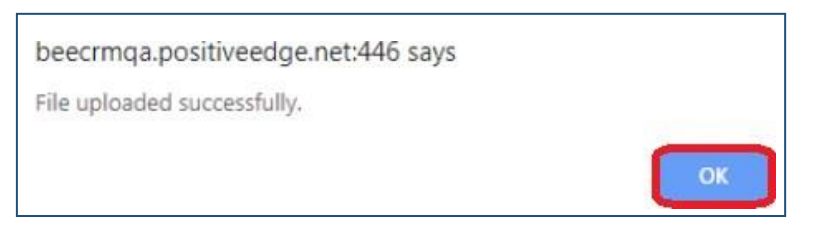

Figure 69: Success Message

- The Uploaded file will be available in the **Documents** section as shown in below image.
- Click **Download** icon to view the uploaded file.

|   | I.E1_PORTALJPG            | Form 1                                        | Nishant Mehra | 16-09-2019  | Sector Expert | Download 📩 |
|---|---------------------------|-----------------------------------------------|---------------|-------------|---------------|------------|
|   | Document Name             | Document Type                                 | Uploaded By   | Uploaded On | Designation   | Action     |
| ľ | DOCUMENTS                 |                                               |               |             |               |            |
|   | FORM 1 - 2019-20_REGDIS13 | Team <sup>*</sup><br>■ 2 <sup>*</sup> 2 Build | ing S +       |             |               |            |

### Figure 70: Documents Section

# 5.3. Form A Verification Process

This section explains the Form A verification process by Sector Expert. Whenever Designated Consumer submits Form A for verification, Sector Expert will be notified by email and SMS.

- 1. Login to BEE DCRM with **Sector Expert (SE)** login credentials.
- 2. Refer to section <u>3</u> for the login steps.
- 3. On successful login, user navigates to the 'Dashboard' page which displays list of tasks to be performed by the Sector Expert.
  - a. **Regarding:** Activity to be performed by the Sector Expert.
  - b. **Subject**: Information regarding the activity to be performed.
  - c. **Date Created**: Activity created date.

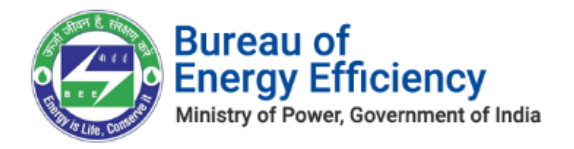

| My Dashboard(SE) 🗸    |                          |                     |
|-----------------------|--------------------------|---------------------|
| My Open Tasks         | Cubicat                  | Data Constant de    |
| Regarding             | Subject                  | Date created $\phi$ |
| Form A - REGDIS119PBS | Form A Submission For SE | 7/11/2019 4:58 PM   |

Figure 71: Sector Expert Dashboard

### **<u>Note</u>: Click on 'Regarding' to open activity to be performed by Sector Expert.**

4. On click of 'Regarding', Form A page opens where Sector Expert can verify the details submitted by Designated Consumers.

|                   | RM365<br>REAU OF ENERGY EFFICIENCY<br>arry bidy under ministry of prove government of india | Sector Expert 🗸 | PA Documents | > Form A - RT212120 |                                   |                   | Q      | 3     |        | 7                | ۲          | ?      |   |
|-------------------|---------------------------------------------------------------------------------------------|-----------------|--------------|---------------------|-----------------------------------|-------------------|--------|-------|--------|------------------|------------|--------|---|
| 📣 SUBMIT          | 1. UPLOAD DOCUMENTS 📮 VIEW COMM                                                             | MENTS           |              |                     |                                   |                   |        |       |        |                  | $\uparrow$ | $\psi$ | я |
| performan<br>Form | ce assessment document : information<br>  A − RT212120 =                                    | u<br>≣          |              |                     |                                   |                   |        |       | Ov     | vner*<br>Textile | e Sei t    |        |   |
| Click on subm     | it button for submit request                                                                |                 |              |                     |                                   |                   |        |       |        |                  |            |        |   |
| Form              | n-A<br>formance Assessment Documen                                                          | t               |              |                     |                                   | Status : Sector P | roject | Engin | eer Su | bmitted          | I          |        | - |
| Ge                | neral Details                                                                               |                 |              | De                  | scription                         |                   |        |       |        |                  |            |        | Ш |
| Na                | me of the Designated Consumer                                                               |                 |              | Rel                 | liance Textiles - Composite - UAT |                   |        |       |        |                  |            |        | Ш |
| Re                | gistration Number                                                                           |                 |              | RT                  | 212120                            |                   |        |       |        |                  |            |        | Ш |
| Sei               | ctor                                                                                        |                 |              | Tex                 | xtile                             |                   |        |       |        |                  |            |        |   |
| Su                | b-Sector                                                                                    |                 |              | Co                  | mposite                           |                   |        |       |        |                  |            |        |   |

Figure 72: Form A Information page

- 5. After verifying the Form A details Sector Expert can perform the following action:
  - **Submit**: If SE is satisfied by the details submitted by Designated Consumer, then SE can Submit the Form A.
- 6. To submit Form A click the **Submit** button on the top **left menu**.

| DCRM365<br>BUREAU OF ENERGY EFFICIENCY<br>A Standardy Wildy under reinstry of power governmers of India | Sector Project 🗸 | PA Documents > Form A - UT123 > | Q | 3 |                         | Y                             | ۲    | ?            | (   |   |
|----------------------------------------------------------------------------------------------------|------------------|---------------------------------|---|---|-------------------------|-------------------------------|------|--------------|-----|---|
|                                                                                                    | MENTS            |                                 |   |   |                         |                               | Ŷ    | $\downarrow$ | ji) | × |
| Form A - UT123 =                                                                                        | 1                |                                 |   |   | Owr<br>a <sup>8</sup> a | ner <sup>*</sup><br>Cement Se | et 1 |              |     |   |

### Figure 73: Click Submit button

7. The pop-up window to enter **Comments** appears. Select the check box to acknowledge, enter the comment and then click on **Submit** button.

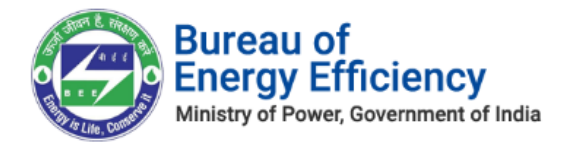

| Submit                                                                                                    | ×          |
|----------------------------------------------------------------------------------------------------|------------|
| Do you want to submit the request?                                                                                                    |            |
| I hereby, acknowledge the submission of this verification report, and accept the forms for this Designated Consumer and forward it to Sector Incharge for the process of energy savings certificate, based on the claim raised by the designated consume PA Documents.By the Designated Consumer in PA Documents. | l<br>tr in |
| Remarks(Max. 1000 chars):*                                                                                                    |            |
| Comments                                                                                                    |            |
|                                                                                                    |            |
|                                                                                                    |            |
|                                                                                                    | 1          |
|                                                                                                    |            |
| Submit Can                                                                                                    | cel        |

### Figure 74: Submit Form A

### <u>Notes:</u>

- 1) On submit of Form A by SE, Form A will be assigned to Sector In-charge (SI) for verification.
- 2) If the SE wants to view comments enterd by him/her for submitting Form A, click on View Comments option as shown below.

| DCRM365<br>BUREAU OF ENERGY EFFICIENCY | Sector Project 🗸 | Form 1 > Form 1 - 2021-22_Bh > | م | 3 | 7 | ۲ | ?      | 6  |   |
|----------------------------------------|------------------|--------------------------------|---|---|---|---|--------|----|---|
| SUBMIT UPLOAD DOCUMENTS UP VIEW COM    | MENTS            |                                |   |   |   | Ŷ | $\psi$ | яī | × |

### Figure 75: Click View Comments button

• The Form A comments window appears which displays the comments entered by SE.

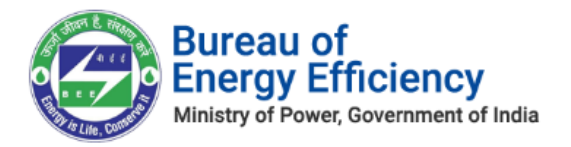

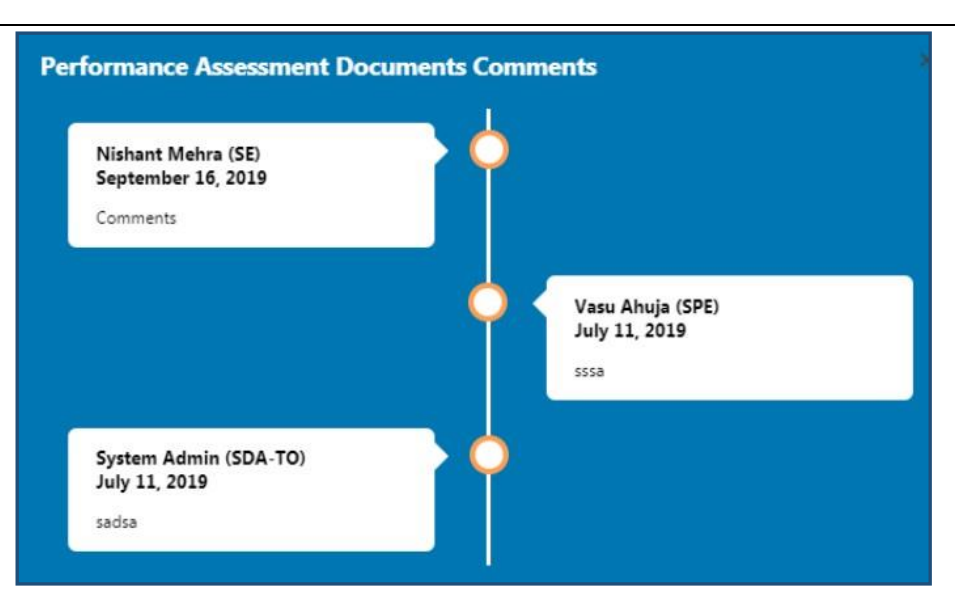

Figure 76: View Comments Page

3) If the SPE wants to upload any documents related to Form A then click on 'Upload Documents' option as shown below.

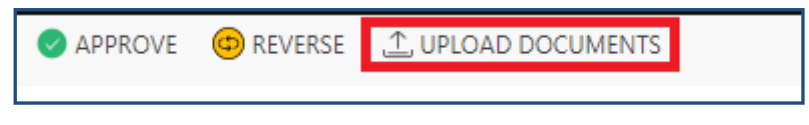

### **Figure 25:Upload Documents**

• The **Upload Document** window pops-up, click the **Choose file** button to browse a file from your system and click on **Upload** button.

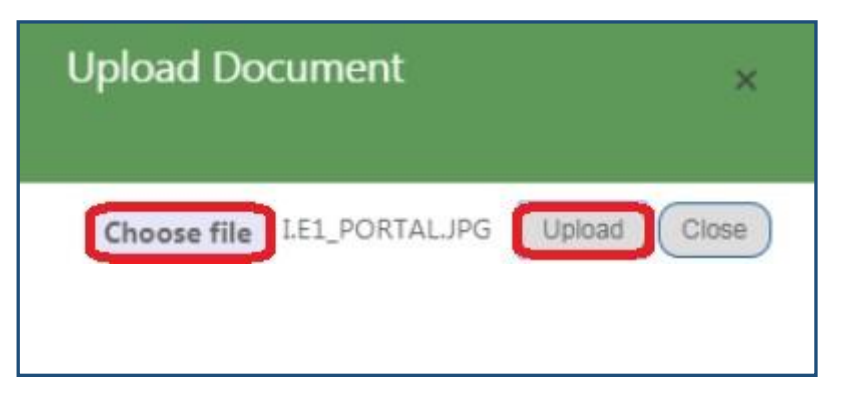

### Figure 77: Upload Document

• On successful document upload success pop-up message appears, click **Ok**.

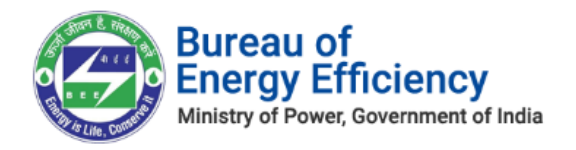

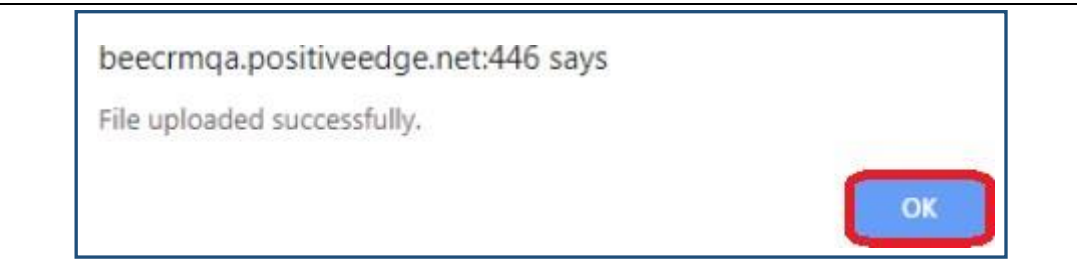

### Figure 78: Success Message

- The uploaded document will be available in the **Documents** section as shown in below image.
- Click **Download** icon to view the uploaded document.

| PERFORMANCE ASSESSMENT DOCUMENT : INFORMATION<br>FORM A - REGDIS119PBS $=$ |                                     |               |             | Owner*<br>■ 💒 Buildin | g S I      |
|----------------------------------------------------------------------------|-------------------------------------|---------------|-------------|-----------------------|------------|
| Waiting for approval form SI                                               |                                     |               |             |                       |            |
| ✓ DOCUMENTS                                                                |                                     |               |             |                       |            |
| Document Name                                                              | Document Type                       | Uploaded By   | Uploaded On | Designation           | Action     |
| IE2_MIGRATIONJPG                                                           | Performance Assessment<br>Documents | Nishant Mehra | 16-09-2019  | Sector Expert         | Download ± |

### **Figure 79: Documents Section**

# 5.4. Form B Verification Process

This section explains the Form B verification process by Sector Expert. Whenever Designated Consumer submits Form B for verification, Sector Expert will be notified by email and SMS.

- 1. Login to BEE DCRM with **Sector Expert (SE)** login credentials.
- 2. Refer to section <u>3</u> for the login steps.
- 3. On successful login, user navigates to the 'Dashboard' page which displays list of tasks to be performed by the Sector Expert.
  - a. **Regarding:** Activity to be performed by the Sector Expert.
  - b. **Subject**: Information regarding the activity to be performed.
  - c. Date Created: Activity created date.

| My Dashboard(      | (SE) v                        |                     |
|--------------------|-------------------------------|---------------------|
| Regarding          | Subject                       | Date Created $\psi$ |
| Form B - TPP0011AP | Form B submit request for SPE | 5/22/2019 4:36 PM   |

### **Figure 80: Sector Expert Dashboard**

### Note: Click on 'Regarding' to open activity to be performed by Sector Expert.

4. On click of 'Regarding', Form B page opens where Sector Expert can verify the details Strictly Confidential! © Bureau of Energy Efficiency Page: 34 of 70

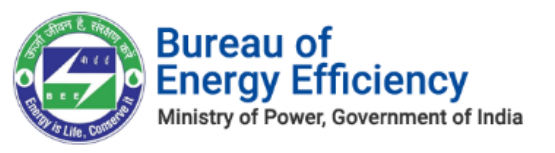

submitted by the Designated Consumers.

| DCRM365<br>BUREAU OF ENERGY EFFICIENCY<br>A Statiany listy under ministry of pamer generations of India | Sector Expert 🗸 | Certificate of Verifica > Form B - RT212120 > |                 | م        | J      | +      | Y                 | ۲          | ?            | 0   |
|----------------------------------------------------------------------------------------------------|-----------------|-----------------------------------------------|-----------------|----------|--------|--------|-------------------|------------|--------------|-----|
| A SUBMIT 🔔 UPLOAD DOCUMENTS 📮 VIEW CON                                                                  | MMENTS          |                                               |                 |          |        |        |                   | $\uparrow$ | $\downarrow$ | я х |
| certificate of verification : information Form B - RT212120 $\gamma$                                    | ≡               |                                               |                 |          |        | Ow     | iner <sup>*</sup> | Se :       |              |     |
| Click on submit button for Submit request                                                               |                 |                                               |                 |          |        |        |                   |            |              |     |
|                                                                                                    |                 |                                               |                 |          |        |        |                   |            |              |     |
| Form-B                                                                                                  |                 |                                               | Status : Submit | ted by S | Sector | Projec | t Engine          | er         |              |     |
| Certificate Of Verification                                                                             |                 |                                               |                 |          |        |        |                   |            |              |     |
| General Details                                                                                         |                 | Description                                   |                 |          |        |        |                   |            |              |     |
| Empanelled Accredited Energy Auditor N                                                                  | lame            | RAJ SOLUTIONS                                 |                 |          |        |        |                   |            |              |     |
| Under Taken By                                                                                          |                 | Reliance Textiles - Composite - UAT           |                 |          |        |        |                   |            |              |     |
| Power Notification Date                                                                                 |                 | 30-03-2012                                    |                 |          |        |        |                   |            |              |     |
| Power Notification Number                                                                               |                 | G.S.R. 269 (E)                                |                 |          |        |        |                   |            |              |     |
| Number of ESCerts                                                                                       |                 | 7,896 Issued                                  |                 |          |        |        |                   |            |              |     |

### Figure 81: Form B Information Page

- 5. After verifying the Form B details Sector Expert can perform the following action:
  - **Submit**: If SE is satisfied by the details submitted by Designated Consumer, SE can Submit the Form B.
- 6. To submit Form B click the **Submit** button on the top **left menu**.

| DCRM365<br>BUREAU OF ENERGY EFFICIENCY                       | Sector Project 🗸 | Certificate of Verifica > Form B - UT123 > | ø | 9 |     | 7             | ٥     | ?      | 0   |   |
|--------------------------------------------------------------|------------------|--------------------------------------------|---|---|-----|---------------|-------|--------|-----|---|
| A SUBMIT 🔔 UPLOAD DOCUMENTS 📮 VIEW COM                       | MENTS            |                                            |   |   |     |               | 个     | $\Psi$ | я > | : |
| certificate of verification : information Form $B$ - UT123 = |                  |                                            |   |   | Owr | er*<br>Cement | tSora |        |     |   |

### Figure 82: Click Submit button

7. The pop-up window to enter **Comments** appears. Select the check box to acknowledge, enter the comment and then click on **Submit** button.

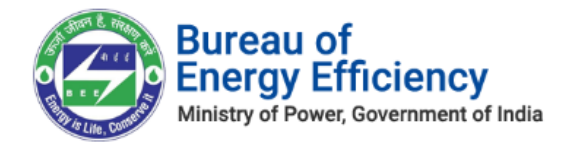

| Submit                                                                                                    | ×             |
|----------------------------------------------------------------------------------------------------|---------------|
| Do you want to submit?                                                                                                    |               |
| I hereby, acknowledge the submission of this verification report, and accept the forms for this Designated Consumer<br>onward it to Sector Incharge for the process of issuance of energy savings certificate, based on the claim raised by the Desig<br>Consumer in Form 'B'. | and<br>Inated |
| Remarks(Max. 1000 chars):*                                                                                                    |               |
| Comments                                                                                                    |               |
| Submit                                                                                                    | Cancel        |

### Figure 83: Submit Form B

### 8. On Successful verification record will move to the verified View as shown below.

| → Verifi               | ed Form A 🖌                              |                          |             |                                  | Search for record                                  | 15                 |                       |
|------------------------|------------------------------------------|--------------------------|-------------|----------------------------------|----------------------------------------------------|--------------------|-----------------------|
| ✓ Registration         | Number (Desi Name                        | E-Filing Date            | Edit Option | EmAEA                            | E-Filing                                           | Financial Year     | Status                |
| TPP0165UP              | Form A - TPP0165UP                       | 21/04/2020               | SPE         | moolchand jain                   | TPP0165UP-PAT(2)2016-20                            | 2016-19            | Sector Expert Submitt |
| TPP0163UP              | Form A - TPP0163UP                       | 21/04/2020               | SPE         | moolchand jain                   | TPP0163UP-PAT(2)2016-20                            | 2016-19            | Sector Expert Submitt |
| TPP0164UP              | Form A - TPP0164UP                       | 16/04/2020               | SPE         | moolchand jain                   | TPP0164UP-PAT(2)2016-20                            | 2016-19            | Sector Expert Submitt |
| TPP0162UP              | Form A - TPP0162UP                       | 21/04/2020               | SPE         | moolchand jain                   | TPP0162UP-PAT(2)2016-20                            | 2016-19            | Sector Expert Submitt |
| TPP0161UP              | Form A - TPP0161UP                       | 18/04/2020               | SPE         | moolchand jain                   | TPP0161UP-PAT(2)2016-20                            | 2016-19            | Sector Expert Submitt |
| TPP0162UP<br>TPP0161UP | Form A - TPP0162UP<br>Form A - TPP0161UP | 21/04/2020<br>18/04/2020 | SPE         | moolchand jain<br>moolchand jain | TPP0162UP-PAT(2)2016-20<br>TPP0161UP-PAT(2)2016-20 | 2016-19<br>2016-19 | Sector<br>Sector      |

### Figure 84: Submit Form B

9. SI Reversed Records will show in a different view as shown below.

| ~ | Registration Number (Desi | Name                              | E-Filing Date | Edit Option | EmAEA            | E-Filing                  | Financial Year | Status                | T |
|---|---------------------------|-----------------------------------|---------------|-------------|------------------|---------------------------|----------------|-----------------------|---|
|   | TPP0092RJ                 | Form A By TPP0092RJ For the PAT 2 | 28/08/2019    | SPE         | B Senthilkumar   | El Document (PAT-2) - TPP | 2016-19        | SDA-Technical Officer |   |
|   | TPP0037GJ                 | Form A By TPP0037GJ For the PAT 2 | 07/09/2019    | SPE         | BHAVESH VASIYANI | El Document (PAT-2) - TPP | 2016-19        | Energy Manager Sub    |   |

### Figure 85: Submit Form B

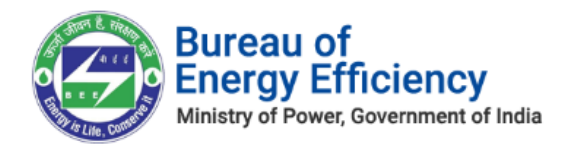

### <u>Notes:</u>

- 1) On the submit of Form B by Sector Expert, Form B will be assigned to Sector Incharge (SI) for verification.
- 2) If the SE wants to view comments entered by him/her for submitting Form B, click on View Comments option as shown below.

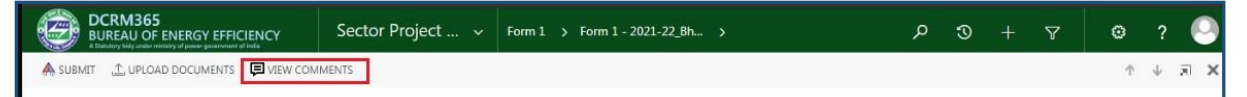

### **Figure 86: Click View Comments button**

• The Form B comments window appears which displays the comments entered by Sector Expert.

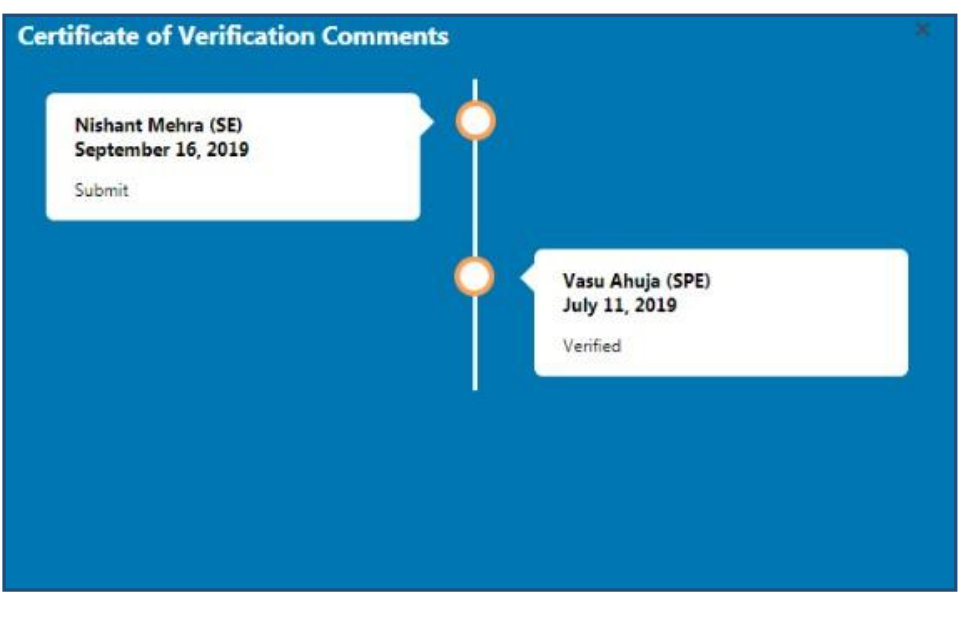

Figure 87: View Comments Page

3) If the SPE wants to upload any documents related to Form B then click on 'Upload Documents option' as shown below.

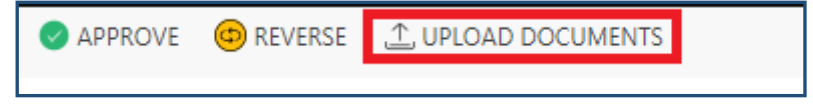

### Figure 88:Upload Documents

• The **Upload Document** window pops-up, click the **Choose file** button to browse a file from your system and click on **Upload** button.

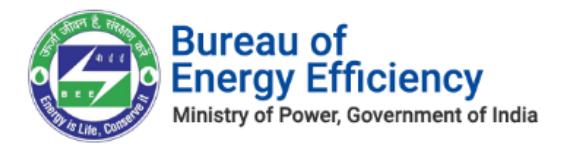

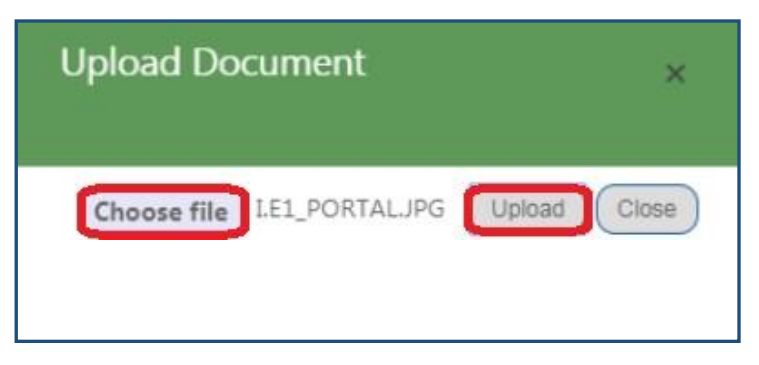

Figure 89: Upload Document

• On successful document upload success pop-up message appears, click **Ok**.

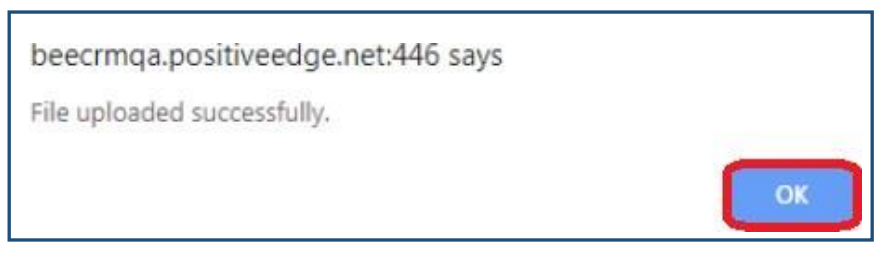

### Figure 90: Success Message

- The Uploaded document will be available in the **Documents** section as shown in below image.
- Click **Download** icon to view the uploaded document.

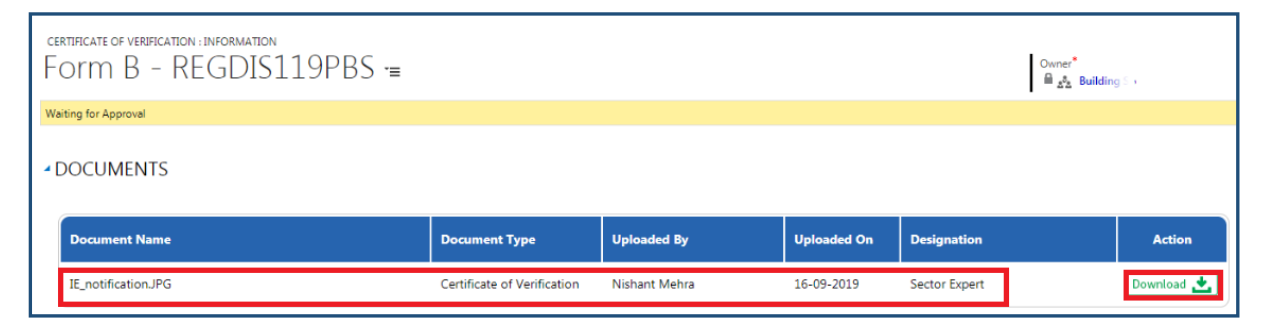

Figure 91: Documents Section

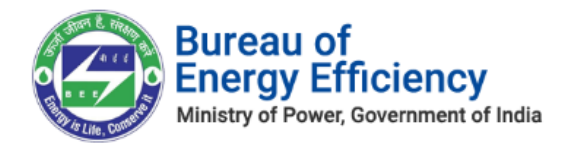

# <u>6. Sector In-charge (SI)</u>

This section explains the below activities performed by **Sector In-charge** in BEE DCRM.

- Verification of Form 1
- Verification of Form A
- Verification of Form B
- Verification of Form 2
- Verification of Form 3
- Verification of Compliance Verification Certificate

## 6.1. Form 1 Verification Process

This section explains the Form 1 verification process by Sector In-charge. Whenever Designated Consumer submits Form 1 for verification, Sector In-charge will be notified by email and SMS.

- 1. Login to BEE DCRM with **Sector In-charge (SI)** login credentials.
- 2. Refer to section <u>3</u> for the login steps.
- 3. On successful login, user navigates to the 'Dashboard' page which displays list of tasks to be performed by the Sector In-charge.
  - a. **Regarding**: Activity to be performed by the Sector In-charge.
  - b. **Subject**: Information regarding the activity to be performed.
  - c. Date Created: Activity created date.

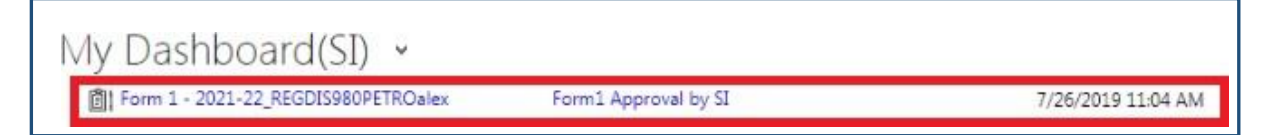

### Figure 92: Sector In-charge Dashboard

### *<u>Note</u>: Click on 'Regarding' to open activity to be performed by* Sector In-charge.

4. On click of 'Regarding', Form 1 page opens where Sector In-charge can verify the details submitted by the Designated Consumer.

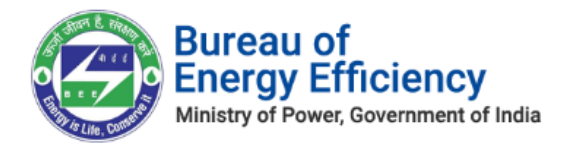

| DCRM365<br>BUREAU OF ENERGY EFFICIENCY Sector Incharge V Form 1                                                          | > Form 1 - 2021-22_RT >                                                                                                    |                                             | م                     | 3                   |        | Y                          | ۲                 | ?      |  |
|----------------------------------------------------------------------------------------------------|----------------------------------------------------------------------------------------------------|---------------------------------------------|-----------------------|---------------------|--------|----------------------------|-------------------|--------|--|
| PROVE 🐵 REVERSE 🚔 PRINT 🙏 UPLOAD DOCUMENTS 📮 VIEW COMMENTS                                                               |                                                                                                    |                                             |                       |                     |        |                            | Ŷ                 | $\psi$ |  |
| M1:DNFORMATION<br>DYMM 1 - 2021-22_RT212120 =                                                                            |                                                                                                    |                                             |                       |                     | Te     | am <sup>*</sup><br>Textile | e Sel 1           |        |  |
| on Approve button to Approve the request .                                                                               |                                                                                                    |                                             |                       |                     |        |                            |                   |        |  |
| Details of Information Regarding total Energy Consumed and specific<br>General Details                                   | energy Consumption per unit of production                                                                                               |                                             |                       |                     |        |                            |                   |        |  |
| Designated Consumer's Name                                                                                               | Reliance Textiles - Composite - UAT                                                                                                    |                                             |                       |                     |        |                            |                   |        |  |
| Year of Establishment                                                                                                    | 2019                                                                                                    |                                             |                       |                     |        |                            |                   |        |  |
| Registration Number (As provided by BEE)                                                                                 | RT212120                                                                                                    |                                             |                       |                     |        |                            |                   |        |  |
| Sector and Sub-Sector in which designated Consumer falls                                                                 | Sector : Textile Sub-Sector :Composite                                                                                                  |                                             |                       |                     |        |                            |                   |        |  |
| Complete Address of DCs Unit Location (Including Chief Executive's name & designat<br>Mobile,telephone,Fax nos. & E-mail | DARSHANG Designation :Plant Head Email :sreedhark<br>on) with No :080-8888888<br>Address :826, 9th Cross, 10th Main Rd, District :Benga | @positiveedge.net<br>luru, City : Indiranaç | Phone :(<br>gar, PinC | 080-777<br>ode :560 | 7777 M | obile:9741<br>e :Delhi Er  | 192764 Fa<br>mail | x      |  |

### Figure 93: Form 1 Information page

- 5. After verifying the Form 1 details **Sector In-charge** can perform the following actions:
  - a. Approve: If SI is satisfied by the details submitted by Designated Consumers, SI can approve the Form 1.
  - b. Reverse: If SI is not satisfied by the details submitted by Designated Consumers, SI can Reverse the Form 1.
- 6. To Approve the Form 1 click the **Approve** button on the top left menu.

| CCRM365 BUREAU OF ENERGY EFFICIENCY A Stutiany liaby under initiaty of power government of main | Sector Incharge 🐱 | Form 1 > Form 1 - 2021-22_RE > | م | 3       |        | 7                | ۲    | ? | (  | 9 |
|-------------------------------------------------------------------------------------------------|-------------------|--------------------------------|---|---------|--------|------------------|------|---|----|---|
| 🖉 APPROVE 🎯 REVERSE 🔔 UPLOAD DOCUMENTS 📮 VI                                                     | IEW COMMENTS      |                                |   |         |        |                  | ŕ    | ¥ | 21 | × |
| FORM 1 : INFORMATION<br>Form 1 - 2021-22_REGE                                                   | DIS980PETR        | т                              |   |         | Tea    | n"<br>A Petroleu | in I |   |    |   |
| Click on Approve button to Approve the request -                                                |                   |                                |   |         |        |                  |      |   |    |   |
|                                                                                                 |                   |                                |   |         |        |                  |      |   |    | Î |
| Form-1 For the Financial Year 20                                                                | 21-22             |                                | s | tatus : | SE Sul | omitted          |      |   | Î  | l |

### Figure 94: Click Approve button

7. The pop-up window to enter **Comments** appears. Select the check box to acknowledge, enter the **Comment** and then click on **Approve** button.

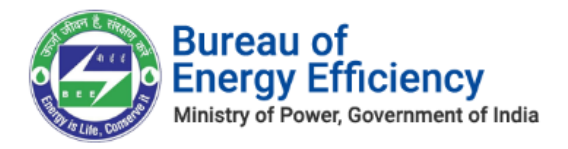

| Approve ×                                                                                                    | ¢   |
|----------------------------------------------------------------------------------------------------|-----|
| Do you want to approve this request ?                                                                                                    |     |
| I hereby, acknowledge the acceptance of the report in Form 1 on the status of energy consumption of the financial year 202 22 for the above Designated Consumer. | 11- |
| Remarks(Max. 1000 chars):                                                                                                    |     |
| Approved                                                                                                    |     |
| On Approval, Request will be submitted to Next Lavel Approver                                                                                                    |     |
| Approve                                                                                                    |     |

### Figure 95: Approve Form 1

8. To Reverse Form 1 click **Reverse** button on the top **left menu**.

| DCRM365 BUREAU OF ENERGY EFFICIENCY A Tatatary lidy and a minimity of power queeneement at hela   | Sector Incharge 🗸 | Form 1 > Form 1 - 2020-21_RE > | م   | 3        |       | 7              | ۲    | ?      | 0  |
|---------------------------------------------------------------------------------------------------|-------------------|--------------------------------|-----|----------|-------|----------------|------|--------|----|
| ⊘ APPROVE                                                                                         | IEW COMMENTS      |                                |     |          |       |                | Ŷ    | $\psi$ | ×  |
| FORM 1 : INFORMATION<br>Form 1 - 2020-21_REGE<br>Click on Approve button to Approve the request . | DIS980PETR        | -=                             |     |          | Tean  | n*<br>Netroleu | an F |        |    |
|                                                                                                   |                   |                                |     |          |       |                |      |        | *  |
| Form-1 For the Financial Year 20                                                                  | 20-21             |                                | Sta | itus : S | E Sub | mitted         |      |        | Ť. |

### Figure 96: Click Reverse button

 The confirmation pop-up window appears, select the Stage by selecting the check box and enter the Remarks, then click on Reverse button to reverse Form 1.
 <u>Note: Entering Remarks is mandatory to reverse the application.</u>

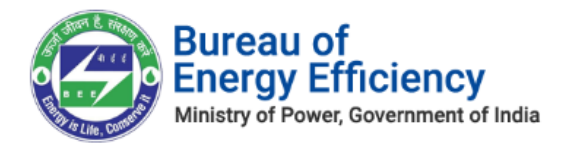

|   | Stage Name                     | Status    | Remarks                            |
|---|--------------------------------|-----------|------------------------------------|
| 0 | Form 1 Submittal request by EM | Submitted |                                    |
| 1 | Form1 Submission by SPE        | Submitted |                                    |
| 1 | Form1 Submission by SE         | Submitted |                                    |
|   |                                |           |                                    |
|   |                                |           | ~                                  |
|   |                                |           | Please select the necessary stage. |

### Figure 97: Reverse Form 1

10. On click of **Reverse** button, based on the user selected above, the user will receive the **email notification** regarding reversal of Form 1 with the reason for reversing.

| Your registration to PATNET has been                       | n Reversed. 🔈 💷 |
|------------------------------------------------------------|-----------------|
| BEE PATNET <pet.rajesht@gmail.com></pet.rajesht@gmail.com> |                 |
| to me, Vinayak 👻                                           |                 |
| Dear Users,                                                |                 |
| Your Registration has been reversed.                       |                 |
| Remarks(If Any):EM image is not proper                     |                 |
| Sincerely,                                                 |                 |
| Bureau of Energy Efficiency                                |                 |
| 4th Floor, Sewa Bhawan,                                    |                 |
| R. K. Puram, New Delhi – 110066                            |                 |

### Figure 98: Reverse Email Notification

### <u>Notes:</u>

- 1) On submit of Form 1 by Sector In-charge, the Status of Form 1 updates as 'Approved'.
- 2) If the Sector In-charge wants to view comments entered by him/her for submitting Form 1, click on View Comments option as shown below.

| DCRM365<br>BUREAU OF ENERGY EFFICIENCY<br>A Transitory wildy under transitory of power guaranteement of Inde | Sector Project 🗸 | Form 1 > Form 1 - 2021-22_Bh > | م | 3 | 7 | ۵ | ?      | 0   |
|----------------------------------------------------------------------------------------------------|------------------|--------------------------------|---|---|---|---|--------|-----|
| SUBMIT 🔔 UPLOAD DOCUMENTS 📮 VIEW CO                                                                          | MMENTS           |                                |   |   |   | Ŷ | $\psi$ | ā × |

Strictly Confidential! © Bureau of Energy Efficiency

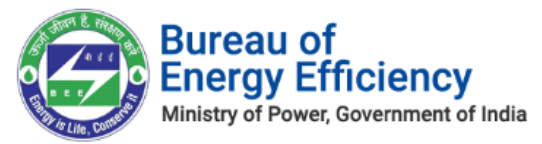

### **Figure 99: Click View Comments button**

• The Form 1 comments window appears which displays the comments entered by **Sector In-charge**.

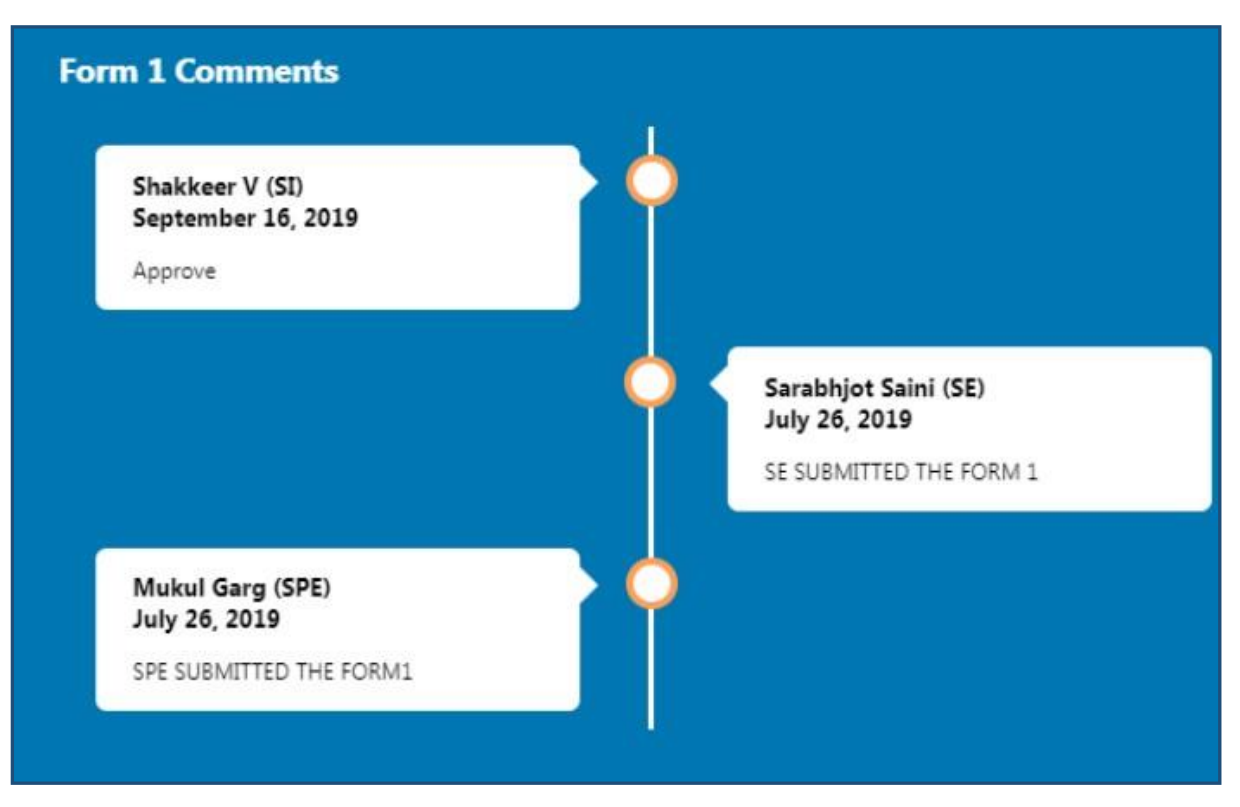

### **Figure 100: View Comments**

*3) If the* Sector In-charge *wants to upload any documents related to Form 1 then click on Upload Document option as shown below.* 

| DCRM365 BURGY EFFICIENCY Sector Inch                  | narge 🗸 🛛 Form 1 > Form 1  | - 2019-20_RE >  | م        | 9 +            | 7             | ۲    | ?                       | ۲ |
|-------------------------------------------------------|----------------------------|-----------------|----------|----------------|---------------|------|-------------------------|---|
| APPROVE BREVERSE UPLOAD DOCUMENTS VIEW COMMENTS       |                            |                 |          |                |               | Ŷ    | $\psi = \overline{\mu}$ | × |
| FORM 1: INFORMATION<br>Form 1 - 2019-20_REGDIS980P    | ETR =                      |                 |          | Tean           | n<br>Petroleu | er I |                         |   |
| Click on Approve button to Approve the request .      |                            |                 |          |                |               |      |                         |   |
| Form-1 For the Financial Year 2019-20                 | Upload Document            | ×               | Si       | tatus : SE Sub | omitted       |      |                         |   |
| Details of Information Regarding total Engergy Consun | Choose file No file chosen | Upload Close ro | oduction |                |               |      |                         |   |
| General Details                                       |                            |                 |          |                |               |      |                         |   |
| Designated Consumer's Name                            |                            |                 |          |                |               |      |                         |   |

### **Figure 101: Upload Documents**

• The **Upload Document** window appears, click on the **Choose file** button to browse the file from your system and then click on **Upload** button.

Strictly Confidential! © Bureau of Energy Efficiency

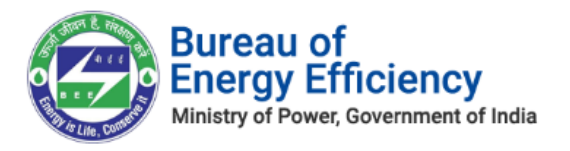

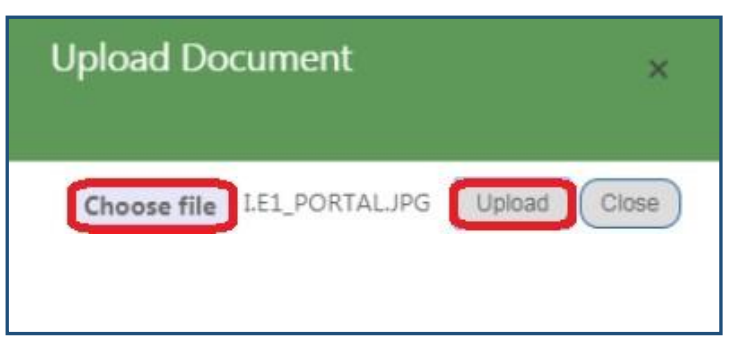

Figure 102: Upload Document

• On successful document upload success pop-up message appears, click **Ok**.

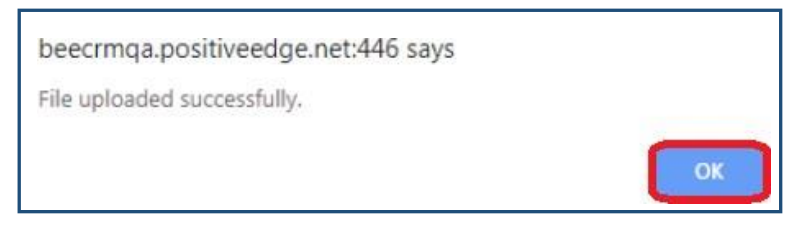

Figure 103: Success Message

- The Uploaded document will be visible in the **Documents** section as shown in below image.
- Click **Download** icon to download the uploaded file.

| FORM 1: INFORMATION<br>Form 1 - 2021-22_REGDIS98 | 30PETR ≔      |             |             | Team            | Petroleun I |
|--------------------------------------------------|---------------|-------------|-------------|-----------------|-------------|
| - DOCUMENTS                                      |               |             |             |                 |             |
| Document Name                                    | Document Type | Uploaded By | Uploaded On | Designation     | Action      |
| IE_notification.JPG                              | Form 1        | Shakkeer V  | 16-09-2019  | Sector Incharge | Download 📩  |

### Figure 104: Documents Section

# 6.2. Form A Verification Process

This section explains the Form A verification process by Sector In-charge. Whenever Designated Consumer submits Form A for verification, Sector In-charge will be notified by email and SMS.

- 1. Login to BEE DCRM with **Sector In-charge (SI)** login credentials.
- 2. Refer to section <u>3</u> for the login steps.
- 3. On successful login, user navigates to the 'Dashboard' page which displays list of tasks to be performed by the Sector In-charge.
  - a. **Regarding:** Activity to be performed by the Sector In-charge.
  - b. **Subject**: Information regarding the activity to be performed.
  - c. **Date Created**: Activity created date.

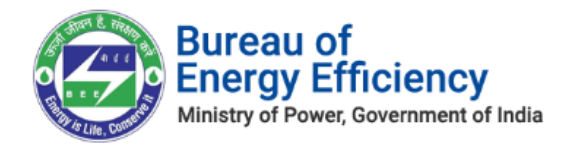

| My Dashboard(SI) 🗸 |                        |                   |
|--------------------|------------------------|-------------------|
| My Open Tasks      | Subject                | Date Created V    |
| Form A - TPP0011AP | Form A Approval For SI | 5/22/2019 4:05 PM |

### Figure 105: Sector In-charge Dashboard

### *<u>Note</u>: Click on 'Regarding' to open activity to be performed by* Sector In-charge.

4. On click of 'Regarding', Form A page opens where Sector In-charge can verify the details submitted by the Designated Consumer.

| DCRM365<br>BUREAU OF ENERGY EFFICIENCY<br>A Studiary bidy under mixistry of power government of India | Sector Incharge 🗸 | PA Documents | > Form A - RT | 212120 >                            | م           | 3        |         | 7               | ۲    | ?      | 0      |
|----------------------------------------------------------------------------------------------------|-------------------|--------------|---------------|-------------------------------------|-------------|----------|---------|-----------------|------|--------|--------|
| 🥏 APPROVE ( REVERSE 🏦 UPLOAD DOCUMENTS                                                                | VIEW COMMENTS     |              |               |                                     |             |          |         |                 | 个    | $\psi$ | 2<br>X |
| performance assessment document : informatic<br>Form A - RT212120 ·                                   | ON<br>T           |              |               |                                     |             |          | 0       | vner<br>Textile | Se : |        |        |
| Click on approve button to approve request                                                            |                   |              |               |                                     |             |          |         |                 |      |        |        |
| Form-A<br>Performance Assessment Docume                                                               | nt                |              |               |                                     | Status : So | ector Ex | pert Su | bmitted         |      |        | Î      |
| General Details                                                                                       |                   |              |               | Description                         |             |          |         |                 |      |        |        |
| Name of the Designated Consumer                                                                       |                   |              |               | Reliance Textiles - Composite - UAT |             |          |         |                 |      |        |        |
| Registration Number                                                                                   |                   |              |               | RT212120                            |             |          |         |                 |      |        |        |
| Sector                                                                                                |                   |              |               | Textile                             |             |          |         |                 |      |        |        |
| Sub-Sector                                                                                            |                   |              |               | Composite                           |             |          |         |                 |      |        |        |

### Figure 106: Form A Information Page

- 5. After verifying the Form A details Sector In-charge can perform the following actions:
  - a. Approve: If SI is satisfied by the details submitted by Designated Consumers, SI can approve the Form A.
  - b. Reverse: If SI is not satisfied by the details submitted by Designated Consumers, SI can Reverse the Form A.
- 6. To approve the Form A click the **Approve** button on the top left menu.

| OCRM365 BUREAU OF ENERGY EFFICIENCY A transmit billy under ministry of yours guarment of redu | Sector Incharge 🗸 | PA Documents > Form A - TPP0011AP > | م | 3        |       | 7                                               | Θ   | ?      | 0   |
|-----------------------------------------------------------------------------------------------|-------------------|-------------------------------------|---|----------|-------|-------------------------------------------------|-----|--------|-----|
| APPROVE 🐵 REVERSE 🔔 UPLOAD DOCUMENTS 📮 V                                                      | /IEW COMMENTS     |                                     |   |          |       |                                                 | Ŷ   | $\psi$ | a x |
| Performance assessment document :information Form A – TPP00111AP =                            |                   |                                     |   |          | Own   | ner <sup>*</sup><br>A <sup>s</sup> a Textile Se | - t |        |     |
| Click on approve button to approve request                                                    |                   |                                     |   |          |       |                                                 |     |        |     |
|                                                                                               |                   |                                     |   |          |       |                                                 |     |        | *   |
| Form-A                                                                                        |                   |                                     | 9 | Status : | SE Su | bmitted                                         |     |        | -   |

### Figure 107: Click Approve button

7. The pop-up window to enter **Comments** appears. Select the check box to acknowledge, enter the **Comment** and then click on **Approve** button.

Strictly Confidential! C Bureau of Energy Efficiency

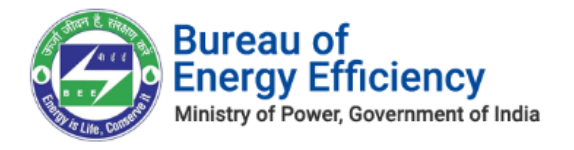

| Approve                                                                                                    | ×                                                                                                    |
|----------------------------------------------------------------------------------------------------|----------------------------------------------------------------------------------------------------|
| Do you want to approve the request?                                                                                                    |                                                                                                    |
| I hereby, acknowledge the acceptance of this verification repor<br>process of energy savings certificate, based on the claim raised by the | rt, and accept the forms for this Designated Consumer for the<br>Designated Consumer in PA Document. |
| Remarks(Max. 1000 chars):                                                                                                    |                                                                                                    |
| Approve                                                                                                    |                                                                                                    |
|                                                                                                    |                                                                                                    |
|                                                                                                    |                                                                                                    |
|                                                                                                    |                                                                                                    |
| On                                                                                                    | Approval, Request will be submitted to Next Level Approver                                           |
|                                                                                                    |                                                                                                    |
|                                                                                                    | Approve                                                                                              |

Figure 108: Approve Form A

8. To reverse Form A click **Reverse** button on the top **left menu**.

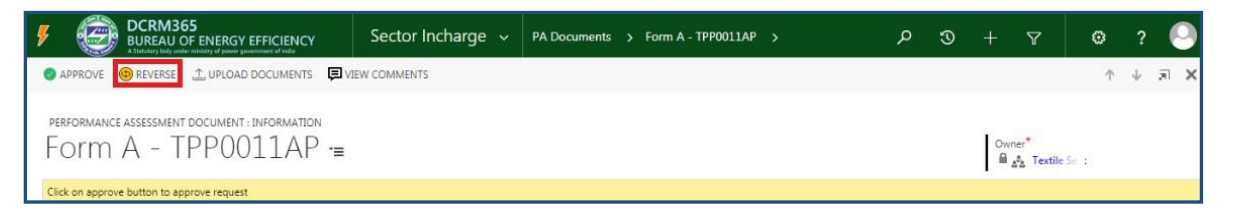

Figure 109: Click Reverse Button

9. The confirmation pop-up window appears, select the **Stage** by selecting the check box and enter the **Remarks** then click on **Reverse** button to reverse to the selected user.

| Re<br>Select | Verse                          |           |                                  | ×        |
|--------------|--------------------------------|-----------|----------------------------------|----------|
| #            | Stage Name                     | Status    | Remarks                          | <b>^</b> |
|              | Form 1 Submittal request by EM | Submitted |                                  |          |
|              | Form1 Submission by SPE        | Submitted |                                  |          |
|              | Form1 Submission by SE         | Submitted |                                  |          |
|              |                                |           |                                  | Ŧ        |
|              |                                |           | Please select the necessary stag | ge.      |
|              |                                |           | Reverse Cano                     | el       |

**Note:** Entering Remarks is mandatory to reverse the application.

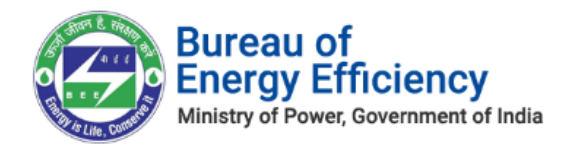

### Figure 110: Reverse Form A

10. On click of **Reverse** button, based on the user selected above, the user will receive the **email notification** regarding reversal of Form A with the reason for reversing.

| Your registration to PA                                                         | TNET has been Reversed. $\Sigma$ Inde |
|---------------------------------------------------------------------------------|---------------------------------------|
| BEE PATNET <pet.rajesht@gmail.com< td=""><td>&gt;</td></pet.rajesht@gmail.com<> | >                                     |
| to me, Vinayak 👻                                                                |                                       |
| Dear Users,                                                                     |                                       |
| Your Registration has been reversed.                                            | ٦                                     |
| Remarks(If Any):EM image is not prop                                            | er                                    |
| Circlerable                                                                     |                                       |
| Bureau of Energy Efficiency                                                     |                                       |
| 4th Floor, Sewa Bhawan,                                                         |                                       |
| P. K. Puram, New Delbi - 110066                                                 |                                       |

Figure 111: Reverse Email Notification

### <u>Notes:</u>

- 1) On Approval of Form A by Sector In-charge, the Status of Form A updates as 'Approved'.
- 2) If the Sector In-charge wants to view comments enterd by him/her for submitting Form A, click on View Comments option as shown below.

| DCRM365     BUREAU OF ENERGY EFFICIENCY     Attaliana lußy under ministry of passer genormment of rolas | Sector Incharge 🐱 | PA Documents > Form A - TPP0011AP > | م | 3      | + 7                |             |
|----------------------------------------------------------------------------------------------------|-------------------|-------------------------------------|---|--------|--------------------|-------------|
| UPLOAD DOCUMENTS     INFORMATION                                                                        |                   |                                     |   |        |                    |             |
| Form A - TPP0011AP =                                                                                    |                   |                                     |   |        | Owner*<br>€ 252 Te | extile Se : |
| Form-A                                                                                                  |                   |                                     |   | Status | s : SI Accep       | ted         |

### Figure 112: Click View Comments

• The Form A comments window appears which displays the comments entered by

Strictly Confidential! © Bureau of Energy Efficiency

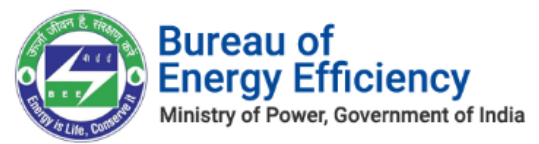

Sector In-charge.

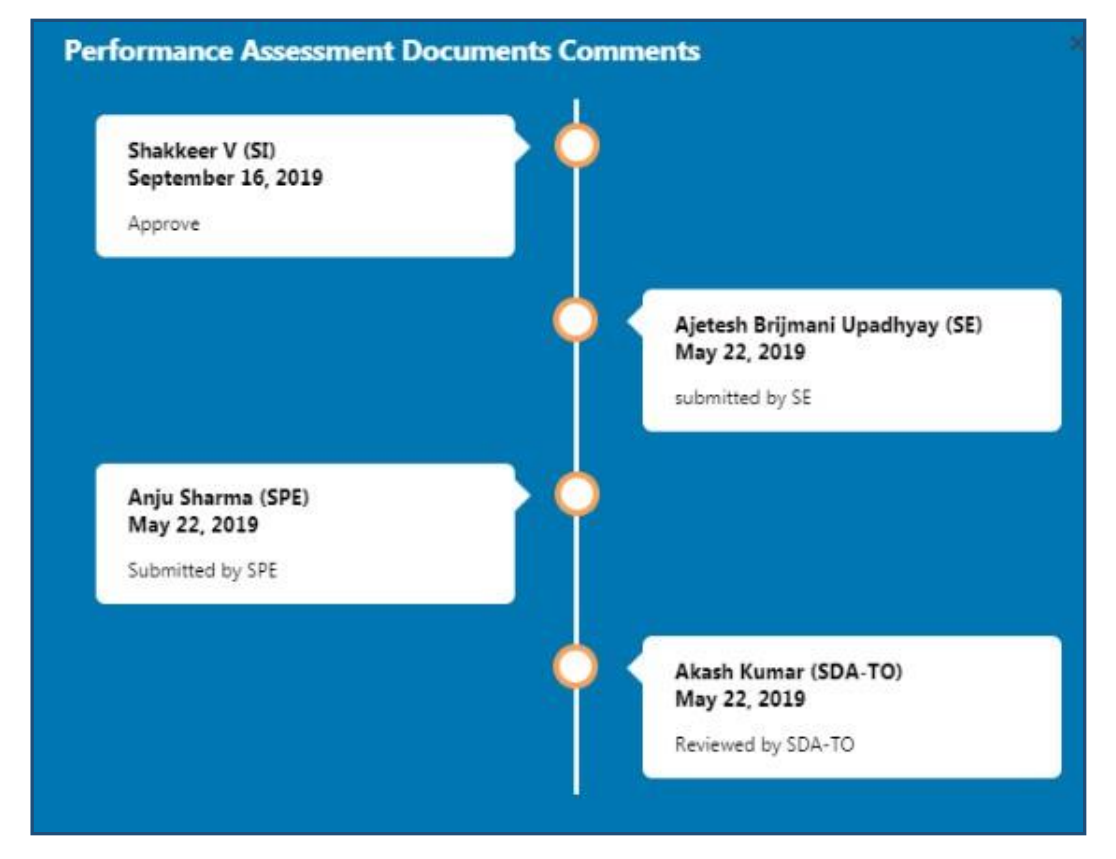

Figure 113: View Comments

3) If the SPE wants to upload any documents related to Form 1 then click on Upload Document option as shown below.

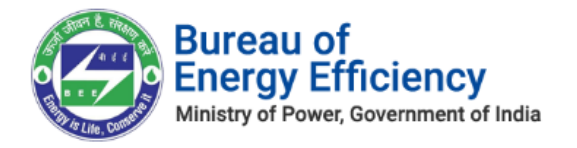

| DCRM365 BUREAU OF ENERGY EFFICIENCY At the state water water of point guardiance of only | Sector Incharge 🐱 |                       | - 2019-20_RE > |           |     |             |                   |        |        | ۲    |
|------------------------------------------------------------------------------------------|-------------------|-----------------------|----------------|-----------|-----|-------------|-------------------|--------|--------|------|
| APPROVE      REVERSE     UPLOAD DOCUMENTS                                                | EW COMMENTS       |                       |                |           |     |             |                   | Ŷ      | $\Psi$ | X IR |
| FORM 1: INFORMATION<br>Form 1 - 2019-20_REGE                                             | DIS980PETR        | '=                    |                |           |     | Ţ           | eam"<br>a Petrole | euro I |        |      |
| Click on Approve button to Approve the request .                                         |                   |                       |                |           |     |             |                   |        |        |      |
| Form-1 For the Financial Year 20                                                         | 19-20 Upload      | d Document            | ×              |           | Sta | itus : SE S | ubmitted          |        |        | Î    |
| Details of Information Regarding total Er                                                | igergy Consum     | e file No file chosen | Upload Close   | roduction |     |             |                   |        |        |      |
| General Details                                                                          |                   |                       |                |           |     |             |                   |        |        |      |
| Designated Consumer's Name                                                               |                   |                       |                |           |     |             |                   |        |        |      |

**Figure 114: Upload Documents** 

• The **Upload Document** window appears, click on the **Choose file** button to browse the file from your system and then click on **Upload** button.

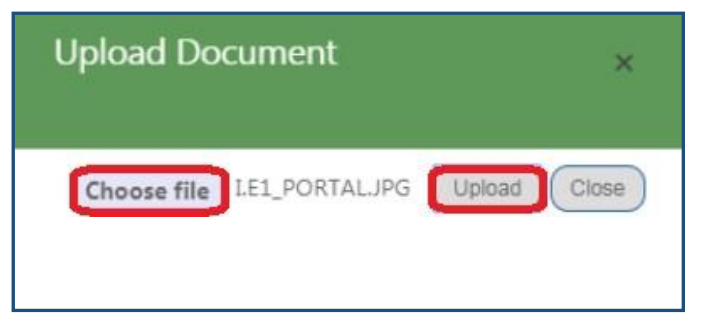

Figure 115: Upload Document

• On successful document upload success pop-up message appears, click **Ok**.

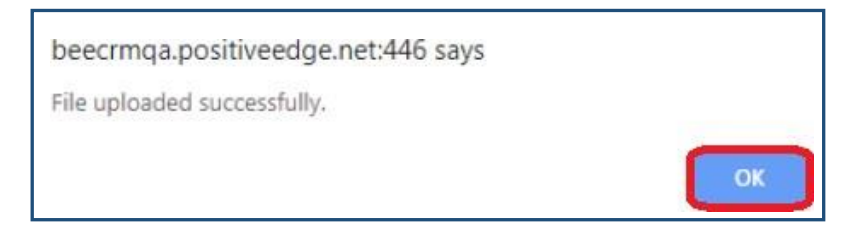

### Figure 116: Success Message

- The uploaded document will be visible in the **Documents** section as shown in below image.
- Click **Download** icon to download the uploaded document.

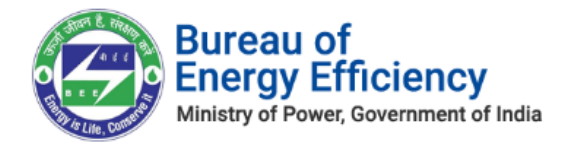

| performance assessment document : information Form A - TPP0011AP = |                                     |             |             |                 | Owner*<br>■ <u>s</u> ta Textile | Se 1       |
|--------------------------------------------------------------------|-------------------------------------|-------------|-------------|-----------------|---------------------------------|------------|
| * DOCUMENTS                                                        |                                     |             |             |                 |                                 |            |
| Document Name                                                      | Document Type                       | Uploaded By | Uploaded On | Designation     |                                 | Action     |
| IE_notification.JPG                                                | Performance Assessment<br>Documents | Shakkeer V  | 16-09-2019  | Sector Incharge | ]                               | Download 📩 |

### Figure 117: Documents Section

### 6.3. Form B Acceptance Process

This section explains the Form B verification process by Sector In-charge. Whenever Designated Consumer submits Form B for verification, Sector In-charge will be notified by email and SMS.

- 1. Login to BEE DCRM with **Sector In-charge (SI)** login credentials.
- 2. Refer to section <u>3</u> for the login steps.
- 3. On successful login, user navigates to the 'Dashboard' page which displays list of tasks to be performed by the Sector In-charge.
  - a. **Regarding**: Activity to be performed by the Sector In-charge.
  - b. **Subject**: Information regarding the activity to be performed.
  - c. **Date Created**: Activity created date.

| My Dashboard(SI) 🖌    |                              |                   |
|-----------------------|------------------------------|-------------------|
| My Open Tasks         | Subject                      | Data Coasted Ju   |
| Form B - REGTPP0065KL | Form B submit request for SI | 4/17/2019 6:30 PM |

### Figure 118: Sector In-charge Dashboard page

### *Note: Click on 'Regarding' to open activity to be performed by Sector In-charge.*

- 4. On click of 'Regarding', Form B page opens where SI can verify the details submitted by the Designated Consumer.
- 5. Form B will have reference value from Form A which will help the SI to compare the ESCerts value of Form B with the Form A.

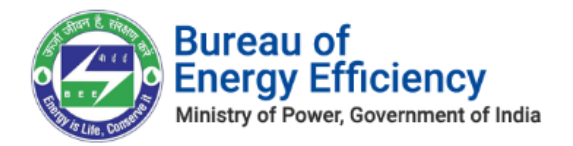

| <sup>b : Information</sup><br>rm B - TPP0076MH <sup>,</sup> ≡ | Owner*<br>■ Thermal F /                                             |  |
|---------------------------------------------------------------|---------------------------------------------------------------------|--|
| g for Submit<br>Certificate Of Verification                   |                                                                     |  |
| General Details                                               | Description                                                         |  |
| Empanelled Accredited Energy Auditor Name                     | Zenith Energy Services Pvt. Ltd.                                    |  |
| Under Taken By                                                | Nasik Thermal Power Station, MAHAGENCO Eklahare, Nasik, Maharashtra |  |
| Power Notification Date                                       | 30-03-2012                                                          |  |
| Power Notification Number                                     | G.S.R. 269 (E)                                                      |  |
| Number of ESCerts (Recommended by EmAEA)                      | 724 Purchased                                                       |  |
| Form A Ref.Value                                              | -724                                                                |  |
| Modified Number of ESCert                                     | Activate Windows                                                    |  |

Figure 119: Form B Information page

- 5. After verifying the Form B details Sector In-charge can perform the following actions:
  - a. Approve: If SI is satisfied by the details submitted by Designated Consumers, SI can approve the Form B.
  - b. Reverse: If SI is not satisfied by the details submitted by Designated Consumers, SI can Reverse the Form B.
- 6. To approve the Form B click the **Approve** button on the top left menu.

| CCRM365 BUREAU OF ENERGY EFFICIENCY A Statutary May and a striking of paragrammark of Male | Sector Incharge 🗸 | Certificate of Verifica > Form B - REG300PE | > | م | I | +   | Y    | ۲    | ? | 0          |
|--------------------------------------------------------------------------------------------|-------------------|---------------------------------------------|---|---|---|-----|------|------|---|------------|
| 📀 APPROVE 🐵 REVERSE 🔔 UPLOAD DOCUMENTS 📮                                                   | VIEW COMMENTS     |                                             |   |   |   |     |      | Ť    | ÷ | <b>a</b> ( |
| certificate of verification : information Form B - REG300PE =                              |                   |                                             |   |   |   | Owr | ner* | he 1 |   |            |

### Figure 120: Click Approve button

7. The pop-up window to enter **Comments** appears. Select the check box to acknowledge, enter the **Comment** and then click on **Approve** button.

|  | Bureau of<br>Energy Efficiency<br>Ministry of Power, Government of India |
|--|--------------------------------------------------------------------------|
|--|--------------------------------------------------------------------------|

| Approve                                                                                                    | ×                            |
|----------------------------------------------------------------------------------------------------|------------------------------|
| Do you want to approve the request?                                                                                                    |                              |
| I hereby, acknowledge the acceptance of this verification report, and accept the forms for this Design<br>process of energy savings certificate, based on the claim raised by the Designated Consumer in PA Docum | gnated Consumer for the ent. |
| Remarks(Max. 1000 chars):                                                                                                    |                              |
| opport                                                                                                    |                              |
|                                                                                                    |                              |
|                                                                                                    |                              |
| On Approval, Request will be submitted to Next Leve                                                                                                    | el Approver                  |
| _                                                                                                    |                              |
|                                                                                                    | Approve Cancel               |

Figure 121: Approve Form B

- 5. On Successful Approval of Form B SI Recommended ESCsert which is mentioned in the Form B will be submitting to DG for further Recommendation.
- 6. Incase SI want to review the already submitted Form B user can request for modification by clicking the button as shown below.

|        | DCRM365<br>BUREAU OF ENERGY EFF<br>A Statutory bidy under ministry of power government | CIENCY<br>t of india | Se  | ector Incharge 🗸     | Form       | В | > |
|--------|----------------------------------------------------------------------------------------|----------------------|-----|----------------------|------------|---|---|
|        | UPLOAD DOCUMENTS                                                                       | VIEW COMME           | NTS | REQUEST FOR MODIFICA | λ <b>Τ</b> |   |   |
| FORM B | : INFORMATION                                                                          |                      |     |                      |            |   |   |

### Figure 122: Approve Form B

6. On click of Request for Modification button, a pop up message displays as shown below

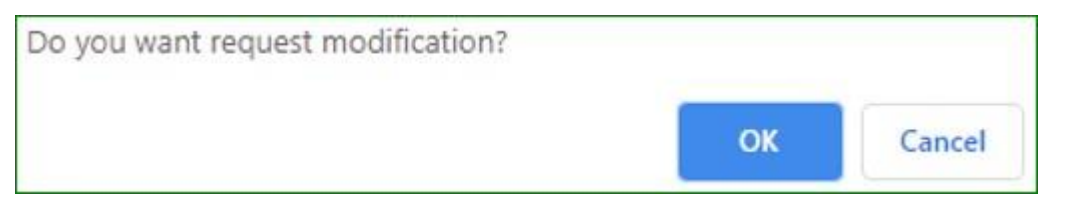

Figure 122: Request modification confirmation

- 7. Click ok to request for modifications.
- 8. Confirmation popup shows to the Sector In-charge as shown below

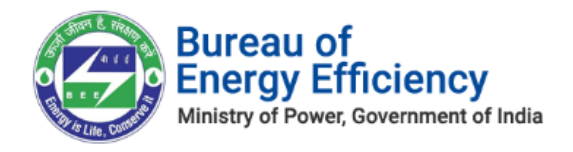

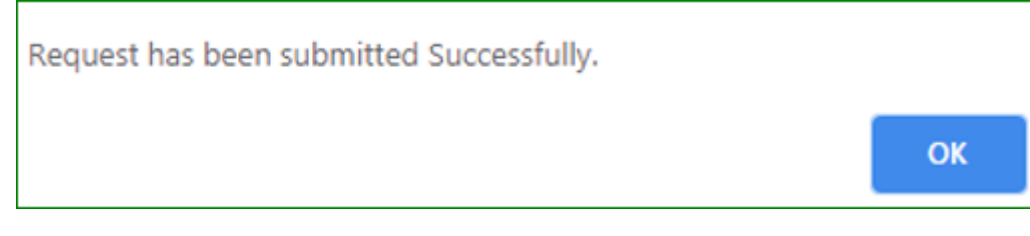

### Figure 123: Request for Modification status

- 9. Upon successful request an email goes to DG.
- 10. Modifications Requested form B's will be seen as shown below

| DCRM365<br>BUREAU OF ENERGY EF<br>A Statutory bidy under ministry of power govern | FICIENCY Se        | ector Incharge   | ∽ Form B          | >             |
|-----------------------------------------------------------------------------------|--------------------|------------------|-------------------|---------------|
| 🗈 RUN REPORT 👻 🔩 EXPORT TO                                                        | EXCEL   •          |                  |                   |               |
| → Form B - Modifi                                                                 | cations Requ       | ested By SI      | ¥                 |               |
| ✓ DC                                                                              | Form B Edit Option | Form B Filing da | Status            | Number of Eso |
| NEPA Limited, Nepanagar, Burhanpu                                                 |                    | 5/21/2020        | Sector In-charge. |               |
|                                                                                   |                    |                  |                   |               |

### Figure 124: Modification Request by SI

- 11. Sector In-charge will receive either allowed or discarded notification from DG in case of approval or discard.
- 12. If modification is allowed then Sector In-charge edits the form B then submits to Director General.
- 13. Modifications allowed form B's will be seen shown below.

|              | DCRM365<br>BUREAU OF ENERGY EFFICIENCY<br>A Statutory bidy under ministry of power government of india | Sector Incharge        | ~      | Form B    | >      |
|--------------|----------------------------------------------------------------------------------------------------|------------------------|--------|-----------|--------|
| Þ            | RUN REPORT 👻 🔩 EXPORT TO EXCEL 🗐 👻                                                                     |                        |        |           |        |
| ≁            | Form B - Modifications A                                                                               | Allowed by EI or       | DG     | <b>~</b>  |        |
| $\checkmark$ | DC Form B Edit O                                                                                       | otion Form B Filing da | Status |           | Number |
|              | Coastal Gujarat Power Limited.,Tunda                                                                   | 6/2/2020               | Sector | in-charge |        |

### Figure 125: Modification allowed view

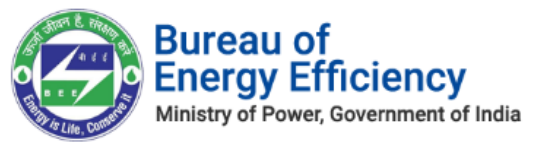

14. If modification request is discarded by Director General, then Sector In-charge cannot modify the form B. Discarded details will be seen as shown below.

|            | CRM365<br>IREAU OF ENERGY EFFIC |                    | ector Incharge  | ~     | Form B     | >           |
|------------|---------------------------------|--------------------|-----------------|-------|------------|-------------|
| 🕑 RUN REPO | DRT 👻 🔍 EXPORT TO EX            | CEL 🕴 🔻            |                 |       |            |             |
| → Forr     | m B - Modifica                  | ations Disca       | rded By EI (    | or.   | 🗸          |             |
| V DC       |                                 | Form B Edit Option | Form B Filing d | Statu | s          | Number of E |
| Coastal    | Gujarat Power Limited.,Tun      |                    | 6/2/2020        | Secto | r In-charg |             |

### Figure 126: Modification Discarded

### 15. Detailed modifications will be seen on form B as shown below

| 4 | Modification Trackers |              |         |                      |                      |
|---|-----------------------|--------------|---------|----------------------|----------------------|
|   | Requested By          | Requested On | Status  | Allowed/Discarded By | Allowed/Discarded On |
|   | Ashok Kumar           | 3-6-2020     | Allowed | Vineeta Kanwal       | 3-6-2020             |

### Figure 126: Modification tracker details

- 7. On Click of this a request will be sent to DG to modify the already submitted Form B.
- 8. On Approval of DG SI can modify the Form B
- 9. To reverse Form B click **Reverse** button on the top **left menu**

| 🖉 APPROVE 📵 REVERSE 🗘 UPLOAD DOCUMENTS 📮 VIEW COMMENTS        | -   |   |
|---------------------------------------------------------------|-----|---|
|                                                               | 201 | × |
| CERTURCATE OF VERIFICATION INFORMATION<br>Form B - REG300PE = |     |   |

### Figure 127: Click Reverse Button

10. The confirmation pop-up window appears, select the **Stage** by selecting the check box and enter the **Remarks**, then click on **Reverse** button to reverse to the selected user. *Note: Entering Remarks is mandatory to reverse the application.* 

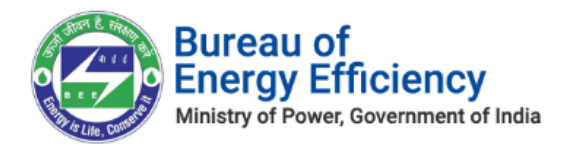

| Re | VERSE<br>t a stage for reversal! |           |                                 | ×  |
|----|----------------------------------|-----------|---------------------------------|----|
| #  | Stage Name                       | Status    | Remarks                         | *  |
|    | Form 1 Submittal request by EM   | Submitted |                                 |    |
|    | Form1 Submission by SPE          | Submitted |                                 |    |
|    | Form1 Submission by SE           | Submitted |                                 |    |
|    |                                  |           | Please select the necessary sta | ₹  |
|    |                                  |           | Reverse Cano                    | el |

### Figure 128: Reverse Form B

11. On click of **Reverse** button, based on the user selected above, the user will receive the **email notification** regarding reversal of Form B with the reason for reversing.

| Yo   | our registration to PATNET has been Reversed. $\Sigma$ Into |
|------|-------------------------------------------------------------|
| BE   | E PATNET <pet.rajesht@gmail.com></pet.rajesht@gmail.com>    |
| to r | ne, Vinayak 👻                                               |
| De   | ar Users,                                                   |
| You  | ur Registration has been reversed.                          |
| Re   | marks(If Any):EM image is not proper                        |
| Sin  | cerely,                                                     |
| Bu   | eau of Energy Efficiency                                    |
| 4th  | Floor, Sewa Bhawan,                                         |
| R.   | K. Puram, New Delhi – 110066                                |

### Figure 129: Reverse Email Notification

### <u>Notes:</u>

- 1) On Approval of Form B by Sector In-charge, the Status of Form B updates as 'Approved'.
- 2) If the Sector In-charge wants to view comments entered by him/her for submitting Form B, click on View Comments option as shown below.

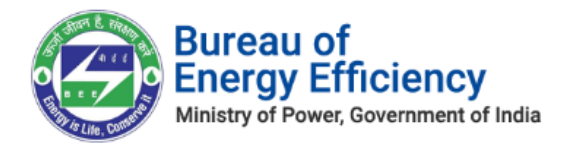

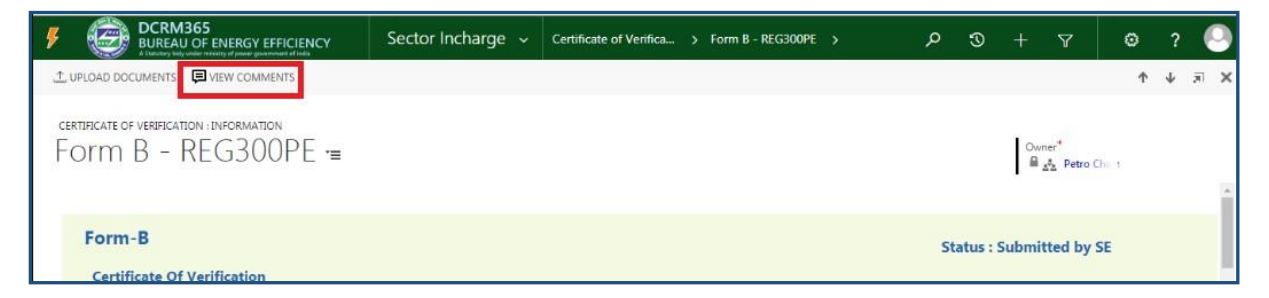

**Figure 130: Click View Comments** 

• The Form B comments window appears which displays the comments entered by Sector In-charge.

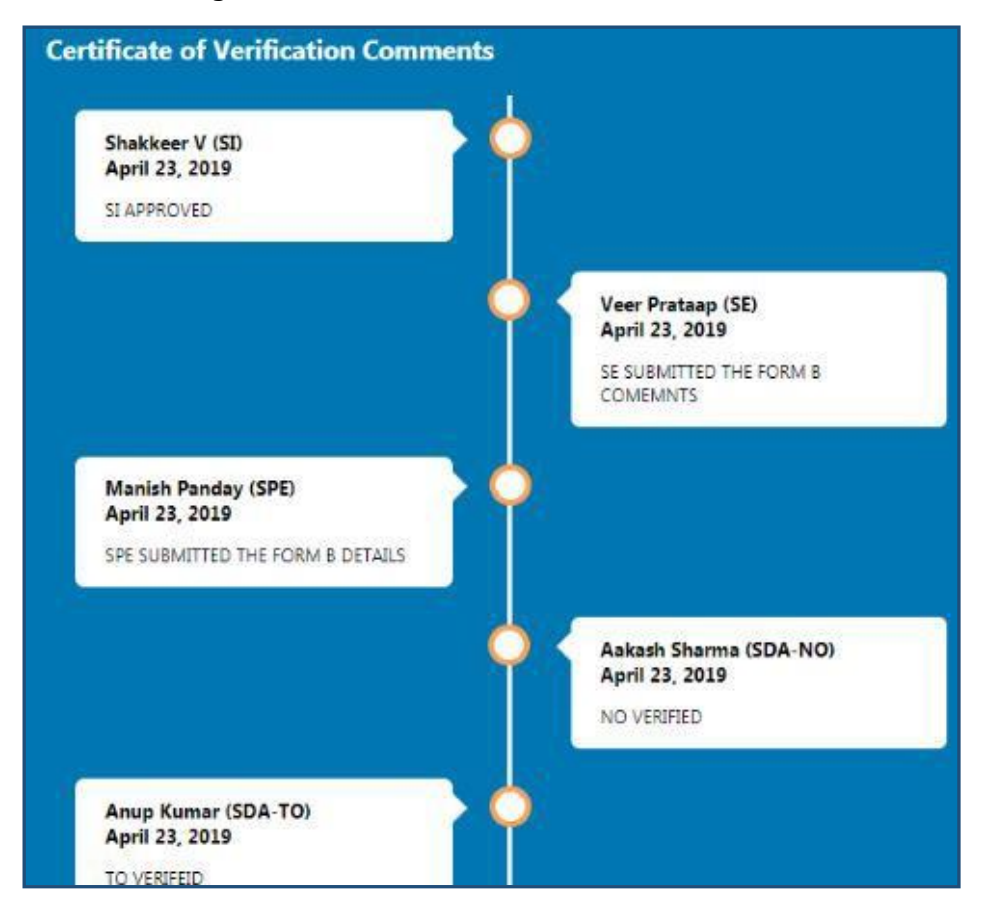

**Figure 131: View Comments** 

3) If the SPE wants to upload any documents related to Form B then click on 'Upload Documents' option as shown below.

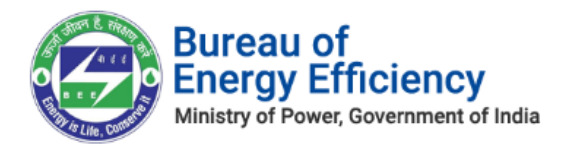

| DCRM365 BUREAU OF ENERGY EFFICIENCY A Interiory way-water internet of time | Sector Incharge 🐱 | Certificate of Verifica. | . > Form B - REG3 | JOPE > | م | 3       | +       | Y                   | ۲  | ?          |
|----------------------------------------------------------------------------|-------------------|--------------------------|-------------------|--------|---|---------|---------|---------------------|----|------------|
|                                                                            |                   |                          |                   |        |   |         |         |                     | Ť  | ψ <u>π</u> |
| certificate of verification (information<br>Form B - REG300PE =            |                   |                          |                   |        |   |         | On<br>B | mer*<br>ata Petro ( |    |            |
| Form-B<br>Certificate Of Verification                                      | Upload            | d Document               | ×                 |        | S | tatus : | Submi   | itted by            | SE |            |
| General Info                                                               | Choos             | se file No file chosen   | Upload Close      | on     |   |         |         |                     |    |            |
| Empanelled Accredited Energy Auditor Name                                  |                   |                          |                   |        |   |         |         |                     |    |            |

Figure 132: Upload Documents

• The **Upload Document** window appears, click on the **Choose file** button to browse the file from your system and then click on **Upload** button.

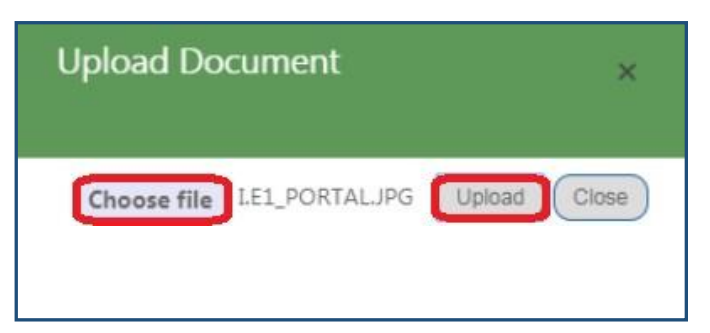

### Figure 133: Upload Document

• On successful document upload success pop-up message appears, click **Ok**.

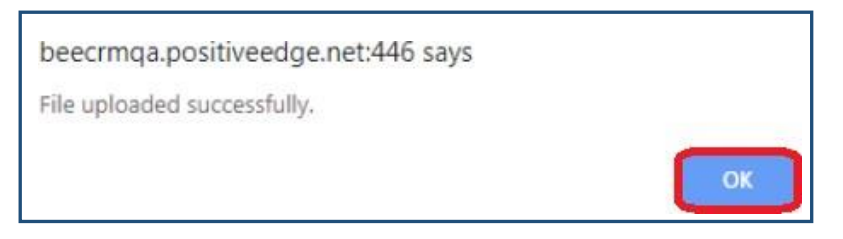

### Figure 134: Success Message

- The Uploaded document will be visible in the **Documents** section as shown in below image.
- Click **Download** icon to download the uploaded file.

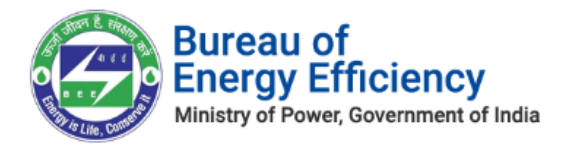

| OCRM365 BUREAU OF ENERGY EFFICIENCY A Standard and and and and and and and and and an | Sector Incharge 🐱       | Certificate of Verifica | > Form B - REG300PE > | ত হ             | + 7                                     | ☺ ?        |
|---------------------------------------------------------------------------------------|-------------------------|-------------------------|-----------------------|-----------------|-----------------------------------------|------------|
|                                                                                       |                         |                         |                       |                 |                                         | ↑ ↓ ਡ      |
| CERTIFICATE OF VERIFICATION : INFORMATION<br>Form B - REG300PE ==<br>• DOCUMENTS      |                         |                         |                       |                 | Owner <sup>*</sup><br>■ <u>**</u> Petro | Che. 1     |
| Document Name                                                                         | Document Type           | Uploaded By             | Uploaded On           | Designation     |                                         | Action     |
| IE_notification.JPG                                                                   | Certificate of Verifica | tion Shakkeer V         | 16-09-2019            | Sector Incharge |                                         | Download 📩 |

### **Figure 135: Documents Section**

### 6.4. Form 2 Verification Process

This section explains the Form 2 verification process by **Sector In-charge**. Whenever **SDA-NO** submits Form 2 for verification, Sector In-charge will be notified by email and SMS.

- 1. Login to BEE DCRM with **Sector In-charge (SI)** login credentials.
- 2. Refer to section <u>3</u> for the login steps.
- 3. On successful login, user navigates to the 'Dashboard' page which displays list of tasks to be performed by the Sector In-charge.
  - a. **Regarding:** Activity to be performed by the Sector In-charge.
  - b. **Subject**: Information regarding the activity to be performed.
  - c. Date Created: Activity created date.

| My Dashboard(SI) 👻 |                        |                     |
|--------------------|------------------------|---------------------|
| My Open Tasks      |                        | I management        |
| Regarding          | Subject                | Date Created $\Psi$ |
| Form 2-PPIN987     | Form 2 Approval For SI | 8/6/2019 3:55 PM    |

### Figure 136: Sector In-charge Dashboard page

### Note: Click on 'Regarding' to open activity to be performed by Sector In-charge.

4. On click of 'Regarding', Form 2 page opens where Sector In-charge can verify the details submitted by the SDA-NO.

| Ð              | DCRM365<br>BUREAU OF ENERGY EFFICIENCY<br>A Standary Bulg under miniatry of power gavement of India | Sector Incharge 🗸 | Form 2 > Form 2 - RT212120 |                                     | م     | 3      |         | 7                 | ۲          | ?      | 0   |
|----------------|----------------------------------------------------------------------------------------------------|-------------------|----------------------------|-------------------------------------|-------|--------|---------|-------------------|------------|--------|-----|
| APPRI<br>APPRI | DVE 🔔 UPLOAD DOCUMENTS 📮 VIEW COM                                                                   | MMENTS            |                            |                                     |       |        |         |                   | $\uparrow$ | $\psi$ | a x |
| form 2<br>For  | INFORMATION<br>M 2 - RT212120 =                                                                     | :                 |                            |                                     |       |        | Ow<br>B | mer*<br>& Shakkee | er 1       |        |     |
| Click on       | approve button to approve request                                                                   |                   |                            |                                     |       |        |         |                   |            |        |     |
|                |                                                                                                    |                   |                            |                                     |       |        |         |                   |            |        | Î   |
| F              | orm-2                                                                                               |                   |                            | Status : SDA-Nodal Officer Su       | ıbmit | ted to | Sector  | In-charg          | e          |        |     |
|                | General Details                                                                                     |                   |                            | Description                         |       |        |         |                   |            |        |     |
|                | Name of the Designated Consumer                                                                     |                   |                            | Reliance Textiles - Composite - UAT |       |        |         |                   |            |        |     |
|                | E-Filing                                                                                            |                   |                            | RT212120-PAT(5)2019-2022            |       |        |         |                   |            |        |     |
|                | Form 2                                                                                              |                   |                            | Form 2 - RT212120                   |       |        |         |                   |            |        |     |

### Figure 137: Form 2 Information page

Strictly Confidential! © Bureau of Energy Efficiency

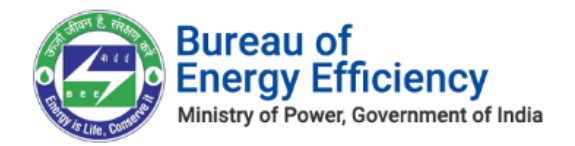

- 5. After verifying the Form 2 details Sector In-charge can perform the following actions:
  - a. Approve: If SI is satisfied by the details submitted by SDA-NO, SI can approve the Form 2.
- 6. To approve the Form 2 click the **Approve** button on the top left menu.

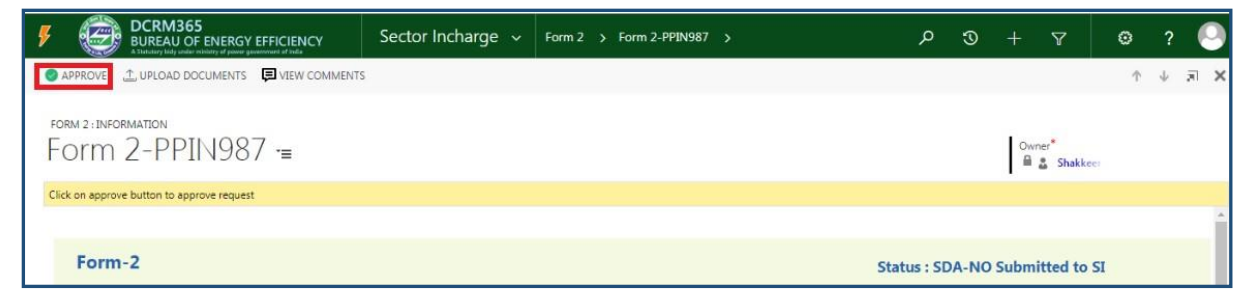

Figure 138: Click Approve button

7. The pop-up window to enter **Comments** appears. Enter the Comment and then click on **Approve** button to approve the Form 2.

| C | Approve                                                       | ×   |
|---|---------------------------------------------------------------|-----|
|   | Do you want to approve the request?                           |     |
|   | Remarks(Max. 1000 chars):                                     | _   |
|   | Approve                                                       |     |
|   |                                                               |     |
|   |                                                               |     |
|   |                                                               |     |
|   | On Approval, Request will be submitted to Next Level Approver | ~   |
|   | Approve                                                       | cel |

Figure 139: Approve Form 2

### <u>Notes:</u>

- 1) On Approval of Form 2 by Sector In-charge, the Status of Form 2 updates as 'Approved'.
- 2) If the Sector In-charge wants to view comments entered by him/her for submitting Form 2, click on View Comments option as shown below.

| OCRM365 BUREAU OF ENERGY EFFICIENCY Attacking lady under ministry of yours generational of india | Sector Incharge 🗸 | Form 2 > Form 2-PPIN987 > | م | I |     | 7                            | ٥  | ?      | 0   |
|--------------------------------------------------------------------------------------------------|-------------------|---------------------------|---|---|-----|------------------------------|----|--------|-----|
| ⊥ UPLOAD DOCUMENTS     □ VIEW COMMENTS                                                           |                   |                           |   |   |     |                              | Ŷ  | $\psi$ | a x |
| form 2: Information<br>Form 2-PPIN987 ≔                                                          |                   |                           |   |   | Own | ner <sup>*</sup><br>& Shakke | er |        |     |

### Figure 140: Click View Comments button

Strictly Confidential! © Bureau of Energy Efficiency

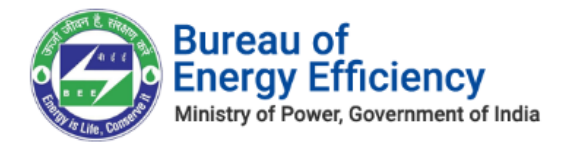

• The Form 2 comments window appears which displays the comments entered by Sector In-charge.

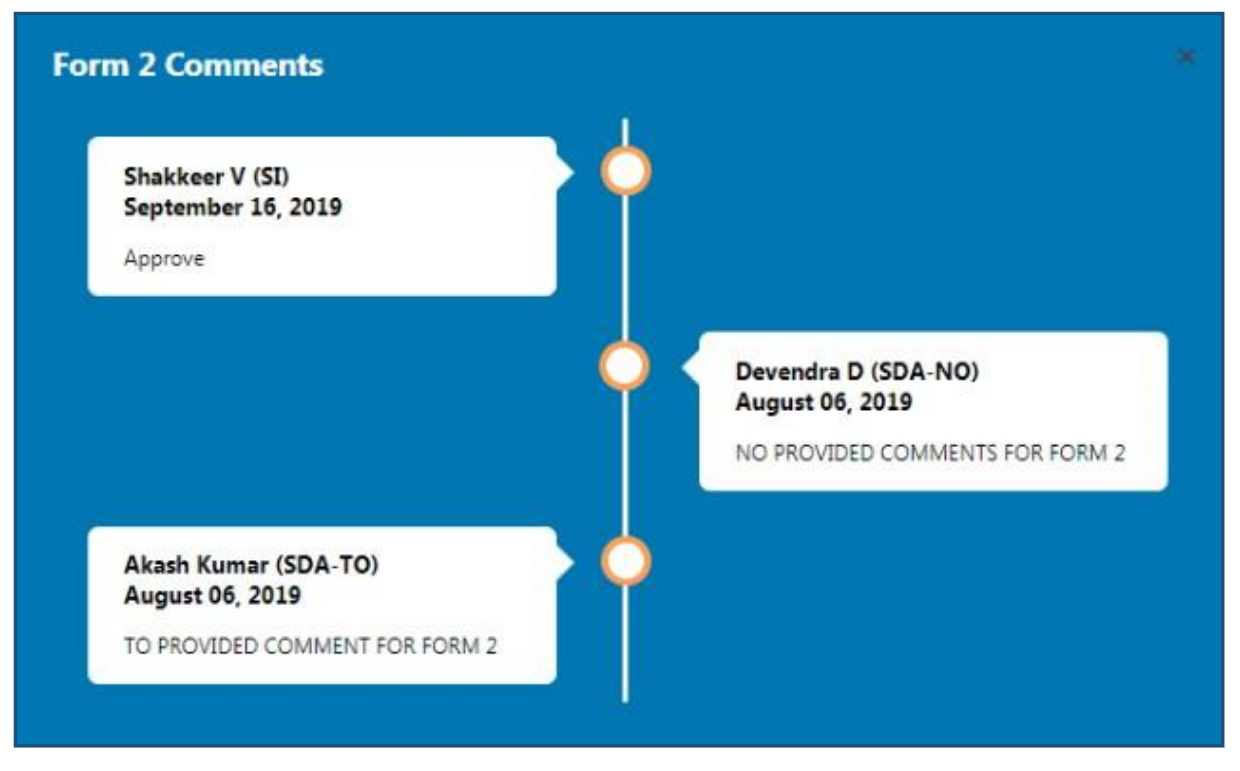

**Figure 141: View Comments** 

3) If the Sector In-charge wants to upload any documents related to Form 2 then click on Upload Document option as shown below.

| CCRM365 BUREAU OF ENERGY EFFICIENCY A Statistics with water mixing of passes guarantees of radia | Sector Incharge 🗸 | Form 2 > Form 2- | -PPIN987 >   |          | ; م            | 9 + 7  | ☺ ?        | ۲   |
|--------------------------------------------------------------------------------------------------|-------------------|------------------|--------------|----------|----------------|--------|------------|-----|
|                                                                                                  |                   |                  |              |          |                |        | ↑ ↓ j      | ল 🗙 |
| FORM 2:INFORMATION                                                                               |                   |                  |              |          |                | Owner* |            |     |
|                                                                                                  | Uplo              | oad Document     | ×            |          |                |        |            |     |
| Document Name                                                                                    | Doc               | No file chosen   | Upload Close | paded On | Designation    |        | Action     |     |
| IE_notification.JPG                                                                              | Form              |                  |              | 99-2019  | Sector Incharg | ge     | Download 🛓 |     |

### Figure 142: Upload Documents

• The **Upload Document** window appears, click on the **Choose file** button to browse the file from your system and then click **Upload** button.

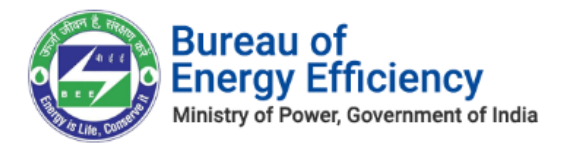

| Upload Document                    | ×     |
|------------------------------------|-------|
| Choose file I.E1_PORTAL.JPG Upload | Close |

Figure 143: Upload Document

• On successful document upload success pop-up message appears, click **Ok**.

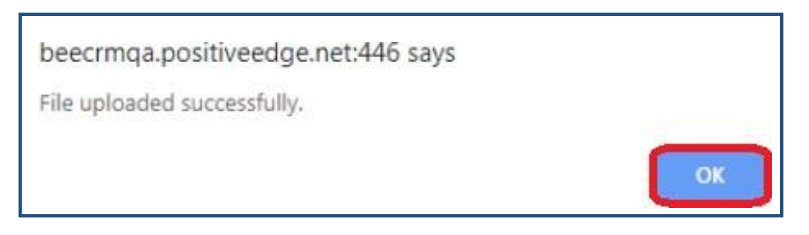

Figure 144: Success Message

- The uploaded document will be visible in the **Documents** section as shown in below image.
- Click **Download** icon to download the uploaded file.

| FORM 2: INFORMATION<br>Form 2-PPIN987 = |               |             |             | Owner <sup>#</sup> | er         |
|-----------------------------------------|---------------|-------------|-------------|--------------------|------------|
|                                         |               |             |             |                    |            |
| Document Name                           | Document Type | Uploaded By | Uploaded On | Designation        | Action     |
| IE_notification.JPG                     | Form 2        | Shakkeer V  | 16-09-2019  | Sector Incharge    | Download 📩 |

**Figure 145 : Documents Section** 

# 6.5. Form 3 Verification Process

This section explains the Form 3 verification process by **Sector In-charge**. Whenever SDA-NO submits Form 3 for verification, Sector In-charge will be notified by email and SMS.

- 1. Login to BEE DCRM with **Sector In-charge (SI)** login credentials.
- 2. Refer to section <u>3</u> for the login steps.
- 3. On successful login, user navigates to the 'Dashboard' page which displays list of tasks to be performed by the Sector In-charge.
  - a. **Regarding:** Activity to be performed by the Sector In-charge.
  - b. **Subject**: Information regarding the activity to be performed.
  - c. **Date Created**: Activity created date.

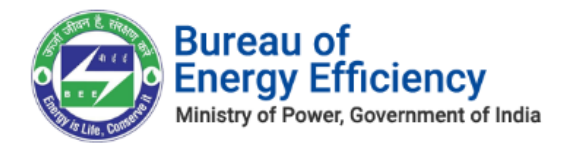

| My Dashboard(SI) 🗸  |                        |                     |
|---------------------|------------------------|---------------------|
| My Open Tasks       |                        |                     |
| Regarding           | Subject                | Date Created $\Psi$ |
| SE Form 3 - PPIN987 | Form 3 Approval for SI | 8/6/2019 3:59 PM    |

### Figure 146: Sector In-charge Dashboard page

### *Note: Click on 'Regarding' to open activity to be performed by* Sector In-charge.

4. On click of 'Regarding', Form 3 page opens where Sector In-charge can verify the details submitted by the SDA-NO.

| DCRM365<br>BUREAU OF ENERG           |                   | Sector Incharge 🗸 | Form 3 > | Form 3 - Initia | I - RT2 |                                 |    |          | م     | 3       |           | 7        | ۲ | ?      | 0  |
|--------------------------------------|-------------------|-------------------|----------|-----------------|---------|---------------------------------|----|----------|-------|---------|-----------|----------|---|--------|----|
| APPROVE UPLOAD DO                    | CUMENTS 📮 VIEW CO | MMENTS            |          |                 |         |                                 |    |          |       |         |           |          | Ŷ | $\Psi$ | я× |
| form 3 : information<br>Form 3 - Ini | tial - RT2        | 12120 -=          |          |                 |         |                                 |    |          |       |         |           |          |   |        |    |
| Click on Approval button for Ap      | prove the request |                   |          |                 |         |                                 |    |          |       |         |           |          |   |        |    |
| Form-3                               |                   |                   |          |                 |         |                                 |    | Status : | SDA-N | lodal O | fficer Su | ubmitted |   |        | ŕ  |
| General Details                      |                   |                   |          |                 | Des     | scription                       |    |          |       |         |           |          |   |        | ш  |
| Name of the Desig                    | nated Consumer    |                   |          |                 | Reli    | iance Textiles - Composite - UA | AT |          |       |         |           |          |   |        | 11 |
| E-Filing                             |                   |                   |          |                 | RT2     | 212120-PAT(5)2019-2022          |    |          |       |         |           |          |   |        | н  |
| Form 3                               |                   |                   |          |                 | For     | m 3 - Initial - RT212120        |    |          |       |         |           |          |   |        |    |

### Figure 147: Form 3 Information page

- 5. After verifying the Form 3 details Sector In-charge can perform the following actions:
  - a. Approve: If SI is satisfied by the details submitted by SDA-NO, SI can approve the Form 3.
- 6. To approve Form 3 click the **Approve** button on the top left menu.

| DCRM365 BUREAU OF ENERGY EFFICIENCY A Statistery big under ministry of power guarament of Inde | Sector Incharge 🗸 | Form 3 > Form 3 - PPIN987 > | م    | 3       | +       | 7        | ۵ | ?      | 0        |
|------------------------------------------------------------------------------------------------|-------------------|-----------------------------|------|---------|---------|----------|---|--------|----------|
| SAPPROVE 1 UPLOAD DOCUMENTS                                                                    |                   |                             |      |         |         |          | ŕ | $\psi$ | N X      |
| form 3: information<br>Form 3 - PPIN987 =                                                      |                   |                             |      |         |         |          |   |        |          |
| Click on Approval button for Approve the request                                               |                   |                             |      |         |         |          |   |        |          |
|                                                                                                |                   |                             |      |         |         |          |   |        |          |
| Form-3                                                                                         |                   |                             | Stat | us : SD | A NO SI | Ibmitted |   |        | <b>^</b> |

### Figure 148: Click Approve button

7. The pop-up window to enter **Comments** appears. Enter the **Comment** and then click on **Approve** button to approve the Form 3.

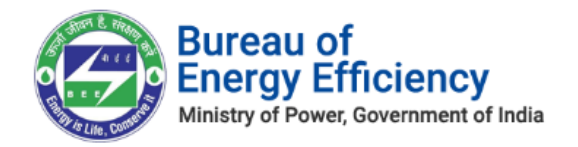

| Approve                             |                                                               | ×    |
|-------------------------------------|---------------------------------------------------------------|------|
| Do you want to approve the request? |                                                               |      |
| Remarks(Max. 1000 chars):           |                                                               |      |
| Approve                             |                                                               |      |
|                                     |                                                               |      |
|                                     |                                                               |      |
|                                     |                                                               |      |
|                                     | On Approval, Request will be submitted to Next Level Approver |      |
|                                     | Approve                                                       | icel |

### Figure 149: Approve Form 3 Initial

### Notes:

- 1) On Approval of Form 3 by Sector In-charge, the Status of Form 3 updates as 'Approved'.
- 2) If the Sector In-charge wants to view comments entered by him/her for submitting Form 3, click on View Comments option as shown below.

| DCRM365 BUREAU OF ENERGY EFFICIENCY A Tantary big under ministry of power gumments of rula | Sector Incharge 🗸 | Form 3 > Form 3 - PPIN987 > | م    | 3        |         | 7       | ۲ | ?            | 0   |
|--------------------------------------------------------------------------------------------|-------------------|-----------------------------|------|----------|---------|---------|---|--------------|-----|
| LUPLOAD DOCUMENTS                                                                          |                   |                             |      |          |         |         | Υ | $\downarrow$ | a x |
| FORM 3 : INFORMATION<br>Form 3 - PPIN987 =                                                 |                   |                             |      |          |         |         |   |              | 4   |
| Form-3                                                                                     |                   |                             | Stat | us : SD/ | A NO Su | bmitted |   |              | ŕ   |

### Figure 150: Click View Comments button

• The Form 3 initial comments window appears which displays the comments entered by Sector In-charge.

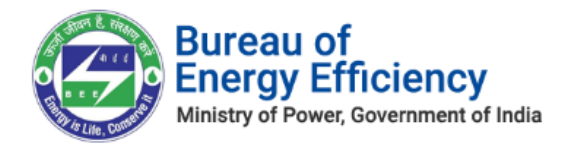

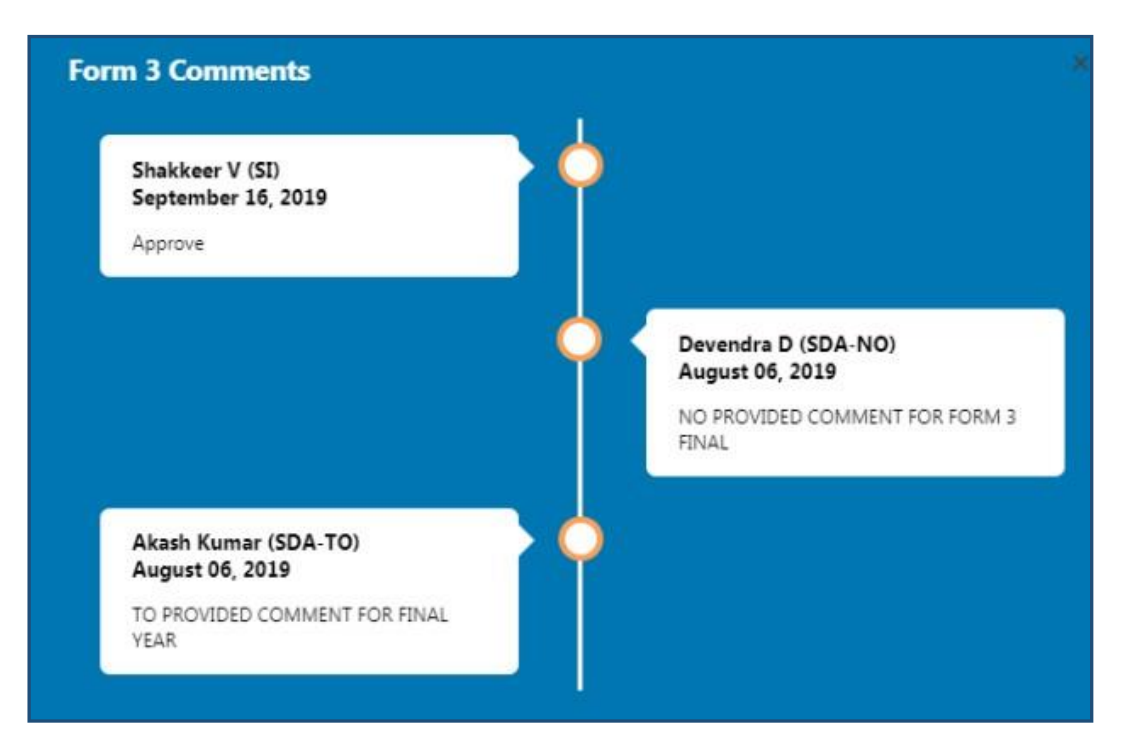

**Figure 151: View Comments** 

3) If the Sector In-charge wants to upload any documents related to Form 3 then click on Upload Documents option as shown below.

| DCRM365 BUREAU OF ENERGY EFFICIENCY A Inductory lady under winding of Down guaranteem of Pada | Sector Incharge 🗸 |                       |        |        | م    |          |       |         |   |
|-----------------------------------------------------------------------------------------------|-------------------|-----------------------|--------|--------|------|----------|-------|---------|---|
| LUPLOAD DOCUMENTS                                                                             |                   |                       |        |        |      |          |       |         | ÷ |
| form 3:information<br>Form 3 - PPIN987 ≔                                                      |                   |                       |        |        |      |          |       |         |   |
| Form-3                                                                                        | Upload            | d Document            | 3      | ×      | Stat | us : SDA | NO Su | bmitted |   |
| General Details                                                                               |                   |                       |        | ~      |      |          |       |         |   |
| Name of the Designated Conumer                                                                | Choos             | e file No file chosen | Upload | PAPER  |      |          |       |         |   |
| Efiling                                                                                       |                   |                       |        | 9-2022 |      |          |       |         |   |

### **Figure 152: Upload Documents**

• The **Upload Document** window appears, click on the **Choose file** button to browse the file from your system and then click on **Upload** button.

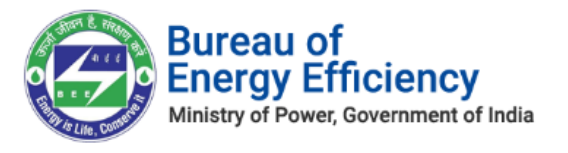

| Upload Document                 | ×       |
|---------------------------------|---------|
| Choose file LE1_PORTAL.JPG Uplo | adClose |

### Figure 153: Upload Document

• On successful document upload success pop-up message appears, click **Ok**.

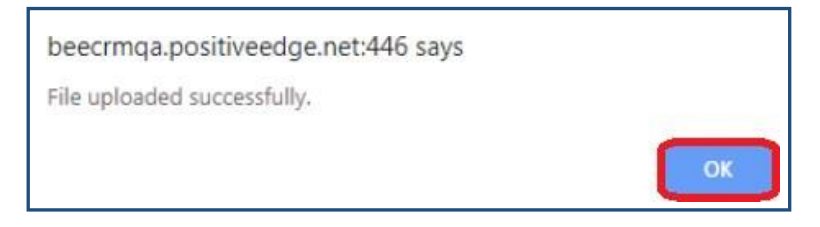

### Figure 154: Success Message

- The uploaded document will be visible in the **Documents** section as shown in below image.
- Click **Download** icon to download the uploaded file.

| -1 | form 3: information<br>Form 3 - PPIN987 ч≡<br>documents |               |             |             |                 |            |
|----|---------------------------------------------------------|---------------|-------------|-------------|-----------------|------------|
|    | Document Name                                           | Document Type | Uploaded By | Uploaded On | Designation     | Action     |
|    | IE_notification.JPG                                     | Form 3        | Shakkeer V  | 16-09-2019  | Sector Incharge | Download 📩 |

### **Figure 155: Documents Section**

4) Perform the same action to review and approve Form 3 final.

# 6.6. Compliance Certificate Verification Process

This section explains the Compliance Certificate verification process by **Sector In-charge**. Whenever EmAEA submits Compliance Certificate for verification, Sector In-charge will be notified by email and SMS.

- 1. Login to BEE DCRM with **Sector In-charge (SI)** login credentials.
- 2. Refer to section <u>3</u> for the login steps.
- 3. On successful login, user navigates to the 'Dashboard' page which displays list of tasks to be performed by the Sector In-charge.
  - a. **Regarding:** Activity to be performed by the Sector In-charge.
  - b. **Subject**: Information regarding the activity to be performed.
  - c. **Date Created**: Activity created date.

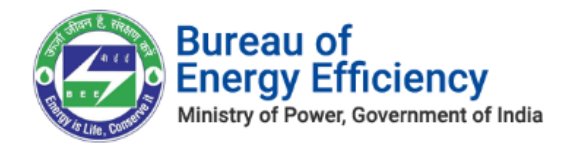

| My Dashboard(SI) 🖌        |                        |                    |
|---------------------------|------------------------|--------------------|
| My Open Tasks             | Subject                | Date Created ↓     |
| Form C-REGDIS111 CHLOR LE | Form C Approval        | 9/11/2019 10:45 AM |
| Form 2-CMT0064AP          | Form 2 Approval For SI | 7/26/2019 10:48 AM |
| E Form 3 - REGCNA0019AP   | Form 3 Approval for SI | 4/24/2019 11:30 AM |

Figure 156: Sector In-charge Dashboard Page

### Note: Click on 'Regarding' to open activity to be performed by Sector In-charge.

4. On click of 'Regarding', Compliance Certificate page opens where Sector In-charge can verify the details submitted by an EmAEA.

| Ŷ            | DCRM365<br>BUREAU OF ENERGY EFFICIENCY<br>A Statutory lady under withday of power generationed of India | Sector Incharge 🗸 | Verifcation Certifcate > | Form C - SEC121 | 212 >                            | Q   | 3       |        | 7                | ۲     | ?            | 0   |
|--------------|----------------------------------------------------------------------------------------------------|-------------------|--------------------------|-----------------|----------------------------------|-----|---------|--------|------------------|-------|--------------|-----|
| APPR         | OVE 🔔 UPLOAD DOCUMENTS 📮 VIEW COI                                                                       | MMENTS            |                          |                 |                                  |     |         |        |                  | Ŷ     | $\downarrow$ | я : |
| check<br>Foi | verification certificate : information $C - SEC121212$                                                  | ۳                 |                          |                 |                                  |     |         | Ow     | ner <sup>®</sup> | eer . |              |     |
| Click Ap     | prove to Approve the request                                                                            |                   |                          |                 |                                  |     |         |        |                  |       |              |     |
| F            | orm-C<br>Compliance Document                                                                            |                   |                          |                 |                                  | Sta | tus : P | ending | Approv           | /al   |              |     |
|              | General Info                                                                                            |                   |                          |                 | Details                          |     |         |        |                  |       |              |     |
|              | Empanelled Accredited Energy Auditor Na                                                                 | ame               |                          |                 | RAJ SOLUTIONS                    |     |         |        |                  |       |              |     |
|              | Designated Consumer for Compliance                                                                      |                   |                          |                 | South East Central Railway - UAT |     |         |        |                  |       |              |     |
|              | Power Notification Number                                                                               |                   |                          |                 | G.S.R. 269 (E)                   |     |         |        |                  |       |              |     |
|              | Power Notification Date                                                                                 |                   |                          |                 | 29-03-2012                       |     |         |        |                  |       |              |     |
|              | Number of ESCerts                                                                                       |                   |                          |                 | 76,543                           |     |         |        |                  |       |              |     |
|              | Name of EmAEA                                                                                           |                   |                          |                 | SREE101012                       |     |         |        |                  |       |              |     |

Figure 157: Form C Information Page

5. After verifying the Compliance Certificate details Sector In-charge can perform the following actions:

# a. Approve: If SI is satisfied by the details submitted by EmAEA, SI can approve the Compliance Certificate.

6. To approve the Compliance Certificate click the **Approve** button on the top left menu.

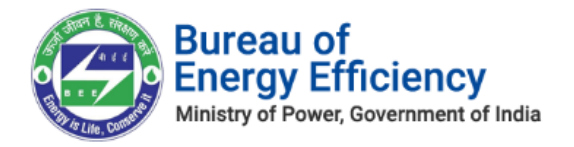

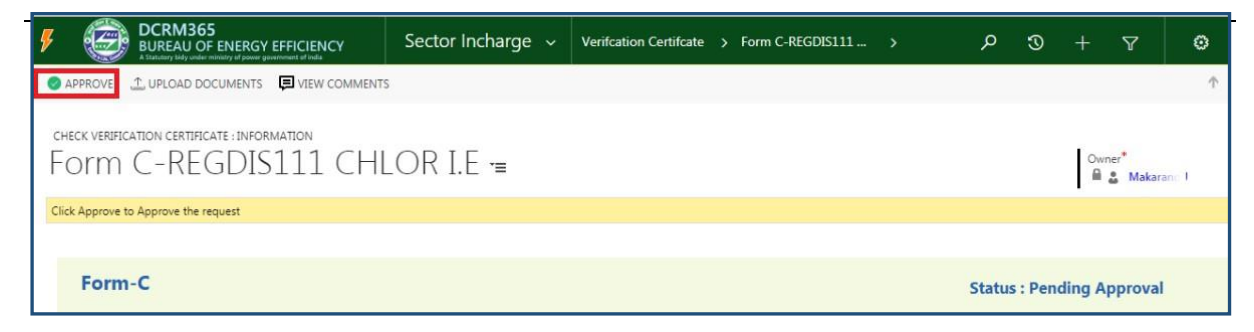

### **Figure 158: Click Approve button**

7. The pop-up window to enter **Comments** appears. Select the check box to acknowledge, enter the **Comment** and then click on **Approve** button to approve the Form C.

| Registration Approve                                                                                                    | ×  |
|----------------------------------------------------------------------------------------------------|----|
| Approve                                                                                                    |    |
| I hereby, acknowledge the acceptance of the Form C request for this Designated Consumer and accept the report based the modifications made to the data submitted by the Designated Consumer. | on |
| Remarks(Max. 1000 chars):                                                                                                    | _  |
| Approve                                                                                                    |    |
| On Approval. Request will be submitted to Next Level Approver                                                                                                    |    |
| Approve                                                                                                    | el |

### Figure 159: Approve Form C

### <u>Notes:</u>

- 1) On Approval of Form C by Sector In-charge, the Status of Form C updates as 'Approved'.
- 2) If the Sector In-charge wants to view comments entered by him/her for submitting Form C, click on View Comments option as shown below.

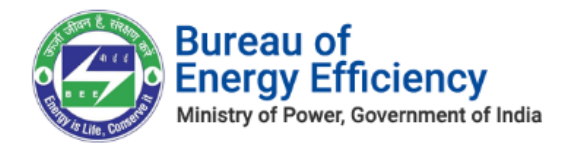

| DCRM365<br>BUREAU OF ENERGY EFFICIENCY<br>A Statisty bidy under remainly of part generalment of hele | Sector Incharge 🗸                        | Verifcation Certi    | fcate > Form C-REGDIS987A > | م | 3 |    | Y                             | ۲    | ?      | (  |   |
|----------------------------------------------------------------------------------------------------|------------------------------------------|----------------------|-----------------------------|---|---|----|-------------------------------|------|--------|----|---|
| () Apps for Dynamics 365 View Dynamics 365 information or                                            | n the go with apps for your phone, table | , Outlook, and more! | Get Apps for Dynamics 365   |   |   |    |                               |      |        |    | × |
| ⊥ UPLOAD DOCUMENTS     □ VIEW COMMENTS                                                               |                                          |                      |                             |   |   |    |                               | 个    | $\psi$ | 20 | × |
| CHECK VERIFICATION CERTIFICATE : INFORMATION<br>Form C-REGDIS987A                                    | LUMMIG =                                 |                      |                             |   |   | Ow | ner <sup>#</sup><br>🌋 Rohan S | ik - |        |    |   |

### **Figure 160: Click View Comments**

• The Form C comments window appears which displays the comments entered by Sector In-charge.

| Rohan Sharma (SI)  |  |  |
|--------------------|--|--|
| September 16, 2019 |  |  |
| Approve            |  |  |
|                    |  |  |
|                    |  |  |

Figure 161: View Comments

3) If the Sector In-charge wants to upload any documents related to Form C then click on Upload Document option as shown below.

| 9            | DCRM365<br>BUREAU OF ENERGY EFFICIENCY<br>A Industry lidit under ministry of pioner generations of holds | Sector Incharge 🗸                       | Verifcation Certifcate >    | Form C-REGDIS987A | > | م | 3 | +        | 7               |
|--------------|----------------------------------------------------------------------------------------------------|-----------------------------------------|-----------------------------|-------------------|---|---|---|----------|-----------------|
| () Apps      | for Dynamics 365 View Dynamics 365 information on                                                        | the go with apps for your phone, tablet | Outlook, and morel Get Apps | for Dynamics 365  |   |   |   |          |                 |
| 1. UPLO      | DAD DOCUMENTS                                                                                            |                                         |                             |                   |   |   |   |          |                 |
| check<br>FOI | verification certificate : information<br>m C-REGDIS987A                                                 | LUMMIG =                                |                             |                   |   |   |   | Owr<br>M | her*<br>& Rohan |
|              | Compliance Document                                                                                      |                                         | pload Document              | 22                | • |   |   |          |                 |
|              | General Info                                                                                             | Ŭ                                       | pioud Document              | ×                 |   |   |   |          |                 |
|              | Form C Name                                                                                              | (                                       | Choose file No file chosen  | Upload Close      |   |   |   |          |                 |
|              | DC Organisation                                                                                          |                                         |                             |                   |   |   |   |          |                 |
|              | Efiling                                                                                                  |                                         |                             |                   | _ |   |   |          |                 |

### Figure 162: Upload Documents

• The **Upload Document** window appears, click on the **Choose file** button to browse the file from your system and then click **Upload** button.

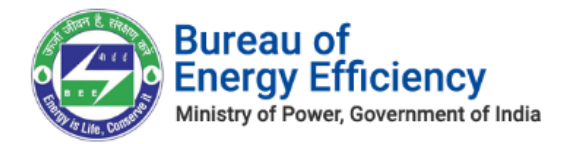

### Figure 163: Upload Document

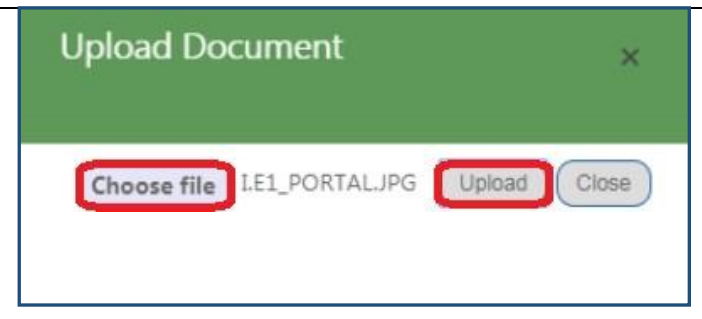

• On successful document upload success pop-up message appears, click **Ok**.

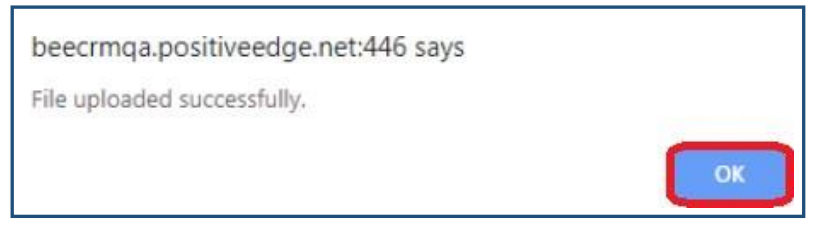

Figure 164: Success Message

- The uploaded document will be visible in the **Documents** section as shown in below image.
- Click **Download** icon to download the uploaded file.

| HECK VERIFICATION CERTIFICATE : INFORMATION<br>ORT C-REGDIS987 | ALUMMIG =                          |              |             | Own             | her*<br>& Rohan Sh |
|----------------------------------------------------------------|------------------------------------|--------------|-------------|-----------------|--------------------|
| DOCUMENTS                                                      |                                    |              |             |                 |                    |
| Document Name                                                  | Document Type                      | Uploaded By  | Uploaded On | Designation     | Action             |
| IE_notification.JPG                                            | Check Verification<br>Certificates | Rohan Sharma | 16-09-2019  | Sector Incharge | Download 📩         |

### Figure 165: Documents Section

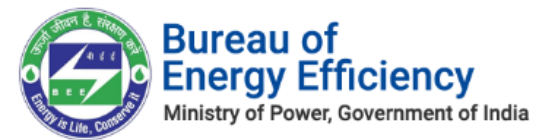

## 6.7. File Uploads

# This section explains how to upload documents to BEE D365

1. Click on the Upload Documents button as shown in below screen shot, then a popup window opens.

| Busileourus mj opioadco boco m                                                                          | the second second second second second second second second second second second second second second second s |                  | and the second second |               |   |
|----------------------------------------------------------------------------------------------------|----------------------------------------------------------------------------------------------------|------------------|-----------------------|---------------|---|
| ← → C                                                                                                   | x#449376848                                                                                                    |                  |                       |               |   |
| DCRM365<br>BUREAU OF ENERGY EFFICIENCY<br>A Statulary lady under ministry of power generation of relia. | Director Gener 🗸                                                                                               | Dashboard >      |                       |               | م |
| SAVE AS ■, NEW   ▼ D RECOMMENDED TO B                                                                   | E IS 🖻 RECOMMENDED TO BE P.                                                                                    | DILOAD DOCUMENTS | HI SET AS DEFAULT     | C REFRESH ALL |   |
| My Uploaded Documents                                                                                   | v                                                                                                    |                  |                       |               |   |

Figure 166: Upload Documents

2. Click on choose file

| Upload Document            | ×            |
|----------------------------|--------------|
| Choose file No file chosen | Upload Close |

### Figure 167: Upload Document Pop up

Select the document to be uploaded

- 3. Click on upload button, it takes a few seconds based on the file size to save the document to the database.
- 4. Click on either close button or cross symbol to close the popup.
- 5. If any of the uploaded document has to be downloaded then click on download button
- 6. SI can generate the report for the recommend Form B records as shown below.

| DCRM365<br>BUREAU OF ENERGY EI |                     | Sector Incharge 🗸     | Dashboard >            |                    |                | م             | 3           | ÷         | 7    | ۲           | ?      |
|--------------------------------|---------------------|-----------------------|------------------------|--------------------|----------------|---------------|-------------|-----------|------|-------------|--------|
| 🕞 SAVE AS 📲 NEW 💌 💽 RE         | COMMENDED TO BE IS. | 🖻 RECOMMENDED TO I    | BE P 🔔 UPLOAD DO       | DCUMENTS 🛛 REFRESH | ALL            |               |             |           |      |             |        |
|                                |                     |                       |                        |                    |                |               |             |           |      |             |        |
| My Dashboard (S                | ) ~                 |                       |                        |                    |                |               |             |           |      |             |        |
| ing bachibeara (c.             | -/                  |                       |                        |                    |                |               |             |           |      |             |        |
| Verification Pending Form1 V   |                     |                       |                        | Form A - Pending   | Verification Y |               |             |           |      |             |        |
| Search for records             | Q                   |                       |                        | Search for records |                | Q             |             |           |      |             |        |
| Organization No.               |                     | Registration Number ( | Sector (Organization N | Registration N     | Name           | E-Filing Date | EmAE        | Ą         |      | E-Filing    |        |
|                                |                     |                       |                        | TPP0023CG          | Form A By TPP  | 8/29/201      | 9 moolcha   | ind jain  |      | El Document | t (PAT |
|                                |                     |                       |                        |                    | Form A - TPP02 | 7/9/202       | 0 moolcha   | ind jain  |      | TPP0229MP-  | PAT(2  |
|                                |                     |                       |                        | TPP0140WB          | Form A By TPP  | 11/22/201     | 9 Mr. P. V. | Kiran Ana | inth | El Document | t (PAT |
|                                |                     |                       |                        | TPP0013AS          | Form A By TPP  | 8/22/201      | 9 B Senthi  | lkumar    |      | El Document | t (PAT |
|                                |                     |                       |                        | TPP0018CG          | Form A By TPP  | 8/27/201      | 9 LAKSHN    | I NARAIN  |      | El Document | t (PAT |
|                                |                     |                       |                        | TPP0014AS          | Form A By TPP  | 8/28/201      | 9 moolcha   | ind jain  |      | El Document | t (PAT |
|                                |                     |                       |                        | TPP0022CG          | Form A By TPP  | 8/30/201      | 9 AJITH KI  | JMAR K. R |      | El Document | t (PAT |
|                                |                     |                       |                        | TPP0021CG          | Form A By TPP  | 8/31/201      | 9 PUSHKA    | R KHANN   | A    | El Document | t (PAT |
| <                              |                     |                       |                        | •                  |                |               |             |           |      |             |        |
|                                |                     |                       |                        | 1 - 8 of 15        |                |               |             |           |      | 14 4        | ( Page |

Figure 167: Run Report